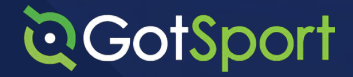

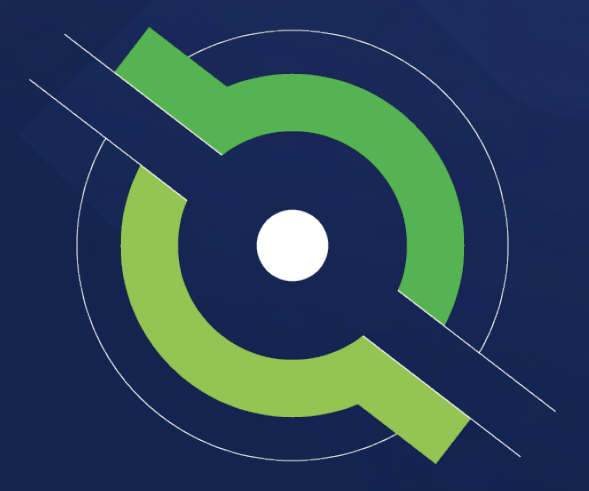

# **Registrar Manual**

Getting New Members Started

### Address

#### Phone

1529 Third St. S., Jacksonville Beach, FL 32250 +1 (904)-746-4446

#### For all Inquiries

Contact your State Administrator or login to your account to access chat with GotSport Representative

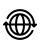

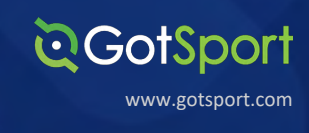

1529 3rd Street South, Jacksonville Beach, FL 32250 United States of America +1-904-746-4446

Welcome to GotSport,

We have put together a GotSport Registrar Manual to help your members smoothly transition to the GotSport system. This Registrar Manual will provide a step by step guide on how to get started within our system.

Please take the time to read this manual thoroughly. If a section in the guide is unclear or if you have any questions do not hesitate to reach out to us for additional support.

Thank you.

GotSport

Support | GotSport

Contact your State Administrator or login to your account to access chat with GotSport Representative

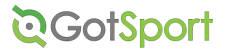

# **Table of Contents**

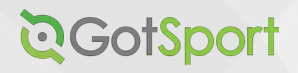

Page 95

| Getting Started                                  |         |
|--------------------------------------------------|---------|
| Logging into your User Account                   | Page 4  |
| Customizing Your Club Dashboard                  | Page 5  |
| Add a User to Organization .                     | Page 8  |
| Adjusting a User Access Level                    | Page 11 |
| Locating Required Governing Body Forms           | Page 13 |
| Adding/Creating a Document Repository            | Page 14 |
| Players                                          |         |
| Program Registration Setup                       | Page 22 |
| Manually Adding a Player                         | Page 38 |
| Upload Mutliple Players.                         | Page 42 |
| Verifying Players                                | Page 46 |
| Adding and Editing a Player Photo                | Page 48 |
| Coaches & Managers                               |         |
| Manually Adding a Coach/Manager                  | Page 50 |
| Uploading Coaches/Managers                       | Page 54 |
| Building Teams                                   |         |
| Creating Team Accounts                           | Page 61 |
| Registering Teams to Events                      | Page 64 |
| Assigning Players to Event Rosters               | Page 68 |
| Assigning Coaches/Managers to Event Rosters      | Page 70 |
| Adding a Club Pass Player to an Event Roster     | Page 73 |
| Roster Generation                                |         |
| Generating & Approving Official Roster Documents | Page 76 |
| Printing Approved Document - Club View .         | Page 81 |
| Printing Approved Documents – Team View          | Page 84 |
| User Requirements                                |         |
| Submitting Background Checks                     | Page 87 |
| Submitting Intro to Safety                       | Page 90 |
| Submitting Safe Sport .                          | Page 92 |

Submitting Live Scan .....

# Logging into your User Account

| STEP 1 | Go to <u>https://sys</u> | tem.gotsport.com and click "Log I                                                 | n" in the upper-righthand side |              |
|--------|--------------------------|-----------------------------------------------------------------------------------|--------------------------------|--------------|
|        | ପ୍ତGotSport              |                                                                                   | Scoring Entry                  | Log In f ¥ © |
|        |                          | Sign In To Your Account<br>Email/UseriD<br>Password<br>Log In<br>Forgot Password? | GOTSPORT<br>A New Era          |              |

**Q**GotSport

www.gotsport.com

### STEP 2

Enter your account email and password, and then click "Log In."

If this is your first time logging in or you cannot remember your password, click on "<u>Forgot Password</u>", you can then enter your email to have your login credentials sent to you.

#### **STEP 3**

If your email is not recognized by the system, please reach out to your state administrators to find out which administrator can add you a user account.

# **Customizing Your Club Dashboard**

### STEP 1

Under Settings on your Dashboard, click "Dashboard Layout"

| <b>⊘</b> GotSpo                                         | rt     | Dashboard                  |                                                                                        |     |          | z 🚥 🔹 🞯    |
|---------------------------------------------------------|--------|----------------------------|----------------------------------------------------------------------------------------|-----|----------|------------|
| Barry Burns<br>Barry Option Coarcorn -                  | >      | Dashboard Affiliations     | Settings - Exports -<br>Dashboard Layout<br>Competitive Levels<br>Flags<br>Data Access |     |          |            |
| 誉 Users                                                 | >      | <b>D</b> Teams             |                                                                                        | 11  |          | $\bigcirc$ |
| Venues     Communications                               | ><br>> | Coaches                    |                                                                                        | 15  | Billing  | Support    |
| <ul> <li>Club Management</li> <li>Scheduling</li> </ul> | ><br>> | Players                    |                                                                                        | 241 | <b>A</b> | B          |
| <ul> <li>Programs</li> <li>Features</li> </ul>          | ><br>> | <ul> <li>Events</li> </ul> |                                                                                        | 8   | Calendar | Programs   |

### STEP 2

Click on a Dashboard Element that you would like added to your **Dashboard** page

| board Affiliations Settings - Exports - |                      |       |                 |                             |
|-----------------------------------------|----------------------|-------|-----------------|-----------------------------|
| Soccer Club / Dashboard Layout          |                      |       |                 |                             |
| Dashboard Elements                      |                      |       |                 | Revert Dashboard to Default |
| All EClub Management EScheduling        |                      |       |                 |                             |
| Account Overview + Add                  | Billing              | + Add | Contracts       | + Add                       |
| Divider + Add                           | Events and Schedules | + Add | Programs        | + Add                       |
|                                         | Published Schedules  | + Add | Recent Activity | + Add                       |

www.gotsport.com

**Q**GotSport

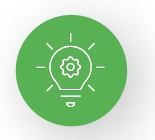

You can add 'dividers' to your Dashboard to separate and break up the page as well

|                                | + Add                                                                                                    | Billing                                                                                                    |                                                                                                    | + Add                                                                                                    | Contracts                                                                                                    | + Add                                                                                                    |
|--------------------------------|----------------------------------------------------------------------------------------------------|----------------------------------------------------------------------------------------------------|----------------------------------------------------------------------------------------------------|----------------------------------------------------------------------------------------------------|----------------------------------------------------------------------------------------------------|----------------------------------------------------------------------------------------------------|
|                                | + Add                                                                                                    | Events an                                                                                                    | d Schedules                                                                                                    | ✓ Added                                                                                                    | Programs                                                                                                    | + Add                                                                                                    |
| l .                            | + Add                                                                                                    | Published                                                                                                    | Schedules                                                                                                    | + Add                                                                                                    | Recent Activity                                                                                                    | + Add                                                                                                    |
|                                |                                                                                                    |                                                                                                    |                                                                                                    |                                                                                                    |                                                                                                    |                                                                                                    |
| Competition                    | Schedules                                                                                                    | Start Date                                                                                                    | End Date                                                                                                    |                                                                                                    |                                                                                                    |                                                                                                    |
| State<br>Registration<br>Event | 1                                                                                                    | August 01,<br>2020                                                                                                    | July 31,<br>2021                                                                                                    |                                                                                                    |                                                                                                    |                                                                                                    |
| Team Rosters                   | 1                                                                                                    | August 01, 2020                                                                                                    | July 31,<br>2021                                                                                                    |                                                                                                    |                                                                                                    |                                                                                                    |
| Team Rosters                   | 1                                                                                                    | August 01, 2020                                                                                                    | July 31,<br>2021                                                                                                    |                                                                                                    |                                                                                                    |                                                                                                    |
| Team Rosters                   | 1                                                                                                    | August 01, 2020                                                                                                    | July 31,<br>2021                                                                                                    |                                                                                                    |                                                                                                    |                                                                                                    |
| Team Rosters                   | 1                                                                                                    | August 01, 2020                                                                                                    | July 31,<br>2021                                                                                                    |                                                                                                    |                                                                                                    |                                                                                                    |
| Team Rosters                   | 1                                                                                                    | August 01,<br>2020                                                                                                    | July 31,<br>2021                                                                                                    |                                                                                                    |                                                                                                    |                                                                                                    |
| Team Rosters                   | 1                                                                                                    | August 01,<br>2020                                                                                                    | July 31,<br>2021                                                                                                    |                                                                                                    |                                                                                                    |                                                                                                    |
| State Cup                      | 1                                                                                                    | August 01,<br>2019                                                                                                    | December<br>31, 2020                                                                                                    |                                                                                                    |                                                                                                    |                                                                                                    |
| orare oup                      |                                                                                                    | 2010                                                                                                    |                                                                                                    |                                                                                                    |                                                                                                    |                                                                                                    |
|                                | Competition<br>State<br>Registration<br>Event<br>Team Rosters<br>Team Rosters<br>Team Rosters<br>Team Rosters<br>Team Rosters<br>Team Rosters<br>Team Rosters<br>Team Rosters | Competition     Schedules       Competition     Schedules       State<br>Registration     1       Team Rosters     1       Team Rosters     1       Team Rosters     1       Team Rosters     1       Team Rosters     1       Team Rosters     1       Team Rosters     1       Team Rosters     1       Team Rosters     1       Team Rosters     1       Team Rosters     1       Team Rosters     1 | Event     1     August 01, 2020       Team Rosters     1     August 01, 2020       Team Rosters     1     August 01, 2020       Team Rosters     1     August 01, 2020       Team Rosters     1     August 01, 2020       Team Rosters     1     August 01, 2020       Team Rosters     1     August 01, 2020       Team Rosters     1     August 01, 2020       Team Rosters     1     August 01, 2020       Team Rosters     1     August 01, 2020       Team Rosters     1     August 01, 2020       Team Rosters     1     August 01, 2020       Team Rosters     1     August 01, 2020       Team Rosters     1     August 01, 2020       Team Rosters     1     August 01, 2020 | Image     Builing       Image     Events and Schedules       Image     Published Schedules       Image     Published Schedules       Image     Published Schedules       Image     Published Schedules       Image     Published Schedules       Image     Image       Image     Published Schedules       Image     Image       Image     Image       Image     I | State     1     August 01, July 31, 2020       Team Rosters     1     August 01, July 31, 2021       Team Rosters     1     August 01, July 31, 2021       Team Rosters     1     August 01, July 31, 2021       Team Rosters     1     August 01, July 31, 2021       Team Rosters     1     August 01, July 31, 2021       Team Rosters     1     August 01, July 31, 2021       Team Rosters     1     August 01, July 31, 2021       Team Rosters     1     August 01, July 31, 2021       Team Rosters     1     August 01, July 31, 2021       Team Rosters     1     August 01, July 31, 2020       Team Rosters     1     August 01, July 31, 2021       Team Rosters     1     August 01, July 31, 2021       Team Rosters     1     August 01, July 31, 2021 | Competition     Schedules     Commacis       Competition     Schedules     4xd3       Competition     Schedules     4xd3       Competition     Schedules     4xd3       Registration     2020     2021       Team Rosters     1     August 01, July 31, 2020       2020     2021       Team Rosters     1     August 01, July 31, 2020       Team Rosters     1     August 01, July 31, 2020       Team Rosters     1     August 01, July 31, 2020       Team Rosters     1     August 01, July 31, 2020       Team Rosters     1     August 01, July 31, 2020       Team Rosters     1     August 01, July 31, 2020       Team Rosters     1     August 01, July 31, 2020       Team Rosters     1     August 01, July 31, 2020       Team Rosters     1     August 01, July 31, 2021       Team Rosters     1     August 01, July 31, 2021       Team Rosters     1     August 01, July 31, 2020       Team Rosters     1     August 01, July 31, 2021 |

Here is an example of a customized Dashboard with Scheduling Events and Programs included, with a Divider beneath them and above Registration Billing

| Dashboard                         |                                |           |                    |                  |                                               |                          | 2 <mark>211</mark> 🗘 |          |
|-----------------------------------|--------------------------------|-----------|--------------------|------------------|-----------------------------------------------|--------------------------|----------------------|----------|
| board Affiliations                | Settings -                     | Exports - |                    |                  |                                               |                          |                      |          |
|                                   | Force So                       | occer Cl  | ub                 |                  |                                               |                          |                      |          |
| events                            |                                |           |                    |                  | Programs                                      |                          |                      |          |
| Name                              | Competition                    | Schedules | Start Date         | End Date         | Name                                          | Start Date -<br>End Date | Seasonal Year        | Status   |
| State Registration<br>Event 20/21 | State<br>Registration<br>Event | 1         | August 01,<br>2020 | July 31,<br>2021 | Fall 2020 Registration   Accepted<br>Players  | 08/01/20 -<br>07/31/21   | 20/21                | Open     |
| fall 2020                         | Team Rosters                   | 1         | August 01, 2020    | July 31,<br>2021 | Dragons Fall 2020-2021 Tryout<br>Registration | 08/01/20 -<br>07/31/21   | 20/21                | Open     |
| 20/21 Club Rosters                | Team Rosters                   | 1         | August 01, 2020    | July 31,<br>2021 |                                               |                          |                      |          |
|                                   |                                |           |                    |                  |                                               |                          |                      | <b>N</b> |

CGotSport www.gotsport.com

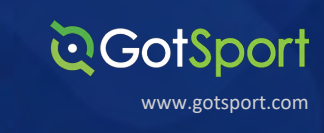

**STEP 3A** 

To revert back to your default Dashboard layout, go back into the Settings --> Dashboard Layout area

|                                                         | ≡ Dashboard                                                                                                    | z 🚥 🔹 👼  |
|---------------------------------------------------------|----------------------------------------------------------------------------------------------------|----------|
| Barry Burns<br>Earry Glotescoer.com -                   | Dashboard     Affiliations     Settings -     Exports -       Dashboard Layout     Dashboard Layout     Competitive Levels       Flags     Data Access |          |
| ≝ Users ><br># Venues >                                 | Teams 11                                                                                                    | Q        |
| Communications >                                        | Coaches 15 Billing                                                                                                    | Support  |
| <ul> <li>Club Management</li> <li>Scheduling</li> </ul> | Players 241                                                                                                    |          |
| Programs                                                | Events 8 Calendar                                                                                                    | Programs |

STEP 3B

# Then click "Revert Dashboard to Default"

| Bashboard Layout                                                                  |                                                    |                 | 2 <sup>211</sup> ¢ 🤯        |
|-----------------------------------------------------------------------------------|----------------------------------------------------|-----------------|-----------------------------|
| nboard Affiliations Settings -                                                    | Exports -                                          |                 |                             |
| ce Soccer Club / Dashboard Layout                                                 |                                                    |                 |                             |
|                                                                                   |                                                    |                 |                             |
| Dashboard Elements                                                                |                                                    |                 | Revert Dashboard to Default |
| Dashboard Elements  All Element                                                   | I Scheduling                                       |                 | Revert Dashboard to Default |
| Dashboard Elements      All Club Management      Account Overview                 | Scheduling<br>+Add Billing                         | + Add Contracts | Revert Dashboard to Default |
| Dashboard Elements      All     Club Management     Account Overview      Divider | Scheduling<br>HAdd Billing<br>Events and Schedules | ← Add Contracts | Revert Dashboard to Default |

GOTSPORT: REGISTRAR MANUAL

# Add a User

## Add User to an Organization & adjust Access Levels

# STEP 1

**STEP 2** 

From the **Dashboard**, click on "Users" on the left-hand side.

| <b>⊙</b> GotSpor                        | t =         | Staff                   |                                                          |                  |       | 82 🔺        | z 🚥 🔹 🐲                  |
|-----------------------------------------|-------------|-------------------------|----------------------------------------------------------|------------------|-------|-------------|--------------------------|
|                                         | 3975        | 5 / Employees           |                                                          |                  |       |             |                          |
| Mike Nieto<br>mike.nieto@gotsport.com + |             | Last Name               | ✓ Contains ✓                                             |                  |       |             |                          |
| Dashboard                               | , I         | Search T Add Filter (1) |                                                          |                  |       |             | Clear                    |
| 🐮 Users                                 | › 🗲         |                         |                                                          |                  |       |             | Download -               |
| # Venues                                | > s         | staff                   |                                                          |                  |       |             | O New                    |
| Communications                          | >           | isplaying all 5 users   |                                                          |                  |       |             |                          |
| E Club Management                       | <b>&gt;</b> | Name                    | Email/UserID                                             | Last Login       | Role  | Role Status | Phone number             |
| Scheduling                              | •           | Buchanan, Dave          | dave@gotsport.com                                        | 03/11/2021 14:58 | admin | active      |                          |
| Programs                                | <b>,</b>    | Burns, Barry            | barry@gotsoccer.com<br>barry@gotsoccer.com               | 03/11/2021 13:41 | admin | active      | 9047464447               |
| * Features                              | <b>&gt;</b> | Chalstrom, David        | david.chaistrom@gotsport.com                             | 03/11/2021 09:52 | admin | active      | 9044128005<br>9044128005 |
| Billing                                 | <b>`</b>    | Miller, Robert          | robert.miller@gotsport.com<br>robert.miller@gotsport.com | 03/11/2021 14:56 | admin | active      | 9047464446               |
| Forms                                   | •           | Slack, Matt             | matt.slack@gotsport.com<br>matt.slack@gotsport.com       | 03/11/2021 14:40 | admin | active      | 99999999999<br>Ø Help    |

#### Click on "+ New"

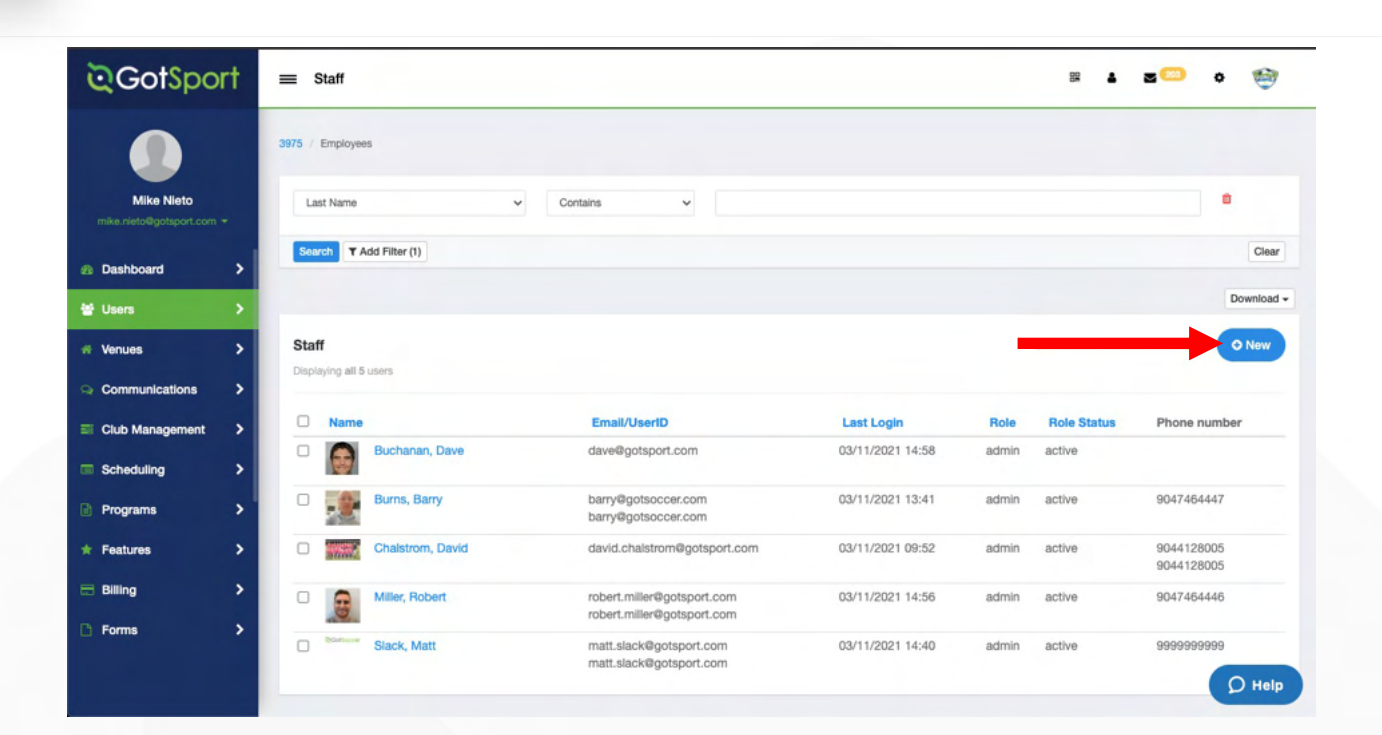

www.gotsport.com

**Q**GotSport

#### Add a User Cont.

CotSport

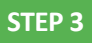

Enter in the user's email address, first and last name (date of birth and zip code are optional). Then click "Search."

Note: Their email address will be their new username.

| ©GotSport       | ≡ Add User              |                        | 8 4 2 🏧 o 🐲 |
|-----------------|-------------------------|------------------------|-------------|
|                 | 3975 / Staff / Add User |                        |             |
| Mike Nieto      | Email/UserID            | First Name             | Last Name   |
|                 | mike.nieto@gotsport.com | Mike                   | Nieto       |
| Dashboard >     | DOB (optional)          | Postal Code (optional) |             |
| 🗑 Users         | · · · ·                 |                        |             |
| # Venues 3      | Search                  |                        |             |
| Communications  |                         |                        |             |
| Club Management |                         |                        |             |
| Scheduling      |                         |                        |             |
| Programs        |                         |                        |             |
| * Features      |                         |                        |             |
| 🚍 Billing 🔰     |                         |                        |             |
| 🗅 Forms         |                         |                        |             |
|                 |                         |                        | Q Help      |

### STEP 4A

# If the Email/User ID is found in the system:

You will get an option to send a "**Request Role Approval**" for that user which would then send a request to that email address for that role.

| GotSport                                  | ≡ Add User                                              |                        |      |                                           | s 1 2 <sup>00</sup> | • 🧐 |  |  |  |
|-------------------------------------------|---------------------------------------------------------|------------------------|------|-------------------------------------------|---------------------|-----|--|--|--|
|                                           | 3975 / Staff / Add User                                 |                        |      |                                           |                     |     |  |  |  |
| Mike Nieto                                | Email/UserID                                            | First Name             |      | Last Name                                 |                     |     |  |  |  |
|                                           | mike.nieto@gotsport.com                                 | Mike                   |      | Nieto                                     |                     |     |  |  |  |
| Dashboard >                               | DOB (optional)                                          | Postal Code (optional) |      |                                           |                     |     |  |  |  |
| Users >                                   | · · ·                                                   |                        |      |                                           |                     |     |  |  |  |
| Venues >                                  | Search                                                  |                        |      |                                           |                     |     |  |  |  |
| Communications >                          |                                                         |                        |      |                                           |                     |     |  |  |  |
| Club Management                           |                                                         |                        |      | _                                         |                     |     |  |  |  |
| Scheduling >                              | Mike Nieto<br>mike nieto@gotsport.com. mike nieto@gotsp | port.com               | Role |                                           |                     |     |  |  |  |
|                                           | 07/31/1995                                              | Admin                  |      | <ul> <li>Request Role Approval</li> </ul> |                     |     |  |  |  |
| Programs >                                | Available Forms                                         |                        |      |                                           |                     |     |  |  |  |
| Features >                                |                                                         |                        |      |                                           |                     |     |  |  |  |
| - And And And And And And And And And And |                                                         |                        |      |                                           |                     |     |  |  |  |

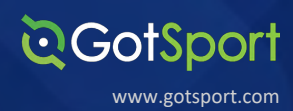

# If the Email/User ID does not exist:

You can fill out the rest of the information for this user. **The only Required fields are the User's Email/User ID and a Password for their account.** (They will be able to update the password after logging in if they would like to under their Account tab).

| ©GotSpo                               | rt       | Add Employee                                                             |                                                |                                                                  | 88 | • • | 80 | ۰ | 1    |
|---------------------------------------|----------|--------------------------------------------------------------------------|------------------------------------------------|------------------------------------------------------------------|----|-----|----|---|------|
|                                       |          |                                                                          |                                                | No user was found. Fill out the form below to create a new user. |    |     |    |   |      |
| Mike Nieto<br>mike.nieto@gotsport.com |          | Add Employee                                                             |                                                |                                                                  |    |     |    |   |      |
| 2 Dashboard                           | >        | Role                                                                     |                                                |                                                                  |    |     |    |   |      |
| 쑬 Users                               | >        | Status                                                                   | active                                         | ~                                                                |    |     |    |   |      |
| # Venues                              | •        | Role                                                                     | Reader                                         | ~                                                                |    |     |    |   |      |
| Communications                        | `        | Title                                                                    |                                                |                                                                  |    |     |    |   |      |
| Club Management                       | <i>、</i> |                                                                          |                                                |                                                                  |    |     |    |   |      |
|                                       | Í        | Primary Contact                                                          | Yes                                            |                                                                  |    |     |    |   |      |
| riograms                              | 1        | Billing Contact                                                          | Yes                                            |                                                                  |    |     |    |   |      |
| * Features                            | >        | Is Published to Club                                                     | Yes                                            | THE PAGE TO ENTER                                                |    |     |    |   |      |
| E Billing                             | `        | Directory                                                                |                                                | USER'S EMAIL/USER ID                                             |    |     |    |   |      |
| Forms                                 | >        | Module Permissions<br>Leave all unchecked if user has<br>all permissions | Dashboard<br>Users<br>Association<br>Registrar | THEIR ACCOUNT                                                    |    |     |    | 0 | Help |

| ©GotSport                               | Add Employee                   |                                         |                 |                     |        | 84 | <br>۰ | 1      |
|-----------------------------------------|--------------------------------|-----------------------------------------|-----------------|---------------------|--------|----|-------|--------|
|                                         | Gotsport User Account          | mike nieto@notsport.com                 |                 |                     | -      |    |       |        |
| Mike Nieto<br>mike.nieto@gotsport.com + | Password                       | The contract of good port contract      |                 |                     |        |    |       |        |
| ② Dashboard > Item Users >              |                                | Leave blank if you don't want to change | it.             |                     |        |    |       |        |
| # Venues >                              | Citizenship                    |                                         |                 |                     | _      |    |       |        |
| Communications     Club Management      | Leave government ID field blan | k if you don't want to change it.       |                 |                     |        |    |       |        |
| Scheduling                              | Country<br>United States       | Government ID                           | Passport Number | Passport Expiration | Delete |    |       |        |
| ★ Features >                            | Add Citizenship                |                                         |                 |                     |        |    |       |        |
| Billing >                               | Save                           |                                         |                 |                     |        |    |       |        |
|                                         |                                |                                         |                 |                     | Cancel |    | •     | ) Help |

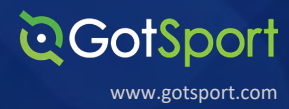

**STEP 5A** 

After the User has been added to the Organization, you can edit their Role and add a "Title" to their account.

### Click on their Name under the Users Section

-Q

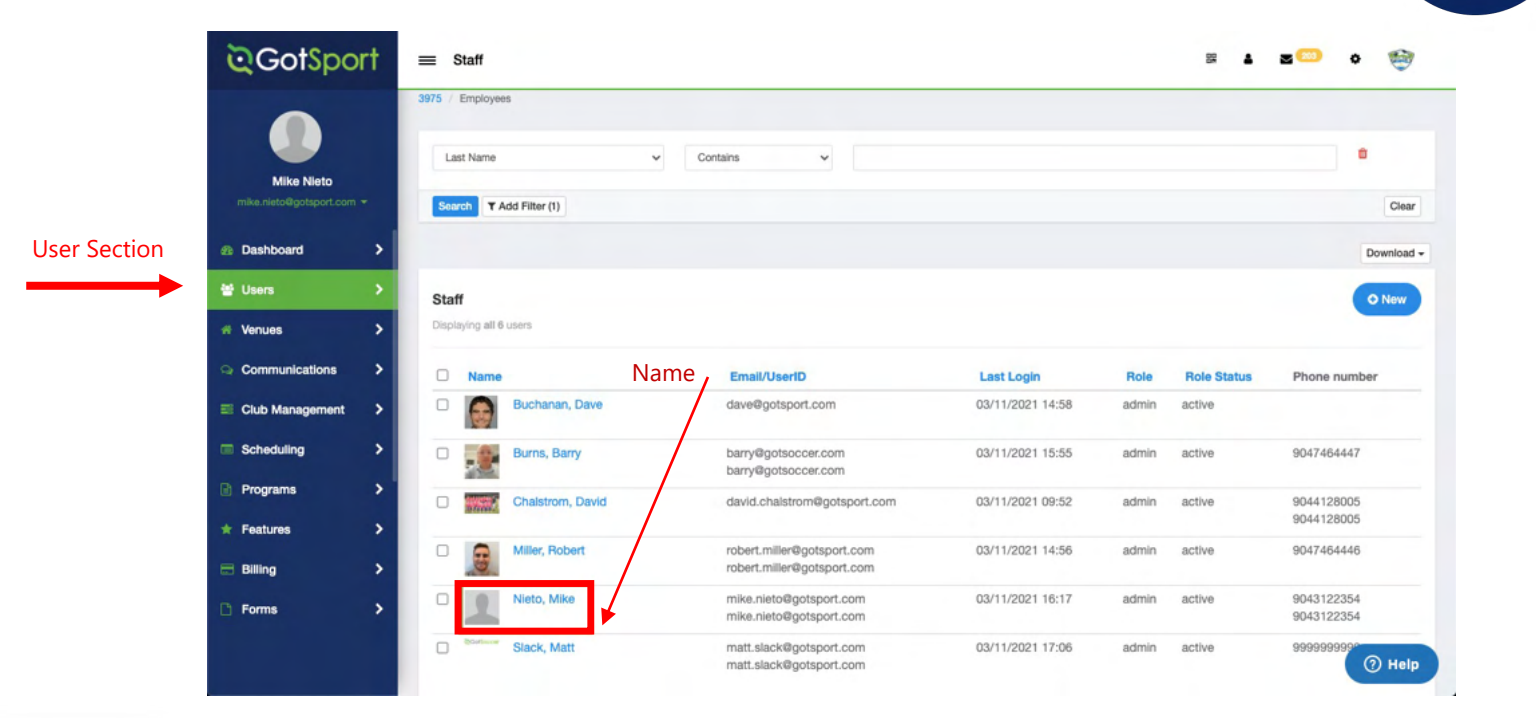

STEP 5B

From the User's Account page, click on "Edit" to change their title and edit their access levels

Tip: to confirm you are on the user's account page, their name should be displayed here

| ©GotSport                         | Mike Nieto                         |                  |      | 88 | <br>• 🧐 |
|-----------------------------------|------------------------------------|------------------|------|----|---------|
|                                   | Account     Requirements           |                  |      |    |         |
| Mike Nieto                        | Staff / Nieto, Mike                |                  |      |    |         |
| Dashboard >                       | Mike Nieto                         | -                | Edit |    |         |
| º Users >                         | Role                               |                  |      |    |         |
| # Venues >                        | NAME                               | Nieto, Mike      |      |    |         |
| Communications                    | ID                                 | 1490554          |      |    |         |
| Club Management                   | TITLE                              |                  |      |    |         |
| Scheduling >                      | ROLE NAME                          | admin            |      |    |         |
| Programs                          | ROLE STATUS                        | active           |      |    |         |
| * Features                        | CREATED AT                         | 03/11/2021 15:24 |      |    |         |
| 🖂 Billing 💦                       | PRIMARY CONTACT                    | ×                |      |    |         |
| 🗅 Forms 🔷                         | BILLING CONTACT                    | ×                |      |    |         |
|                                   | IS PUBLISHED TO CLUB<br>DIRECTORY  | ×                |      |    | O Help  |
| https://system.gotsport.com/org/3 | 975/employees/1490554/edit MISSION | All Modules      |      |    |         |

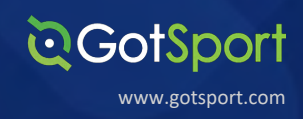

**STEP 6** 

You can edit their title, indicate if they are the Primary or Billing Contact for the Organization, and checkoff the Modules that they have access to in your GotSport Admin accounts.

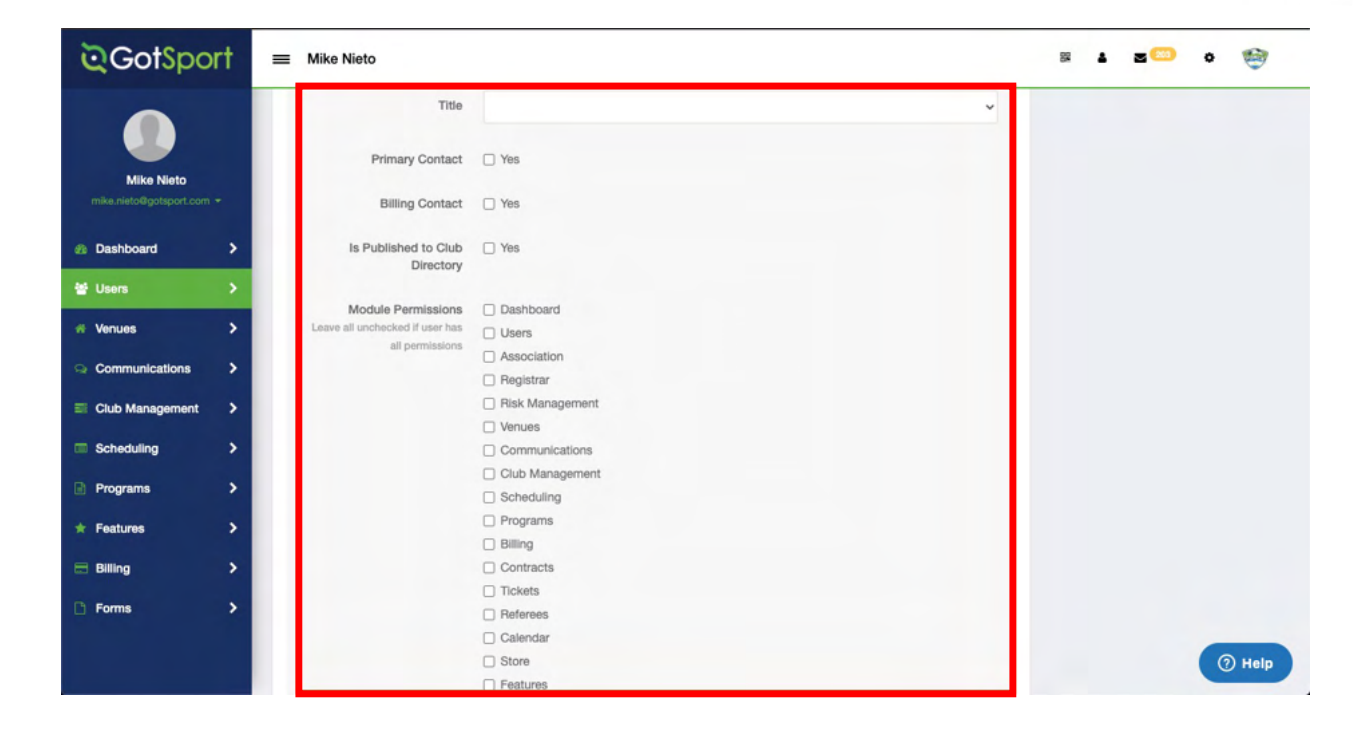

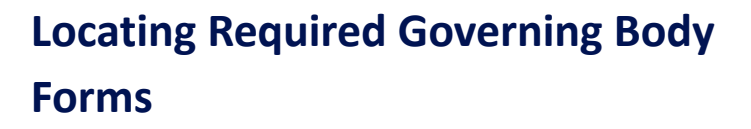

### STEP 1

To find forms that are required by your governing association, from the Organization Dashboard, click "Affiliations" then click "Available Forms".

**Q**GotSport

www.gotsport.com

Then you can "Select" the required form.

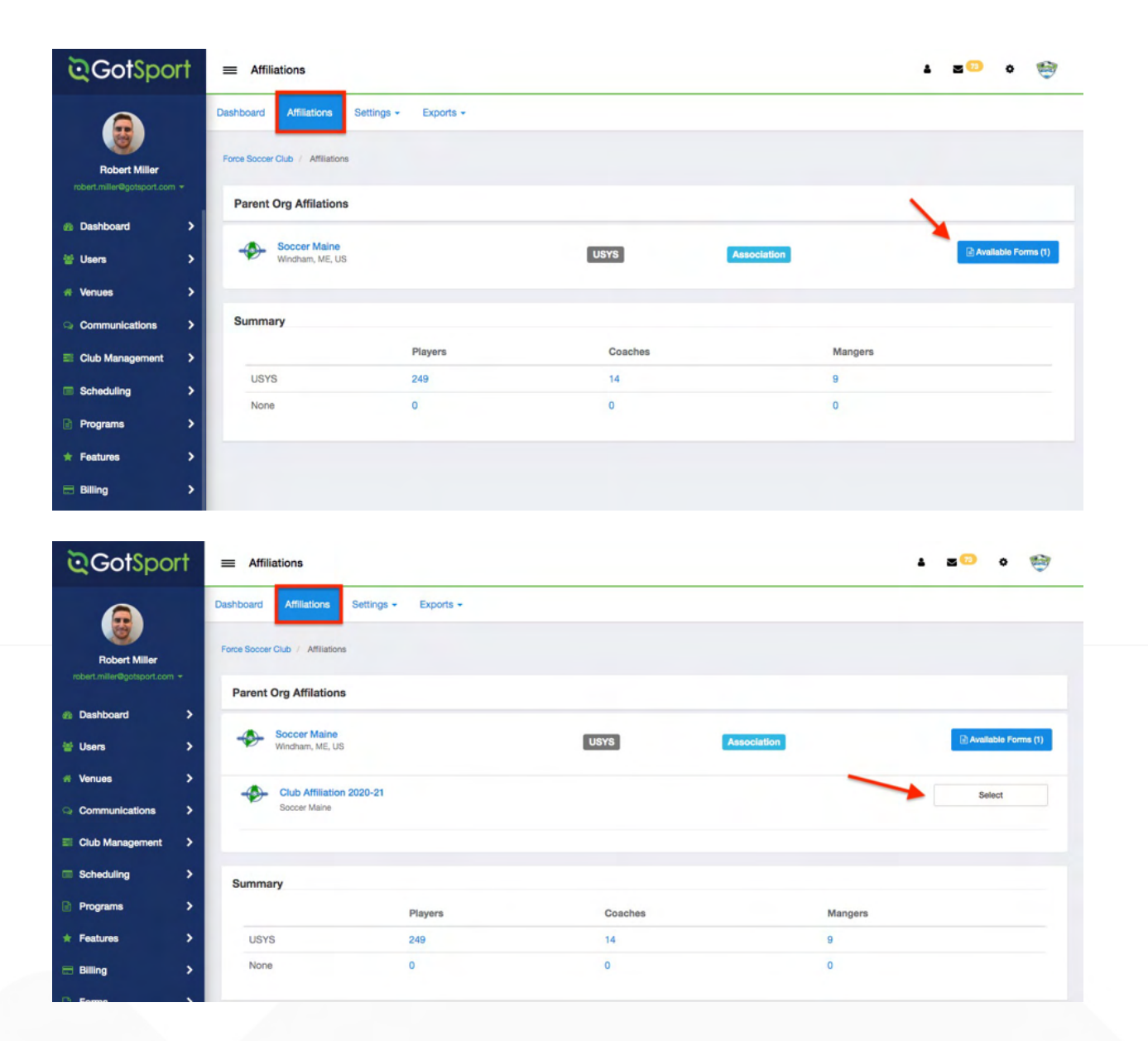

# **Adding/Creating Document Repository**

A document repository acts as a folder, which stores all of the signed forms for this type of document. For example, if you had a club waiver, instead of adding it into that one program as a custom question, you can add a document repository for "Club Waiver" and then add that form into all programs. Follow the steps below to set up a document repository.

The two most common forms that would use a document repository would be for a birth certificate upload and a medical release upload. The creation of both of those are shown below.

**QGotSport** 

www.gotsport.com

## **Birth Certificate Document Repository**

**STEP 1** 

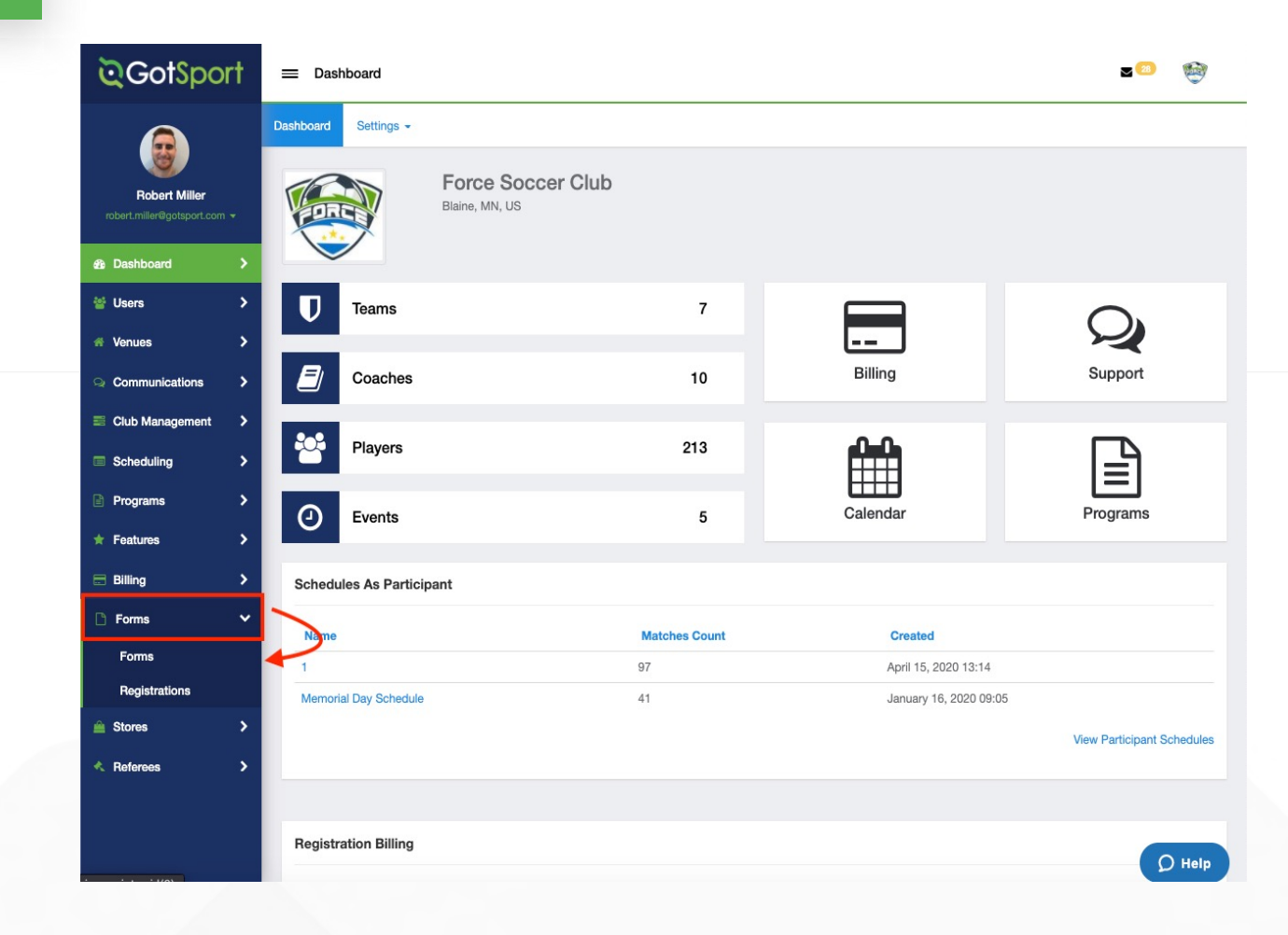

In the Dashboard menu, click the "Forms" dropdown and select "Forms"

| STE | P 2 |
|-----|-----|
|     |     |

| Click " <mark>New</mark> " to | o create a form       |                     |        |        |       |
|-------------------------------|-----------------------|---------------------|--------|--------|-------|
| Forms                         |                       |                     |        | L 20   | • 👻   |
| Forms                         |                       |                     |        |        |       |
| rms                           |                       |                     |        |        | O New |
| lame                          | Start Date - End Date | Туре                | Status |        |       |
| irth Certificate              |                       | Document Repository | Open   | 🖓 Сору |       |
| ledical Release               |                       | Medical Release     | Open   | đ Copy |       |

**Q**GotSport

Build out your form. Make sure to make the form "TYPE" a "Document Repository". Scroll to the bottom and click "Save".

| <b>≷</b> GotSpo                       | † ≡ Forms                                                                             | 8 4 <b>2 😳 4</b> 🤯 |
|---------------------------------------|---------------------------------------------------------------------------------------|--------------------|
| Mike Nieto<br>mike.nieto@gotsport.com | Start Date End Date                                                                   |                    |
| Dashboard                             | > Open Available For                                                                  |                    |
| 誉 Users                               | Allow Direct Club Access     Player     Coach     Coach                               |                    |
| # Venues                              | Andow User to Select start and End Date     Manager     Require Signature     Referee |                    |
| Q Communications                      | > Required Organization                                                               |                    |
| Club Management                       | Automatically Approve Incoming Registrations                                          |                    |
| Scheduling                            | > Affiliation                                                                         |                    |
| Programs                              | > USYS ~                                                                              |                    |
| * Features                            | Competitive Level                                                                     |                    |
| 🚍 Billing                             | > All Levels -                                                                        |                    |
| 🗅 Forms                               | > Type                                                                                |                    |
|                                       | Document Repository                                                                   | ⑦ Help             |
|                                       |                                                                                       |                    |
|                                       |                                                                                       |                    |
|                                       |                                                                                       |                    |
|                                       | Save                                                                                  | Q Help             |
|                                       |                                                                                       |                    |

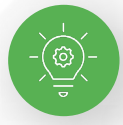

NOTE: If you are using GotSport for registering players, you can make this form "required" and it will automatically be included within all of your programs. Once a player completes the form once, they will not be asked to complete the form again during future program registrations with your club.

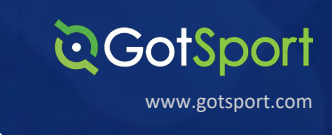

**STEP 4** 

Click "Registration Form" at the top of your screen.

| ©GotSport                 | ≡ Forms                                                             | 8 i s 🗠 o 🤯                                 |
|---------------------------|---------------------------------------------------------------------|---------------------------------------------|
|                           | Forms - Registration Form Appearance Features                       |                                             |
| Mike Nieto                | 3975 / Forms / Edit Birth Certificate                               |                                             |
| mike.nieto@gotsport.com + | Edit                                                                | Registration Urls                           |
| Ø Dashboard               | Name                                                                | Global Registration URL:                    |
| 誉 Users 💙                 | Birth Certificate                                                   | https://system.gotsport.com/forms/53549D473 |
| # Venues >                | Description                                                         |                                             |
| Se Communications         |                                                                     |                                             |
| Club Management           |                                                                     |                                             |
| Scheduling >              |                                                                     |                                             |
| Programs                  | Notification Emails (Separated by comma) robert.miller@gotsport.com |                                             |
| * Features                |                                                                     |                                             |
| 🖶 Billing                 |                                                                     |                                             |
| 🗅 Forms 💙                 | Emails to Notify Status Approved (Separated by comma)               |                                             |
|                           | robert.miller@gotsport.com                                          |                                             |
|                           |                                                                     | ⑦ Help                                      |

### **STEP 5**

# Click "New Form Element" to add questions to your form.

| ■ Birth Certificate                          | 🔺 🖬 🚥 🔶 🍅          |
|----------------------------------------------|--------------------|
| Registration Form Appearance Features        |                    |
| orms / Birth Certificate / Registration Form | 🔁 View PDF         |
|                                              |                    |
| Birth Certificate Registration Form          | O New Form Element |
|                                              |                    |

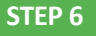

Build out your form element (question), make the "Type" a "File Field" and click "Save".

Repeat as necessary.

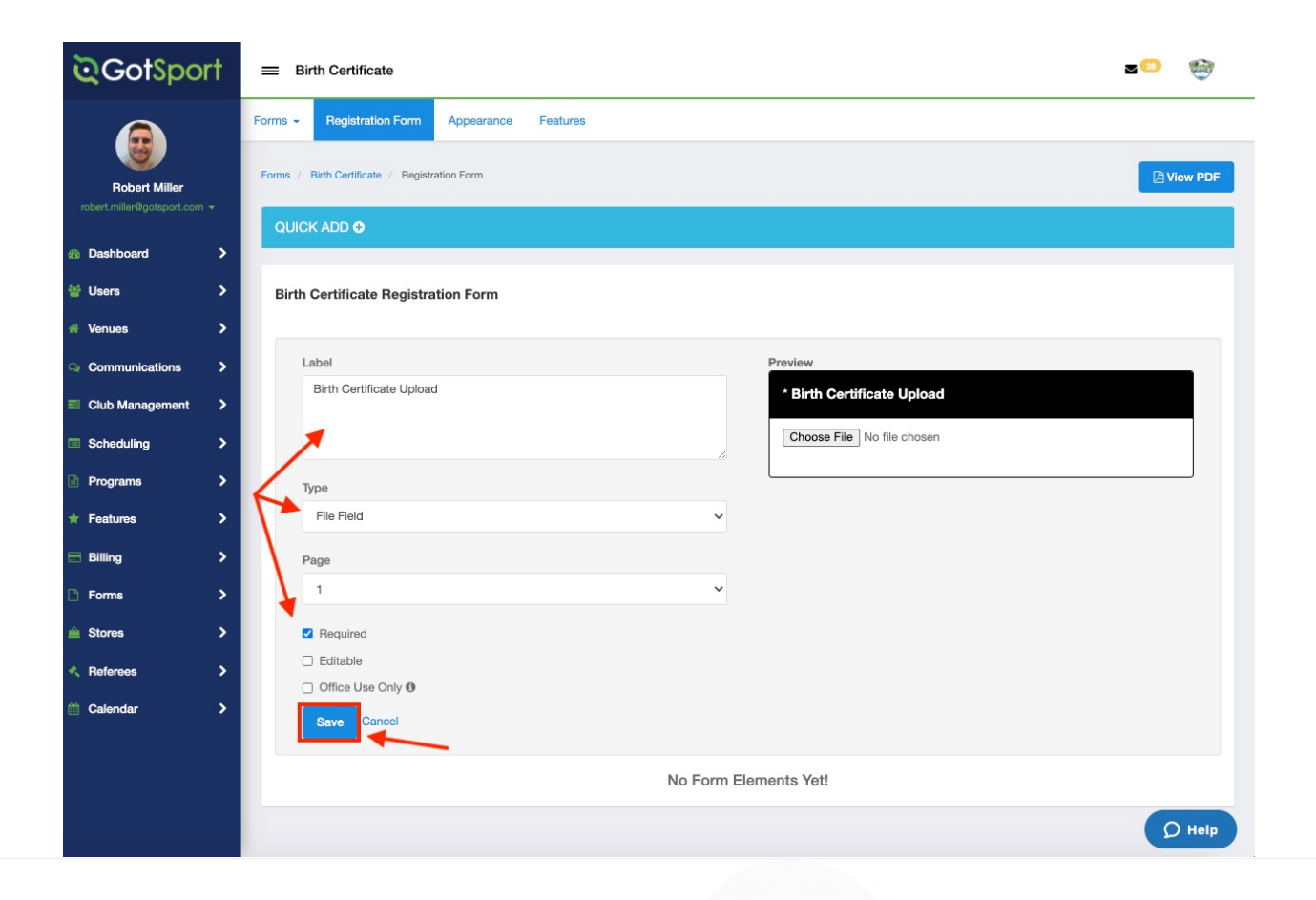

**Q**GotSport

www.gotsport.com

# **Medical Release Document Repository**

### STEP 1

In the Dashboard menu, click the "Forms" dropdown and select "Forms"

| <b>≷</b> GotSport                    | ≡ Dashboard                |                      |     |          | <b>2</b> (21) 🔅 🤯 |
|--------------------------------------|----------------------------|----------------------|-----|----------|-------------------|
|                                      | Dashboard Affiliations     | Settings - Exports - |     |          |                   |
| Barry Burns<br>barry@gotsoccer.com - |                            | Force Soccer Club    |     |          |                   |
| ★ Features                           | <b>T</b> eams              |                      | 11  |          |                   |
| E Billing                            |                            |                      |     |          |                   |
| Forms                                | Coaches                    |                      | 15  | Billing  | Support           |
| Registrations                        | Players                    |                      | 241 | 0-0-     |                   |
| 🚔 Stores 📏                           |                            |                      |     |          |                   |
| Referees >                           | <ul> <li>Events</li> </ul> |                      | 8   | Calendar | Programs          |

**Q**GotSport

www.gotsport.com

### STEP 2

Click "New" to create a form

| ≡ Forms           |                       |                     |        | 211    | ¢ | ۲   |
|-------------------|-----------------------|---------------------|--------|--------|---|-----|
| 975 / Forms       |                       |                     |        |        |   |     |
| Forms             |                       |                     |        |        | • | New |
| Name              | Start Date - End Date | Туре                | Status |        |   |     |
| Birth Certificate |                       | Document Repository | Open   | 🕰 Copy |   |     |
|                   |                       |                     |        |        | _ |     |

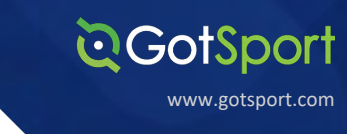

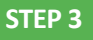

Build out your form. Make sure to make the form "TYPE" a "Medical Release". Scroll to the bottom and click "Save".

NOTE: If you are using GotSport for registering players, you can make this form "required" and it will automatically be included within all your programs. Once a player completes the form once, they will not be asked to complete the form again during future program registrations with your club.

| New Contract                                                                                                    |                                               |
|----------------------------------------------------------------------------------------------------|-----------------------------------------------|
| Name                                                                                                    |                                               |
| Medical Release                                                                                                    |                                               |
| Description                                                                                                    |                                               |
| Club Medical Release                                                                                                    |                                               |
|                                                                                                    |                                               |
| Notification Emails (Canaratad by comma)                                                                                                    |                                               |
| dave@gotsport.com,mike.nieto@gotsport.com,                                                                                                    | robert.miller@gotsport.com                    |
|                                                                                                    |                                               |
|                                                                                                    |                                               |
| Start Date                                                                                                    | End Date                                      |
| 08/01/2020                                                                                                    | 07/31/2021                                    |
|                                                                                                    |                                               |
| Open                                                                                                    | Available For                                 |
| Allow Direct Club Access                                                                                                    | Coach                                         |
| Allow User to Select Start and End Date                                                                                                    | Manager                                       |
| Require Signature                                                                                                    | Referee                                       |
| Required                                                                                                    | Organization                                  |
|                                                                                                    |                                               |
| Affiliation<br>USYS                                                                                                    | ·                                             |
| Affiliation<br>USYS<br>Competitive Level                                                                                                    | · /                                           |
| Affiliation<br>USYS<br>Competitive Level<br>All Levels -                                                                                                    | •                                             |
| Affiliation<br>USYS<br>Competitive Level<br>All Levels -<br>Type                                                                                                    | •                                             |
| Affiliation<br>USYS<br>Competitive Level<br>All Levels -<br>Type<br>Medical Release                                                                                                    |                                               |
| Affiliation USYS Competitive Level All Levels - Type Medical Release Organizations to Notify                                                                                                   |                                               |
| Affiliation USYS Competitive Level All Levels - Type Medical Release Organizations to Notify @ eeve this field blank if you do not want to send ou                                             | ut an email once the status has been approved |
| Affiliation USYS Competitive Level All Levels - Type Medical Release Organizations to Notify  exerve this field blank if you do not want to send or Denied Email Text                          | ut an email once the status has been approved |
| Affiliation USYS Competitive Level All Levels - Type Medical Release Organizations to Notify  exerve this field blank if you do not want to send or Denied Email Text                          | ut an email once the status has been approved |
| Affiliation USYS Competitive Level All Levels - Type Medical Release Organizations to Notify  Organizations to Notify  Competitive field blank if you do not want to send or Denied Email Text | ut an email once the status has been approved |
| Affiliation USYS Competitive Level All Levels - Type Medical Release Organizations to Notify  exerve this field blank if you do not want to send or Denied Email Text                          | ut an email once the status has been approved |
| Affiliation USYS Competitive Level All Levels - Type Medical Release Organizations to Notify  Organizations to Notify  Ceave this field blank if you do not want to send ou Denied Email Text  | ut an email once the status has been approved |
| Affiliation USYS Competitive Level All Levels - Type Medical Release Organizations to Notify  Organizations to Notify  Center this field blank if you do not want to send or Denied Email Text | ut an email once the status has been approved |

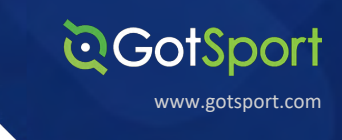

STEP 4

Click "Registration Form" at the top of your screen.

| <b>©</b> GotSport | ≡ Forms                                                             | 8 & 2 <mark>00</mark> o 🧐                   |
|-------------------|---------------------------------------------------------------------|---------------------------------------------|
|                   | Forma - Registration Form Appearance Features                       |                                             |
| Mike Nieto        | 3975 / Forms / Edit Medical Release                                 |                                             |
|                   | Edit                                                                | Registration Urls                           |
| B Dashboard       | Name                                                                | Global Registration URL:                    |
| Users >           | Medical Release                                                     | https://system.gotsport.com/forms/36L607111 |
| Venues >          | Description                                                         |                                             |
| Communications    |                                                                     |                                             |
| Club Management   |                                                                     |                                             |
| Scheduling        |                                                                     |                                             |
| Programs          | Notification Emails (Separated by comma) robert.miller@gotsport.com |                                             |
| Features >        |                                                                     |                                             |
| Billing >         |                                                                     |                                             |
| Forms >           | Emails to Notify Status Approved (Separated by comma)               |                                             |
|                   | robert.miller@gotsport.com                                          | <b>Э</b> нек                                |

**STEP 5** 

# Click "New Form Element" to add questions to your form.

| E Medical Release                             | <b>Z</b> (31) 💠 🧐  |
|-----------------------------------------------|--------------------|
| Forms - Registration Form Appearance Features |                    |
| Forms / Medical Release / Registration Form   | Diew PDF           |
| QUICK ADD O                                   |                    |
| Medical Release Registration Form             | O New Form Element |
| No Form Elements Yet!                         |                    |
|                                               |                    |

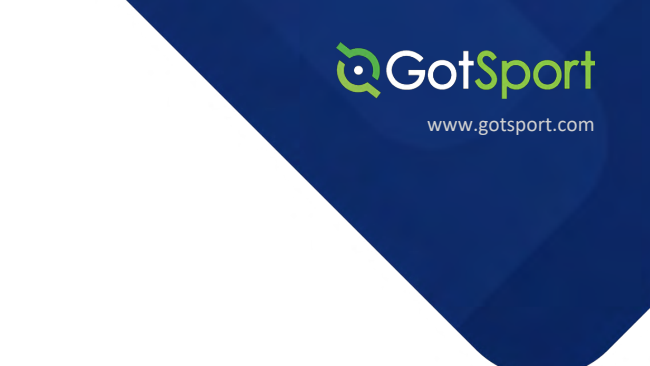

Build out your form element (question), make the "Type" a "File Field" and click "Save".

Repeat as necessary.

| Medical Release                                                                                                    |   |                                     | ¢ |  |
|----------------------------------------------------------------------------------------------------|---|-------------------------------------|---|--|
| dical Release Registration Form                                                                                                    |   |                                     |   |  |
| Label                                                                                                    |   | Preview                             |   |  |
| Upload Medical Release Form Here:                                                                                                    |   | * Upload Medical Release Form Here: |   |  |
|                                                                                                    |   | Choose File No file chosen          |   |  |
| Туре                                                                                                    |   |                                     |   |  |
| File Field                                                                                                    | ~ |                                     |   |  |
| Page                                                                                                    |   |                                     |   |  |
| 1                                                                                                    | ~ |                                     |   |  |
| Z Required                                                                                                    |   |                                     |   |  |
| Citicable Citicable Citic |   |                                     |   |  |
| Sauce Cancel                                                                                                    |   |                                     | 0 |  |

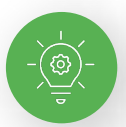

**STEP 6** 

NOTE: that as a club, you would not need to create this form if your state association already requires a medical release form from all users with the player role.

# **Program Registration**

### How to Create/Edit a Program

## STEP 1

From the **Dashboard** page, click the "**Programs**" dropdown and click "**Programs List**". Click "New Program"

**Q**GotSport

www.gotsport.com

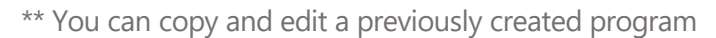

| ©Got\$po                                         | rt       | ≡ Programs                                 |                       |               |        |                                              | 1 2 <sup>00</sup> 0 🤯 |
|--------------------------------------------------|----------|--------------------------------------------|-----------------------|---------------|--------|----------------------------------------------|-----------------------|
|                                                  |          | 3975 / Programs                            |                       |               |        |                                              |                       |
| Robert Miller<br>robert.miller@gotsport.com      | ÷        | Programs                                   |                       |               |        |                                              | O New Program         |
| 2 Dashboard                                      | >        | Name                                       | Start Date - End Date | Seasonal Year | Status | Registrations<br>(Submitted / Not Submitted) | >                     |
| 불 Users                                          | •        | Dragons Fall 2020-2021 Tryout Registration | 08/01/20 - 07/31/21   | 20/21         | Open   | 5/6                                          | 2 Copy Program        |
| A Venues                                         | •        | Dragons Spring Registration                | 08/01/20 - 07/31/21   | 20/21         | Open   | 8/5                                          | 2 Copy Program        |
| Communications                                   | >        | Fall 2020 Registration   Accepted Players  | 08/01/20 - 07/31/21   | 20/21         | Open   | 0/1                                          | 2 Copy Program        |
| Club Management                                  | >        | Force Spring Registration                  | 01/01/21 - 07/31/21   | 20/21         | Open   | 2/0                                          | Copy Program          |
| <ul> <li>Scheduling</li> <li>Programs</li> </ul> | ><br>  ~ | Force Spring Registration COPY             | 01/01/21 - 07/31/21   | 20/21         | Open   | 0/1                                          | ි Copy Program        |
| Programs List                                    |          |                                            |                       |               |        |                                              |                       |
| Program Degistratio                              | -        |                                            |                       |               |        |                                              |                       |

### **STEP 2A**

The top of the page will ask basic information about your program: program name, seasonal year, program dates, age method, website URL, accounting code, and merchant profile

| <b>QGot</b> Sport | ≡ Programs                                                              |                                 | 2 <sup>0</sup> 0 💮                                                 |
|-------------------|-------------------------------------------------------------------------|---------------------------------|--------------------------------------------------------------------|
|                   | Program - Registration Form Registration Fees                           | ppearance Features              |                                                                    |
| Mike Nieto        | 3975 / Programs / Dragons Fail 2020-2021 Registration / Edit            |                                 |                                                                    |
|                   | Edit Program                                                            |                                 | Registration URLs                                                  |
| Dashboard >       | Name                                                                    | Seasonal Year                   | Global Registration URL:                                           |
| Users >           | Dragons Fall 2020-2021 Registration                                     | 20/21                           | https://system.gotsport.com/programs/35091413C                     |
| Venues >          | Start Date                                                              | End Date                        | https://system.gotsport.com/programs/35091413C?<br>reg_role=player |
| Communications    | 08/01/2020                                                              | 07/31/2021                      |                                                                    |
| Club Management > | Program dates will normally be the seasonal year beginnin<br>Age Method | g Aug. 1st<br>Website URL       |                                                                    |
| Scheduling >      | Calendar Year \$                                                        |                                 |                                                                    |
| Programs          | Accounting Code                                                         | Merchant profile                |                                                                    |
| Features >        |                                                                         | GotSoccer State Demo - TA329682 | \$                                                                 |

# 

### STEP 2B

As you scroll down the page, you will have a chance to customize each field

**Description**: text-box that allows you to input a general description of your program

Welcome Message: this is a dialog box that will pop up to users on the program registration screen before they begin the registration process

**Notification Emails**: any email address placed here will receive an email notification when a player registers for the program.

**Reply to Email**: this is the "reply to" email for registrants, leave blank if you do not want an email address registrants can reply to.

| scription                                                                |     |   |   |    |    |  |
|--------------------------------------------------------------------------|-----|---|---|----|----|--|
|                                                                          |     |   |   |    |    |  |
|                                                                          |     |   |   |    |    |  |
|                                                                          |     |   |   |    |    |  |
|                                                                          |     |   |   |    |    |  |
| elcome Message 😡                                                         |     |   |   |    |    |  |
| formats - A - A - Verdana - 11pt                                         | - B | I | Ų | iΞ | ίΞ |  |
|                                                                          |     |   |   |    |    |  |
|                                                                          |     |   |   |    |    |  |
|                                                                          |     |   |   |    |    |  |
| /elcome!                                                                 |     |   |   |    |    |  |
| /elcome!                                                                 |     |   |   |    |    |  |
| /elcome!                                                                 |     |   |   |    |    |  |
| /elcome!                                                                 |     |   |   |    |    |  |
| /elcome!                                                                 |     |   |   |    |    |  |
| reicome!                                                                 |     |   |   |    |    |  |
| felcome!                                                                 |     |   |   |    |    |  |
| felcome!<br>tification Emails (Separated by comma)<br>idmin@chilisa.com  |     |   |   |    |    |  |
| felcome!<br>tification Emails (Separated by comma)<br>idmin@chillsa.com  |     |   |   |    |    |  |
| felcome!<br>tification Emails (Separated by comma)<br>idmin@chilisa.com  |     |   |   |    |    |  |
| felcome!<br>tification Emails (Separated by comma)<br>idmin@chilisa.com  |     |   |   |    |    |  |
| telcome!<br>tification Emails (Separated by comma)<br>idmin@chillisa.com |     |   |   |    |    |  |

### STEP 2C

The dialog boxes below provide you with the option to require basic information from the registrant. It also allows for you to open the registration for up to four different roles, including Player, Coach, Manager, and Referee.

**Require Handwritten Signature:** This will require a handwritten signature acknowledging the user has understood the registration and cannot proceed to the payment without signing.

Ask for Parent Information: If you require parental information, you can also require more than one parents information.

**Allow player to select team:** A player can select the team (you will need to create the teams first).

|   | Registration Open                                                                               |                         |
|---|-------------------------------------------------------------------------------------------------|-------------------------|
|   | Require Handwritten Signature (works with mouse or to                                           | uchscreen)              |
|   | Ask for parent information                                                                      |                         |
|   | Minimum Parents Required                                                                        | Maximum Parents Allowed |
|   | 1                                                                                               | 4                       |
|   | Allow player to select age group Show Emergency Info Require Emergency Info Show Insurance Info |                         |
|   | <ul> <li>Allow player to select team</li> </ul>                                                 |                         |
| 2 | Invitation Required                                                                             |                         |
| - | Skip Bequired Forms                                                                             |                         |

# C GotSport

#### **STEP 2D**

**Affiliation:** The registrant will have the selected Affiliate name attached to their User account automatically when they complete a Program Registration through your Organization.

**Competitive Level:** The registrant will have the selected Competitive Level attached to their User account automatically when they complete the Program Registration through your Organization. This also will determine the Organization's specific Forms that would be available for the User based on the Form's Competitive Level. Example: Your governing body has a form required for Academy level players, when you set the Competitive Level in your Program Setup to Academy the governing body's Academy form will automatically show in the user's Program Registrations

Photo Required For: If you want a player photo or not.

**College Profile Referral:** A third party College profile (Default will publish/ None will not show this to the user).

**Registration Insurance:** A third party insurance for parents to insure the registration (Default will publish/ None will not show this to the user).

| Affiliation              |  |
|--------------------------|--|
| USYS 🗸                   |  |
| Competitive Level        |  |
| Academy ~                |  |
| Available Roles          |  |
| Player                   |  |
| Coach                    |  |
| Manager                  |  |
| Referee                  |  |
| Photo Required For       |  |
| Not Required ~           |  |
| College Profile Referral |  |
| None ~                   |  |
| Registration Insurance   |  |
| N                        |  |

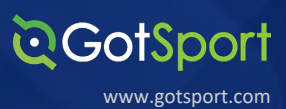

### STEP 2E

**Payment Terms**: Standard payment terms will be present by default, however, you can overwrite the standard text and enter your club's own payment terms, if needed.

**Agreement Text**: this area allows you to enter text the registrant will acknowledge when completing the registration.

| ayment Ter                          | ms       |                |            |       |                |        |             |          |           |            |         |    |    |  |
|-------------------------------------|----------|----------------|------------|-------|----------------|--------|-------------|----------|-----------|------------|---------|----|----|--|
| Formats -                           | A        | - <u>A</u>     | -          | Verda | ina            | -      | 11pt        | -        | В         | I          | U       | ŧΞ | iΞ |  |
| ΕΞ                                  | з        | <u>I</u> ×     | •          | *     | e <sup>o</sup> | 0      |             |          |           |            |         |    |    |  |
| Covid Refu                          | und Po   | olicy          | ic ar      | nounc | and            | struct | ure laid ou | it on th | s pag     | je         |         |    |    |  |
| 0                                   |          |                |            |       |                |        |             |          |           |            |         |    |    |  |
| o<br>greement 1                     | ext      |                |            |       |                |        |             |          |           |            |         |    |    |  |
| p<br>greement 1<br>Formats =        | ext      | - <u>A</u>     | ·          | Verda | ina<br>"Q      |        | 11pt        | •        | в         | I          | ¥       | II | ίΞ |  |
| p<br>greement 1<br>Formats =<br>E E | ext<br>A | • A<br>Backgro | +<br>und o | Verda | ina<br>P       |        | 11pt        | ement    | B<br>2020 | I<br>0-203 | ⊻<br>21 | II | ίΞ |  |

Program:

| m                | ats •                                       | A                                             | •          | А                                      | •                              | Verd                                       | ana                                          |                                                 | 11pt                                                              | -                                                 | В                              | I                                 | U                                  | i =                                    | 10                                                                        |                        |
|------------------|---------------------------------------------|-----------------------------------------------|------------|----------------------------------------|--------------------------------|--------------------------------------------|----------------------------------------------|-------------------------------------------------|-------------------------------------------------------------------|---------------------------------------------------|--------------------------------|-----------------------------------|------------------------------------|----------------------------------------|---------------------------------------------------------------------------|------------------------|
| Ε                | Ξ                                           | 3                                             | <u>I</u> × |                                        | •                              | +                                          | æ                                            | 0                                               |                                                                   |                                                   |                                |                                   |                                    |                                        |                                                                           |                        |
| th<br>gic<br>div | ehalf<br>e "Cli<br>in and<br>idual<br>tsmar | of Ch<br>ub") p<br>d natio<br>Playe<br>nship, | and        | A, v<br>icipa<br>lly.<br>skill<br>d th | we late<br>The<br>s and<br>e d | invite<br>in hig<br>Club<br>nd kn<br>esire | you t<br>hly co<br>'s suc<br>owled<br>to exc | o join<br>ompet<br>cess is<br>ge of<br>cel in o | us for the<br>itive leagu<br>s the resu<br>the game<br>other area | e 2020-:<br>ues and<br>It of a c<br>of socc<br>s. | 2021<br>tourr<br>omm<br>er, bu | year.<br>hame<br>itmer<br>it also | Chili<br>nts at<br>nt not<br>to in | SA (a<br>t vario<br>only t<br>nstill a | lso referred to h<br>us locations in t<br>to develop the<br>sense of team | nerein<br>the<br>pride |
| • 5              | trong                                       |                                               |            |                                        |                                |                                            |                                              |                                                 |                                                                   |                                                   |                                |                                   |                                    |                                        |                                                                           |                        |
| fin              | matior                                      | n Ema                                         | il Te      | xt                                     |                                |                                            |                                              |                                                 |                                                                   |                                                   |                                |                                   |                                    |                                        |                                                                           |                        |
| om               | ats ∗<br>≣                                  | A<br>3                                        | •<br>I×    | A                                      | •                              | Verd                                       | ana<br>o <sup>o</sup>                        | •                                               | 11pt                                                              | •                                                 | В                              | I                                 | Ų                                  | E                                      | E                                                                         |                        |
| elc              | ome t                                       | to Chi                                        | li S       | Α,                                     |                                |                                            |                                              |                                                 |                                                                   |                                                   |                                |                                   |                                    |                                        |                                                                           |                        |
| our              | Regis                                       | stratio                                       | n is       | no                                     | wc                             | omple                                      | ete.                                         |                                                 |                                                                   |                                                   |                                |                                   |                                    |                                        |                                                                           |                        |
|                  |                                             | or dau                                        | aht        | or's                                   | co                             | ach/n                                      | nanao                                        | er will                                         | be in tou                                                         | ch with                                           | you                            | once                              | final                              | rosters                                | s are complete.                                                           | and                    |

**Printable Agreement Text**: This area allows you to enter text the registrant can download and print after the registration.

**Confirmation Email Text**: In this area, you can enter a custom confirmation email the registrant will receive after registration is complete.

STEP 2F

After you have selected and entered all the information on this program setup page, click "Save" at the bottom to continue.

| Scheduling       | >      | Postal Code | Country       |      |
|------------------|--------|-------------|---------------|------|
| Programs         | ~      |             | United States | ٥    |
| Programs List    |        |             |               |      |
| Program Registra | itions |             |               | Saus |
| Features         | >      |             |               | Save |

www.gotsport.com

**QGotSport** 

While creating your program registration, click the "**Registration Form**" tab at the top of your page. To create a new form question, click "+ New Form Element" on the top right-hand side of your screen.

| ©Got\$po        | rt | Dragons Fall 2020-2021 Registration                                | z0 🔹 😁           |
|-----------------|----|--------------------------------------------------------------------|------------------|
|                 |    | Program - Registration Form Registration Fees Appearance Features  |                  |
| Mike Nieto      |    | Programs / Dragons Fall 2020-2021 Registration / Registration Form | C View PDF       |
|                 |    |                                                                    |                  |
| Bashboard       | >  |                                                                    |                  |
| 🗑 Users         | >  | Dragons Fall 2020-2021 Registration Registration Form              | New Form Element |
| # Venues        | >  |                                                                    |                  |
| Communications  | >  | * HOW DID YOU HEAR ABOUT CHILI SA? ZEDIT BOLLETE                   |                  |
| Club Management | >  | Select One ¢                                                       |                  |
| Scheduling      | >  |                                                                    | Page: 1          |
| D Drograme      |    |                                                                    |                  |

#### **STEP 2A**

There are different types of form elements for data collection or dissemination:

**Text Input** allows you to ask a question where the registrant can type a response;

**Drop Down List** allows for the selection of an element in a drop-down list (example: jersey size, day of the week, etc.);

**Radio Buttons** allow for the selection of one element, similar to the drop-down list;

**Check Box** is a single check box typical for agreement text (example: check here if you agree to...);

**Check Boxes** allow for the selection of multiple elements (example: check all that apply)

**HTML** is not responsive and allows for you to post a message with HTML editing capabilities;

**File Field** gives you the ability to ask and/or require the registrant to upload a document

| <b>Q</b> GotSport                                          | Dragons Fall 2020-2021 Registration                   |
|------------------------------------------------------------|-------------------------------------------------------|
| Mike Nieto<br>mike nietoligotsport.com -                   | Dragons Fall 2020-2021 Registration Registration Form |
| nashboard >                                                |                                                       |
| Users   >     # Venues   >                                 | Туре                                                  |
| Communications     Club Management                         | Text Input Drop Down List Radio Buttons Check Rox     |
| Scheduling >                                               | Check Boxes<br>HTML<br>File Field                     |
| <ul> <li>Programs &gt;</li> <li>★ Features &gt;</li> </ul> | Hequired  Editable  Office Use Only                   |
| 🖶 Billing 🔶                                                | Save                                                  |

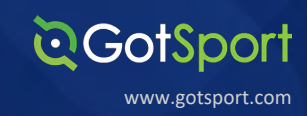

**Note:** As you make edits to these form elements, they will change live through the preview on the right-hand side so you will know exactly how this question appears.

| ©GotSport                 | Dragons Fall 2020-2021 Registration                   |                      | / | zo o 😁 |
|---------------------------|-------------------------------------------------------|----------------------|---|--------|
|                           | Dragons Fall 2020-2021 Registration Registration Form |                      |   |        |
| mike.nieto@gotsport.com ~ | Label                                                 | Preview              |   |        |
| B Dashboard >             |                                                       | Start Tuning         | • |        |
| 날 Users >                 |                                                       | a and a start typing |   |        |
| # Venues >                | Туре                                                  |                      |   |        |
| Communications            | ✓ Text Input<br>Drop Down List                        |                      |   |        |
| Club Management >         | Radio Buttons<br>Check Box<br>Check Boxes             |                      |   |        |
| Scheduling >              | HTML<br>File Field                                    |                      |   |        |
| Programs >                | Required                                              |                      |   |        |

### STEP 2B

Below are a few more examples of some form elements:

| Label                                        |   | Preview                                        |                                       |   |                                      |  |
|----------------------------------------------|---|------------------------------------------------|---------------------------------------|---|--------------------------------------|--|
| Please select your preferred practice nights |   | * PLEASE SELECT YOUR PREFERRED PRACTICE NIGHTS | Label                                 |   | Preview                              |  |
|                                              |   | Monday                                         | I agree to the club liability waiver. |   | I AGREE TO THE CLUB LIABILITY WAVER. |  |
| Туре                                         |   | Tuesday     Wednesday     Thursday             |                                       |   |                                      |  |
| Check Boxes                                  | ٠ | ○ Priday                                       |                                       |   |                                      |  |
| vallable Values (One per line)               |   |                                                | Туре                                  |   |                                      |  |
| Monday<br>Tuesday<br>Wednesday               |   |                                                | Check Box                             | • |                                      |  |
| Prursday<br>Friday                           |   |                                                | 2                                     | 0 |                                      |  |
| Qe                                           |   |                                                | Required                              |   |                                      |  |
|                                              | 0 |                                                | Editable                              |   |                                      |  |
| Dara inst                                    |   |                                                | Office Use Only                       |   |                                      |  |
| Editable                                     |   |                                                | Save Cancel                           |   |                                      |  |
| Office Use Only O                            |   |                                                |                                       |   |                                      |  |
| Same Correct                                 |   |                                                | "Denotes Required Field               |   |                                      |  |

Label: this is where you would type the question.

**Available Values**: You will type the available options here. Each option needs to be placed on a separate line. Of note, you would do the same for Drop-Down Lists and Radio Buttons.

Page: You can separate each form element (question) on different pages during the registration.

To the right, you will see a live preview of the form element while you create it. After you have finished, you can make it required and click "Save" to create your next form element.

**Required**: This stops the user from moving on in the registration until the question is completed.

Editable: making a form field editable, allows a user a chance to change or upload a form at a later date.

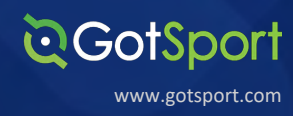

### **STEP 3**

When on the list view of your form elements, to order them and move them around, click in the black bar of the question to use the drag and drop function.

| ©GotSport                             | ■ Dragons Fall 2020-2021 Registration                                                      |
|---------------------------------------|--------------------------------------------------------------------------------------------|
| •                                     | Dragons Fall 2020-2021 Registration Registration Form O New Form Element                   |
| Mike Nieto<br>mike.nieto@gotsport.com | * HOW DID YOU HEAR ABOUT CHILI SA? ZEDIT @ DELETE                                          |
| Dashboard >                           | Select One +                                                                               |
| 🗑 Users 🔶                             | Page: 1                                                                                    |
| ref Venues                            |                                                                                            |
| ♀ Communications >                    | * PLEASE SELECT YOUR PREFERRED PRACTICE NIGHTS CONTINUE DELETE                             |
| Club Management                       | ☐ Monday                                                                                   |
| Scheduling                            | □ Tuesday<br>□ Wednesday                                                                   |
| Programs                              | Thursday  Edday                                                                            |
| * Features >                          | Page: 1                                                                                    |
| 🖶 Billing 🔶                           | * PLEASE UPLOAD A BIRTH CERTIFICATE SO WE CAN VERIFY YOUR CHILD'S AGE GROUP: 2011 8 DELETE |

# **Creating Fees for your Registrants**

You can create Fees for your registrants under the Registration Fees tab

### Click "New Payment Plan"

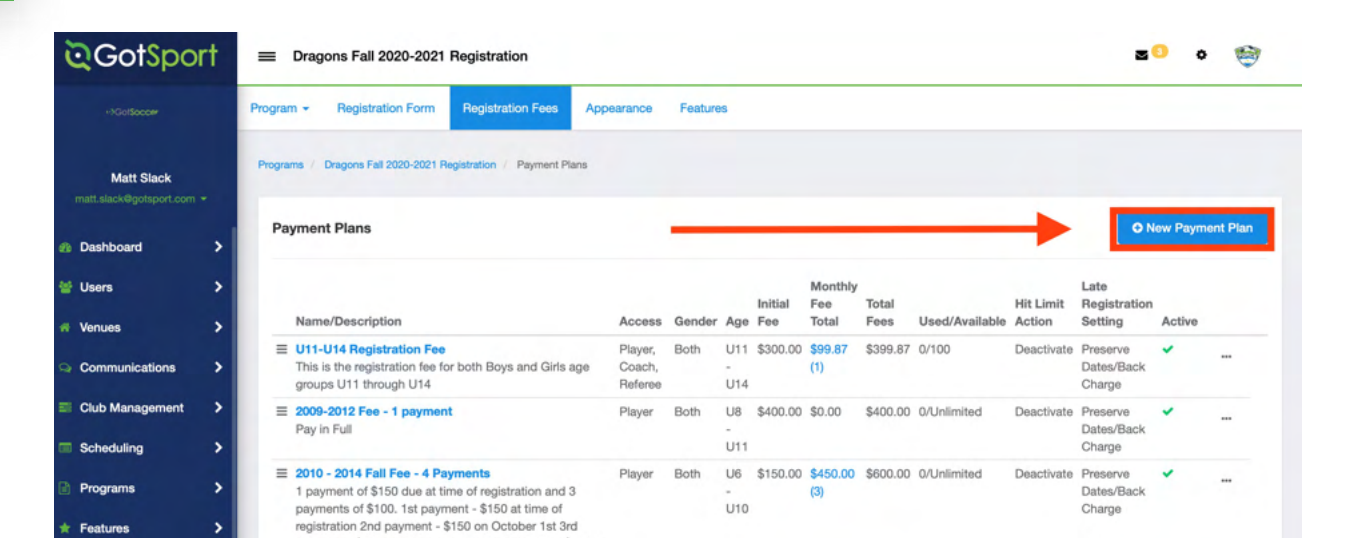

### STEP 2A

**STEP 1** 

In the new "New Payment Plan" pop out, you will be able to build your payment plan.

| ©GotSpo         | ort    | Dragons Fall 2020-2                                                      | 2021 Registration                                                               | 1         |             |            |    |              |                      | 2                                | 8 0      |        |
|-----------------|--------|--------------------------------------------------------------------------|---------------------------------------------------------------------------------|-----------|-------------|------------|----|--------------|----------------------|----------------------------------|----------|--------|
| «IGolSoccer     |        | Program - Registration F                                                 | Edit Payment                                                                    | Plan      |             |            | ×  |              |                      |                                  |          |        |
| Matt Slack      |        | Programs / Dragons Fail 2020                                             | Name                                                                            |           |             |            |    |              |                      |                                  |          |        |
|                 |        | -                                                                        | U11-U14 Registration Fee                                                        |           |             |            |    |              |                      |                                  |          |        |
| Dashboard       |        | Payment Plans                                                            | Description                                                                     |           |             |            |    |              | ON                   | lew Paym                         | ent Plan |        |
| 🗑 Users         |        |                                                                          | This is the registration fee for both Boys and Girls age groups U11 through U14 |           |             | gh U14     |    | Hit Limit    | Late<br>Registration |                                  |          |        |
| # Venues        |        | Name/Description                                                         |                                                                                 |           |             |            |    | ed/Available | Action               | Setting                          | Active   |        |
| Communications  |        | U11-U14 Registration<br>This is the registration<br>groups U11 through I | Gender                                                                          |           |             | Team       | 4  | 00           | Deactivate           | Preserve<br>Dates/Back<br>Charge | ~        |        |
| Club Management |        | 2009-2012 Fee - 1 pt<br>Pay in Full                                      | Both                                                                            |           | \$          | Select One | \$ | Inlimited    | Deactivate           | Preserve<br>Dates/Back           | *        |        |
| Scheduling      |        |                                                                          | Age From                                                                        |           |             | Age To     |    |              |                      | Charge                           |          |        |
| Programs        |        | 2010 - 2014 Fall Fee<br>1 payment of \$150 dt                            | U11                                                                             |           | ¢           | U14        | \$ | Inlimited    | Deactivate           | Preserve<br>Dates/Back           | ~        |        |
| * Features      |        | registration 2nd paym                                                    | Initial Fee                                                                     |           | Currency    |            |    |              |                      | Charge                           |          |        |
|                 |        | Payment - \$150 on N                                                     | 300.00                                                                          | \$        | USD         | •          |    |              |                      |                                  |          |        |
| Billing         | ><br>> | Ξ 2009-2012 Fee - 2 pt<br>\$200 Due at the time                          | Total Available                                                                 |           | After Limit |            |    | Inlimited    | Deactivate           | Preserve<br>Dates/Back           | ~        |        |
|                 |        | September 15th                                                           | 100                                                                             | 0         | Deactivate  | 0          |    |              |                      | Charge                           |          |        |
| 🚔 Stores        |        | 2002-2008 Fall Fee -<br>Pay in Full upon regis                           | Late Registration                                                               | Setting   |             |            |    | Inlimited    | Deactivate           | Preserve<br>Dates/Back<br>Charge | *        |        |
|                 |        | ■ 2002-2008 Fall Fee -<br>1st payment - \$150 a<br>\$150 on September 1  | Preserve Dates/E                                                                | Back Char | ge \$       |            |    | Inlimited    | Deactivate           | Preserve<br>Dates/Back<br>Charge | *        | Ø Help |

www.gotsport.com

**©**GotSport

### STEP 2B

Name: Name of the payment plan.

**Description:** Any Information about the payment plan.

### Late Registration Setting:

- No Late Registration No payments will be allowed past the start date of the monthly payment.
- Preserve Dates/Back Charges If anybody registers late, the payments they miss will be charged on payment. (I.e. payments should start in August, but they joined in September, the month they missed will be added to September's 1st payments.)
- Preserve Spaces/Push Dates If anybody registers late, Monthly payments missed, will be pushed to the end. (I.e. payments should start in August, but they joined in September, the month they missed will be added to the end.)

<u>Active</u>: Make the payment plan available to be selected for the Registrant when completing your Program Registration.

**STEP 3** 

Click "Save"

| Name   U11-U14 Registration Fee   Description   This is the registration fee for both Boys and Girls age groups U11 through U14   Gender   Both   \$ Select One   Age From   Age From   Age To   U11   U1   U11   U11   U11   U11   Total Available   After Limit   100   Intia Fee   Currency   300.00   USD   Total Available   After Limit   100   Inter Credit Card Payments   300.00   Stable   After Limit   100   Deactivate   Preserve Dates/Back Charge   Inter Registration Setting   Preserve Dates/Back Charge   Preserve Dates/Back Charge   Inter Registration Setting   Preserve Dates/Back Charge   Preserve Dates/Back Charge   Inter Registration Setting   Preserve Dates/Back Charge   Preserve Dates/Back Charge   Allow Credit Card Payments   Allow Check/MO Payments   Active   Available To   Player   Coach   Manager   Peferee   MONTHLY PAYMENTS   Inter Check Inter Payment Date   If   99.87   Payment Date   Inter Check Inter Payment Date                                                                                                    | Edit Decent                                  | Dian           |               |                             |         |
|----------------------------------------------------------------------------------------------------|----------------------------------------------|----------------|---------------|-----------------------------|---------|
| Name U11-U14 Registration Fee Description This is the registration fee for both Boys and Girls age groups U11 through U14 Gender Both Both \$ Select One Age From Age To U11 \$ Select One Age To U11 \$ U14 U14 U14 U14 U14 U14 U14 U14 U14 U14                                                                                                    | Edit Payment                                 | Plan           |               |                             |         |
| U11-U14 Registration Fee   Description   This is the registration fee for both Boys and Girls age groups U11 through U14   Gender Team   Both \$   Select One   Age To   U11 \$   U11 \$   U11 \$   U11 \$   U11 \$   U11 \$   U11 \$   U11 \$   U11 \$   U11 \$   U11 \$   U11 \$   U11 \$   U12 \$   300.00 \$   USD \$   After Limit   100 \$   Deactivate \$   Allow Credit Card Payments   300.00 \$   USD \$   Total Available   After Limit   100 \$   Deactivate \$   Allow Credit Card Payments   300.00 \$   USD \$   Total Available   After Limit   100 \$   Deactivate \$   Allow Credit Card Payments Allow Check/MO Payments Allow Check/MO Payments Allow Check/MO Payments Allow Check/MO Payments Payment Date Payment Date 9.87                                                                                                    | Name                                         |                |               |                             |         |
| Description     This is the registration fee for both Boys and Girls age groups U11 through U14     Gender Team   Both \$   Select One     Age From   Age From   Age To   U11 \$   U11   \$   U11   \$   U11   \$   U11   \$   U11   \$   U11   \$   U11   \$   U11   \$   U11   \$   U11   \$   U11   \$   U11   \$   U11   \$   U11   \$   U11   \$   U11   \$   U11   \$   U11   \$   U11   \$   U11   \$   U12   \$   Allow Credit Card Payments   \$   Allow Credit Card Payments   \$   Allow Credit Card Payments   \$   Allow Credit Card Payments   \$   Allow Credit Card Payments   \$   Allow Credit Card Payments   \$   Allow Credit Card Payments   \$   \$   Allow Credit Card Payments   \$   \$   \$   Payment Date   \$                                                                                                    | U11-U14 Registr                              | ation Fee      |               |                             |         |
| This is the registration fee for both Boys and Girls age groups U11 through U14  Gender Team Both   Both   Age From Age To  U11   U14  Initial Fee Currency 300.00  USD   USD   Total Available After Limit 100   Deactivate   Adder ther Limit 100   Deactivate   Adder ther Limit 100   Deactivate   Adder ther Limit 100   Deactivate   Adder ther Limit 100   Deactivate   Adder ther Limit 100   Deactivate   Adder ther Limit 100   Deactivate   Adder ther Limit 100   Deactivate   Adder ther Limit 100   Deactivate   Adder ther Limit 100   Deactivate   Adder ther Limit 100   Deactivate   Adder ther Limit 100   Deactivate    Adder ther Limit 100   Deactivate    Adder ther Limit 100   Deactivate    Adder ther Limit 100   Deactivate    Adder ther Limit 100   Deactivate    Adder ther Limit 100   Deactivate    Adder ther Limit 100   Deactivate    Adder ther Limit 100   Deactivate    Adder ther Limit 100   Deactivate     Adder ther Limit 100   Deactivate     Adder ther Limit 100   Deactivate     Adder ther Limit 100   Deactivate     Adder ther Limit 100   Deactivate      Adder ther Limit 100   Deactivate      Adder ther Limit 100   Deactivate      Adder ther Limit 100   Deactivate       Adder ther Limit 100   Deactivate         Adder ther Limit 100   Deactivate           Adder ther Limit 100   Deactivate | Description                                  |                |               |                             |         |
| Gender Taam   Both \$   Both \$   Select One   Age From Age To   U11 \$   U11 \$ <td>This is the registr</td> <td>ration fee for</td> <td>both Boys and</td> <td>d Girls age groups U11 thro</td> <td>ugh U14</td>                                                                                                    | This is the registr                          | ration fee for | both Boys and | d Girls age groups U11 thro | ugh U14 |
| Gender Team   Both \$   Both \$   Select One   Age From Age To   U11 \$   U11 \$   Initial Fee Currency   300.00 \$   USD \$   Total Available After Limit   100 \$   Deactivate \$   2 Allow Credit Card Payments   300.00 \$   USD \$   Total Available After Limit   100 \$   Deactivate \$   2 Allow Credit Card Payments   300.00 \$   Cate Registration Setting   Preserve Dates/Back Charge   \$   Allow Credit Card Payments   Allow Credit Card Payments   Allow Credit Card Payments   Allow Credit Card Payments   Allow Credit Card Payments   Allow Credit Card Payments   Active   Anount   Payment Date   #1 9.87   9.87                                                                                                    |                                              |                |               |                             |         |
| Gender Team   Both \$   Belect One   Age From Age To   U11 \$   U11 \$ <td></td> <td></td> <td></td> <td>-</td> <td></td>                                                                                                    |                                              |                |               | -                           |         |
| Age From Age To<br>U11   Age From Age To<br>U11   U14<br>Initial Fee Currency<br>300.00  USD   Total Available After Limit<br>100  Deactivate   Total Available After Limit<br>100  Deactivate   After Limit<br>100  Deactivate   After Limit<br>100  Deactivate   After Limit<br>100  Deactivate   After Limit<br>100  Deactivate   After Limit<br>100  Deactivate   After Limit<br>100  Deactivate   After Limit<br>100  Deactivate   After Limit<br>100  Deactivate    After Limit<br>100  Deactivate     Amount Payment Date<br>1  99.87  Deact                                                                                                    | Both                                         |                |               | Select One                  |         |
| Age From Age To   U11     U11     U11     U11     U11     U11     U11     U11     U11     U11     U11     U11     U10     U10     Deactivate     100     Deactivate     100     Deactivate     2 Allow Credit Card Payments   300.00     Deactivate     100     Deactivate     100     Deactivate     100     Deactivate     2 Allow Credit Card Payments   300.00     2 Allow Credit Card Payments   2 Allow Credit Card Payments   2 Allow Credit Card Payments   2 Allow Credit Card Payments   2 Allow Credit Card Payments   2 Allow Credit Card Payments   2 Active   Available To   2 Player   Coach   Manager   Referee     MonthLY PAYMENTS   Amount   9.87   2 Nucleichild Deactive                                                                                                    | Dom                                          |                |               |                             |         |
| U11       •       U14         Initial Fee       Currency         300.00       ©       USD         Total Available       After Limit         100       ©       Deactivate         100       ©       Deactivate         100       ©       Deactivate         200.00       ©       USD         Iate Registration Setting       Preserve Dates/Back Charge         Preserve Dates/Back Charge       ÷         100       ©       Deactivate         100       ©       Deactivate         100       ©       Deactivate         100       ©       Deactivate         100       ©       Deactivate         100       ©       Deactivate         2       Allow Credit Card Payments         3       Allow Credit Card Payments         3       Active         Available To       •         9       Payment Date         #1       99.87       ©         99.87       ©       09/01/2020       ©                                                                                                    | Age From                                     |                |               | Age To                      |         |
| Initial Fee Currency<br>300.00 0 USD 0<br>Total Available After Limit<br>100 0 Deactivate 0<br>Deactivate 0<br>Late Registration Setting<br>Preserve Dates/Back Charge 0<br>After Limit<br>100 0 USD 0<br>Total Available After Limit<br>100 0 Deactivate 0<br>Deactivate 0<br>Late Registration Setting<br>Preserve Dates/Back Charge 0<br>Callow Credit Card Payments<br>Allow Credit Card Payments<br>Allow Credit Card Payments<br>Allow Credit Card Payments<br>Allow Credit Card Payments<br>Allow Credit Card Payments<br>Allow Credit Card Payments<br>Allow Credit Card Payments<br>Anount Payment Date<br>1<br>9.87 0 0<br>Payment Date<br>09/01/2020 1<br>Deactivate 0<br>Payment Date                                                                                                    | 011                                          |                | ¢             | U14                         | ¢       |
| 300.00       IUSD       I         Total Available       After Limit         100       Deactivate       I         100       Deactivate       I         2 Allow Cradit Card Payments       30.00       IUSD         300.00       USD       I         100       Deactivate       I         100       USD       I         2 Allow Cradit Card Payments       USD       I         100       Deactivate       I         100       Deactivate       I         100       Deactivate       I         100       Deactivate       I         100       Deactivate       I         100       Deactivate       I         100       Deactivate       I         100       Deactivate       I         Preserve Dates/Back Charge       I         I Allow Credit Card Payments       I         Allow Credit Card Payments       I         Allow Credit Card Payments       I         Active       I         Available To       I         Payer       I         Ocach       I         Manager       I         99.87<                                                                                                    | Initial Fee                                  |                | Currency      |                             |         |
| Total Available After Limit   100 C   Deactivate   100   Preserve Dates/Back Charge   2 Allow Credit Card Payments   300.00   C   USD   Total Available   After Limit   100   C   Deactivate   C   Allow Credit Card Payments   Back Charge   C   Deactivate   C   Deactivate   Deactivate   Deactivate   Deactivate   Deactivate   C   Deactivate   Deactivate   Deactivate   C   Deactivate   Deactivate   Deactivate   Deactivate   Deactivate   Deactivate   Deactivate <td>300.00</td> <td>3</td> <td>USD</td> <td>\$</td> <td></td>                                                                                                    | 300.00                                       | 3              | USD           | \$                          |         |
| 100 <ul> <li>Deactivate</li> <li>Deactivate</li> <li>Cate Registration Setting</li> </ul> Preserve Dates/Back Charge <ul> <li>Oue Cradit Card Payments</li> <li>300.00</li> <li>USD</li> <li>USD</li> <li>Deactivate</li> <li>Deactivate</li> <li>Allow Cradit Card Payments</li> <li>Allow Check/MO Payments</li> <li>Active</li> </ul> Auliable To <li>Player</li> <li>Coach</li> <li>Manager</li> <li>Referee</li> <li>MONTHLY PAYMENTS</li> <li>Amount</li> <li>Payment Date</li> <li>09/01/2020</li>                                                                                                    | Total Available                              |                | After Limit   |                             |         |
| Late Registration Setting Preserve Dates/Back Charge  Allow Credit Card Payments USD  After Limit UO  Card Available After Limit UO  Card Payments Allow Credit Card Payments Allow Credit Card Payments Allow Credit Card Payments Allow Check/MO Payments Active Available To Payer Preferee MONTHLY PAYMENTS Amount Payment Date 09/01/2020                                                                                                    | 100                                          | ٢              | Deactivate    | ٥                           |         |
| Preserve Dates/Back Charge   Preserve Dates/Back Charge   30.00   Catal Available   After Limit   100   Deactivate   100   Deactivate   Preserve Dates/Back Charge Cate Registration Setting Preserve Dates/Back Charge Allow Credit Card Payments Allow Credit Card Payments Allow Credit Card Payments Allow Credit Card Payments Allow Credit Card Payments Allow Credit Card Payments Allow Credit Card Payments Payer Coach Monthuly Payments Monthuly Payments Image: Payment Date 99.87 Out/2020 Image:                                                                                                    | Late Registration                            | Setting        |               |                             |         |
| Allow Credit Card Payments<br>300.00    USD   Total Available   After Limit   100   Deactivate   100   Deactivate   Preserve Dates/Back Charge Allow Credit Card Payments Allow Credit Card Payments Allow Check/MO Payments Allow Check/MO Payments Active Available To Player Coach MonTHLY PAYMENTS Amount Payment Date 9.87 09/01/2020 In Central Internet                                                                                                    | Preserve Dates/B                             | ack Charge     | \$            |                             |         |
| 300.00       C       USD       \$         Total Available       After Limit         100       C       Deactivate       \$         100       C       Deactivate       \$         Late Registration Setting       Preserve Dates/Back Charge       \$         Preserve Dates/Back Charge       \$         Allow Credit Card Payments       \$         Allow Check/MO Payments       \$         Attve       \$         Available To       \$         Player       \$         Coach       \$         Manager       \$         Peforee       \$         Mount       \$         99.87       \$         09/01/2020       \$                                                                                                    | Allow Credit Ca                              | rd Payments    |               |                             |         |
| Total Available After Limit   100 Deactivate   Deactivate \$   Late Registration Setting   Preserve Dates/Back Charge \$   Allow Credit Card Payments   Allow Check/MO Payments   Allow Check/MO Payments   Available To   Payer   Coach   Manager   Referee   MONTHLY PAYMENTS   Amount   99.87   Oy/01/2020                                                                                                    | 300.00                                       | 0              | USD           | \$                          |         |
| 100       ©       Deactivate       +         Late Registration Setting       Preserve Dates/Back Charge       +         Preserve Dates/Back Charge       +         2 Allow Credit Card Payments       +         2 Allow Check/MO Payments       +         2 Allow Check/MO Payments       +         2 Active       +         Available To       +         2 Player       +         Coach       +         Manager       +         Referee       -         MONTHLY PAYMENTS       -         41       99.87       ©         99.87       ©       09/01/2020       ©                                                                                                    | Total Available                              |                | After Limit   |                             |         |
| Late Registration Setting Preserve Dates/Back Charge  Allow Credit Card Payments Allow Check/MO Payments  Active Available To Player Coach Nanager Referee MONTHLY PAYMENTS Amount 99.87 0 09/01/2020                                                                                                    | 100                                          | 0              | Deactivate    | \$                          |         |
| Preserve Dates/Back Charge    Preserve Dates/Back Charge  Allow Credit Card Payments  Allow Check/MO Payments  Allow Check/MO Payments  Available To  Available To  Coach  Manager  Referee  MONTHLY PAYMENTS  Mount Payment Date 99.87  Delta Check/dd Parent                                                                                                    | Late Registration                            | Setting        |               |                             |         |
| Allow Credit Card Payments Allow Check/MO Payments Allow Check/MO Payments Available To Player Coach Manager Referee MONTHLY PAYMENTS Amount Payment Date 99.87 O)/01/2020                                                                                                    | Preserve Dates/B                             | ack Charge     | \$            |                             |         |
| Allow Check/MO Payments  Aklow Check/MO Payments  Available To Player Coach Manager Referee  MONTHLY PAYMENTS  Amount 99.87 09/01/2020                                                                                                    | Allow Credit Ca                              | rd Payments    |               |                             |         |
| Active Available To Available To Player Coach Manager Referee MONTHLY PAYMENTS Amount 99.87 09/01/2020                                                                                                    | Allow Check/M                                |                |               |                             |         |
| Active Available To Available To Player Coach Manager Referee MONTHLY PAYMENTS Amount Payment Date 99.87 O9/01/2020                                                                                                    |                                              | O Payments     |               |                             |         |
| Available To  Player Coach Manager Referee MONTHLY PAYMENTS Amount Payment Date  1 99.87 09/01/2020                                                                                                    | Active                                       |                |               |                             |         |
| Coach Manager Referee MONTHLY PAYMENTS Amount 99.87 09/01/2020                                                                                                    | Available To<br>Player                       |                |               |                             |         |
| Manager Referee MONTHLY PAYMENTS Amount Payment Date 99.87 O9/01/2020                                                                                                    | Coach                                        |                |               |                             |         |
| Amount Payment Date                                                                                                    | <ul> <li>Manager</li> <li>Referee</li> </ul> |                |               |                             |         |
| Amount Payment Date                                                                                                    |                                              |                |               |                             |         |
| Amount Payment Date<br>99.87 © 09/01/2020 ©                                                                                                    | MONTHLY PAYME                                | NTS            |               |                             |         |
| 99.87 © 09/01/2020 ©                                                                                                    | Amount                                       |                |               | Payment Date                |         |
|                                                                                                    | 99.87                                        |                | 0             | 09/01/2020                  | Û       |
| A New Selected Demonst                                                                                                    |                                              |                |               |                             |         |
| View Scheduled Payment                                                                                                    | O New Scheduled                              | Payment        |               |                             |         |
|                                                                                                    |                                              |                |               |                             |         |

# CotSport

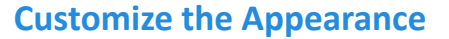

STEP 1

While creating your program registration, click the "Appearance" tab at the top of your page. From the "Appearance" tab, you can fully customize the appearance of the pages, upload a logo and background image or import an appearance from a previous program. Note: as you edit colors and make changes to your appearance, they will live change on the right-hand side similar to your registration form.

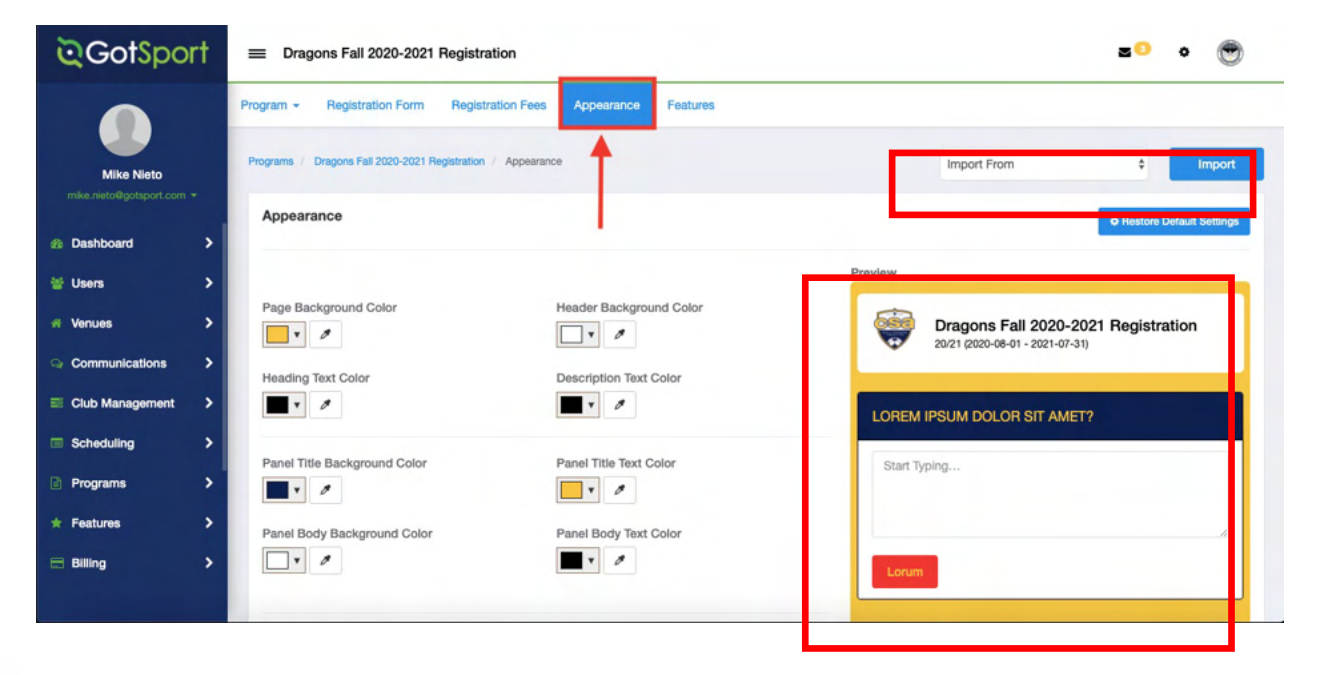

**©**GotSport

www.gotsport.com

-

While selecting colors for your appearance, be sure to note the eyedropper tool next to each color as well. This tool will allow you to pull the exact color from a logo you have uploaded, allowing you to keep this appearance as professional as possible in portraying your organization's colors.

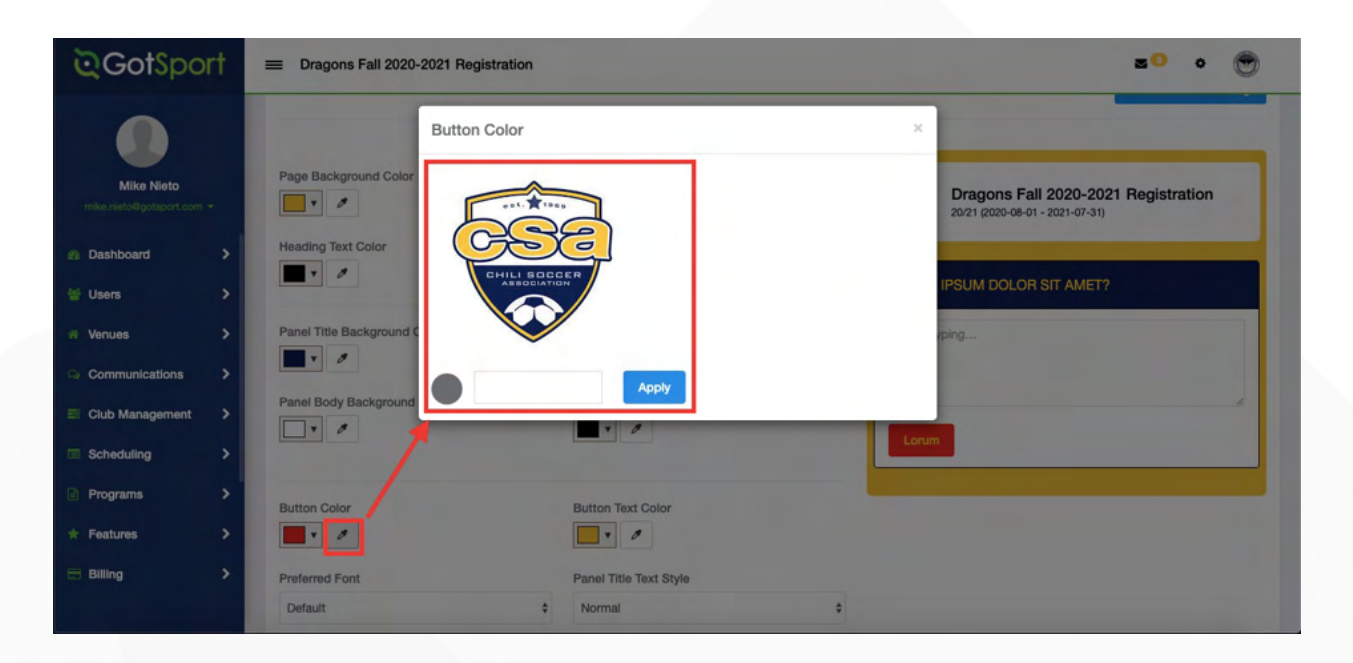

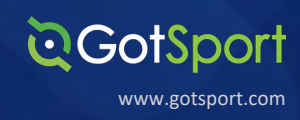

In your admin account, you have the capability of creating features. These features can be globally created to be accessed for programs, tournaments, leagues, contracts, etc. or just created for one-time use.

# STEP 1

From your dashboard, select "Features" on the left-hand side.

| ©GotSpo                               | rt | Dashboard            |                          |     |          | z + 🐑      |
|---------------------------------------|----|----------------------|--------------------------|-----|----------|------------|
|                                       |    | Dashboard Settings - |                          |     |          |            |
| Matt Slack<br>matt.slack@gotsport.com | •  |                      | Capital City Soccer Club |     |          |            |
| 2 Dashboard                           | >  | FRITAL CITY          |                          |     |          |            |
| 營 Users                               | >  | _                    |                          |     |          |            |
| # Venues                              | >  | <b>U</b> Teams       |                          | 6   |          | $\bigcirc$ |
| Communications                        | >  |                      |                          |     |          |            |
| Club Management                       | >  | Coaches              |                          | 7   | Billing  | Support    |
| Scheduling                            | >  | 202 Diama            |                          | 010 |          |            |
| Programs                              | >  | Players              |                          | 210 |          |            |
| * Features                            | >  | Events               |                          | 3   | Calendar | Programs   |
| 🗄 Billing                             | >  |                      |                          |     |          |            |
| * Referees                            | >  | Schedules As Partici | pant                     |     |          |            |
| 🛗 Calendar                            | >  | Name                 | Matches Count            |     | Created  |            |

### STEP 2

This page will list all features you have created in the past, with the ability to filter through them with the use of the filters at the top of the page.

### To create a new feature, click "+ New Feature."

| <b>⊘</b> GotSpo | rt | ≡ Features                                                        |        |              |        |           |     |          |          |                 |                       |          |             | a o         | ۲         |
|-----------------|----|-------------------------------------------------------------------|--------|--------------|--------|-----------|-----|----------|----------|-----------------|-----------------------|----------|-------------|-------------|-----------|
| ۲               |    | 3975 / Features                                                   |        |              |        |           |     |          |          |                 |                       |          |             |             |           |
| Matt Slack      |    | Attachment Name                                                   |        | Name/Descrip | otion  |           |     | Active   |          |                 |                       | Age      |             |             |           |
|                 | *  |                                                                   | \$     |              |        |           |     |          |          |                 | \$                    | Select C | Dne         |             | \$        |
| 1 Dashboard     | >  | Category                                                          |        | Gender       |        |           |     | Attach   | ments    |                 |                       | Date     |             |             |           |
| 🔮 Users         | >  | Select One                                                        | \$     | All          |        |           | \$  |          |          |                 | \$                    |          |             |             |           |
| Venues          | >  | Search                                                            |        |              |        |           |     |          |          |                 |                       |          |             |             |           |
| Communications  | >  | _                                                                 |        |              |        |           |     |          |          |                 |                       |          |             |             |           |
| Club Management | >  |                                                                   |        |              |        |           |     |          |          |                 |                       |          |             | O New       | Feature   |
| Scheduling      | >  |                                                                   |        |              |        |           |     |          |          |                 |                       |          |             |             |           |
| Programs        | >  | Features                                                          |        |              |        |           |     |          |          |                 |                       |          |             |             |           |
| Features        | >  | Name/Description                                                  |        |              | Gender | Category  | Age | Dates    | Amount   | Voucher<br>Code | Quantity<br>Available | Active   | Global<br>Ø | Attachments |           |
| Billing         | >  | Early Bird Special                                                |        |              | Both   | Discounts | All | -        | -\$50.00 |                 | Unlimited             | *        | *           | 1           | 1         |
| Referees        | >  | Late Fee                                                          |        |              | Both   | Fees      | All | 10/01/20 | \$50.00  |                 | Unlimited             | ~        | -           | 1           |           |
| Calendar        | >  | Late Fee after September 30                                       |        |              |        |           |     | -        |          |                 |                       |          |             |             | Edit      |
|                 |    | Multi-Child Discount<br>\$25 discount for registering your second | d chil | d            | Both   | Discounts | All | -        | -\$25.00 |                 | Unlimited             | *        | *           | 1           | /<br>Edit |

# CotSport

STEP 3A

From this page, you will be prompted to enter information regarding this feature:

Name- The name of the feature.

**New Category or Category-** You have the ability to categorize these features. You can either create a new one when adding this feature or selecting an existing category from the drop down.

**Description-** Brief description of this feature.

**Gender-** You can control which gender this feature is applicable to.

**Age From & Age To-** You can control what ages this feature is applicable to.

**Available After-** If this feature is available after a certain amount of registrations, you can set that number here (i.e. Family Discounts).

**Start Date & End Date-** You can control the time frame in which this feature is available.

Maximum Quantity – This is the number a single user can select on a particular feature. For example, if you only want a user to be able to use it once, you would input "1" in your Maximum Quantity box.

**Quantity Available-** This is the number of total times this feature can be used before it is no longer available. For Example, if you only wanted 100 people to use this, you would type "100" in the Quantity Available box.

|                                                                                                    |                                                            |                          |                                      | ×      |
|----------------------------------------------------------------------------------------------------|------------------------------------------------------------|--------------------------|--------------------------------------|--------|
| Name                                                                                                    |                                                            |                          |                                      |        |
|                                                                                                    |                                                            |                          |                                      |        |
| vew Category                                                                                                    |                                                            | OR                       | Select One                           | ٥      |
| Description                                                                                                    |                                                            |                          |                                      |        |
|                                                                                                    |                                                            |                          |                                      |        |
|                                                                                                    |                                                            |                          |                                      | le.    |
| Select One \$                                                                                                    |                                                            |                          |                                      |        |
| Age From                                                                                                    |                                                            | Age To                   |                                      |        |
| All                                                                                                    | ٩                                                          | Selec                    | t One                                | ¢      |
| Available<br>After                                                                                                    | prior regist<br>member(s)                                  | ered famil               | v                                    |        |
| Start Date                                                                                                    |                                                            | End Da                   | ate                                  |        |
| nput start, end, or both dates                                                                                                    | s to make this                                             | offer availa             | ble from, to, or between c           | ertain |
| Maximum Quantity                                                                                                    |                                                            |                          |                                      |        |
|                                                                                                    |                                                            |                          |                                      |        |
| Quantity Available                                                                                                    |                                                            |                          |                                      |        |
| Leave blank for unlimited                                                                                                    |                                                            |                          |                                      |        |
|                                                                                                    |                                                            |                          |                                      |        |
| Amount                                                                                                    |                                                            |                          |                                      |        |
| Amount                                                                                                    |                                                            |                          |                                      |        |
| Amount<br>Voucher Code                                                                                                    |                                                            |                          |                                      |        |
| Amount Voucher Code                                                                                                    |                                                            |                          |                                      |        |
| Amount Voucher Code Required f applicable to the registratio                                                                                                    | n, this item will                                          | be require               | ıd.                                  |        |
| Amount Voucher Code  Required If applicable to the registratio Default Selected                                                                                                    | n, this item will                                          | be require               | ıd.                                  |        |
| Amount Voucher Code Required Amount Default Selected Amount Selected Amount Se | n, this item will<br>n, this item will<br>ay unselecting   | be require<br>be selecte | id.<br>id by default. If the item is | not    |
| Amount Voucher Code  Required  Amount  Default Selected  Applicable to the registratio  Default Selected  Active                                                                                                    | n, this item will<br>n, this item will<br>ny unselecting i | be require<br>be selecte | id.<br>Id by default. If the item is | not    |
| Amount Voucher Code  Required  Amount  Default Selected  Active  Global                                                                                                    | n, this item will<br>n, this item will<br>ny unselecting   | be require<br>be selecte | id.<br>Id by default. If the item is | not    |

**STEP 3B** 

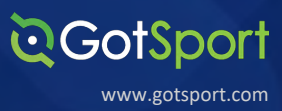

From this page, you will be prompted to enter information regarding this feature:

**Amount-** This is the amount of money applied to this feature. If you wanted to apply a discount of \$25 off for this feature, then you would put "-25" in this section. If the feature is an added bonus and was for \$25, then you would put "25" in this section.

**Voucher Code-** If you would like a Feature to be available only for a specific user or users and not accessible to all, you can enable this access criteria by implementing a Voucher Code. During the registration process, the Feature will not show as an option on the list unless the Voucher Code is entered.

**Required-** With this box selected, you are requiring this applicant to select the feature.

**Default Selected-** With this box selected, if applicable to the registration, this item will be selected by default.

**Active-** With this box selected, the feature is able to be selected/applied.

**Global-** Checking this box off will make this feature globally accessible as a "Quick Add" feature in any program, tournament, league, contract, etc.

STEP 4

Click "Save" at the bottom once completed

| New Feature                                                                                                    |                                                                                     |                                                             |                                                                | ×          |
|----------------------------------------------------------------------------------------------------|-------------------------------------------------------------------------------------|-------------------------------------------------------------|----------------------------------------------------------------|------------|
| Name                                                                                                    |                                                                                     |                                                             |                                                                |            |
|                                                                                                    |                                                                                     |                                                             |                                                                |            |
| New Category                                                                                                    |                                                                                     |                                                             | Category                                                       |            |
|                                                                                                    |                                                                                     | DR                                                          | Select One                                                     | ¢          |
| Description                                                                                                    |                                                                                     |                                                             |                                                                |            |
|                                                                                                    |                                                                                     |                                                             |                                                                |            |
|                                                                                                    |                                                                                     |                                                             |                                                                |            |
|                                                                                                    |                                                                                     |                                                             |                                                                | h          |
| Select One                                                                                                    |                                                                                     |                                                             |                                                                |            |
|                                                                                                    |                                                                                     |                                                             |                                                                |            |
| Age From                                                                                                    |                                                                                     | Age To                                                      |                                                                |            |
| All                                                                                                    | Ŷ                                                                                   | Selec                                                       | t One                                                          | Ŷ          |
| Available<br>After                                                                                                    | prior registe<br>member(s)                                                          | red family                                                  | <i>,</i>                                                       |            |
|                                                                                                    |                                                                                     |                                                             |                                                                |            |
| Start Date                                                                                                    |                                                                                     | End Da                                                      | ate                                                            |            |
| Start Date<br>nput start, end, or both date<br>dates.<br>Maximum Quantity                                                                                                    | as to make this c                                                                   | End Da                                                      | ite<br>ble from, to, or betwe                                  | en certain |
| Start Date<br>Input start, end, or both date<br>dates.<br>Maximum Quantity<br>Quantity Available                                                                                                    | as to make this o                                                                   | End Da                                                      | te                                                             | en certain |
| Start Date Input start, end, or both date dates. Maximum Quantity Quantity Available Leave blank for unlimited                                                                                                    | as to make this o                                                                   | End Da                                                      | te                                                             | en certain |
| Start Date Input start, end, or both date Maximum Quantity Quantity Available Leave blank for unlimited Amount                                                                                                    | as to make this o                                                                   | End Da                                                      | te                                                             | en certain |
| Start Date Input start, end, or both date dates. Maximum Quantity Quantity Available Leave blank for unlimited Amount                                                                                                    | as to make this o                                                                   | End Da                                                      | te                                                             | en certain |
| Start Date Input start, end, or both date dates. Maximum Quantity Quantity Available Leave blank for unlimited Amount Voucher Code                                                                                                    | es to make this o                                                                   | End Da                                                      | te                                                             | en certain |
| Start Date Input start, end, or both date dates. Maximum Quantity Quantity Available Leave blank for unlimited Amount Voucher Code                                                                                                    | as to make this o                                                                   | End Da                                                      | te                                                             | en certain |
| Start Date Input start, end, or both date dates. Maximum Quantity Quantity Available Leave blank for unlimited Amount Voucher Code                                                                                                    | as to make this o                                                                   | End Da                                                      | te                                                             | en certain |
| Start Date Input start, end, or both date dates. Maximum Quantity Quantity Available Leave blank for unlimited Amount Voucher Code I Required If applicable to the registrati                                                                                                    | os to make this o                                                                   | End Du                                                      | ble from, to, or betwe                                         | en certain |
| Start Date Input start, end, or both date dates. Maximum Quantity Quantity Available Leave blank for unlimited Amount Voucher Code If applicable to the registrati Default Selected If applicable to the registrati                                                                       | on, this item will                                                                  | End Da                                                      | d.                                                             | en certain |
| Start Date Input start, end, or both date dates. Maximum Quantity Quantity Available Quantity Available Leave blank for unlimited Amount Voucher Code Required f applicable to the registrati Default Selected ff applicable to the registrati equired, users may opt-out                 | on, this item will<br>on, this item will<br>by unselecting it                       | End Da<br>fifer availa<br>be require<br>be selected         | te<br>ble from, to, or betwe<br>d.<br>d by default. If the ite | en certain |
| Start Date Input start, end, or both date dates. Maximum Quantity Quantity Available Quantity Available Leave blank for unlimited Amount Voucher Code Required f applicable to the registrati pofault Selected f applicable to the registrati required, users may opt-out Active          | on, this item will<br>on, this item will<br>by unselecting it                       | End Da<br>offer available<br>be require<br>be selected      | te<br>ble from, to, or betwe<br>d.<br>d by default. If the ite | en certain |
| Start Date Input start, end, or both date dates. Maximum Quantity Quantity Available Quantity Available Leave blank for unlimited Amount Voucher Code Required If applicable to the registrati plantit Selected If applicable to the registrati Active Global                             | on, this item will<br>on, this item will<br>on, this item will<br>by unselecting it | End Da                                                      | te<br>ble from, to, or betwe<br>d.<br>d by default. If the ite | en certain |
| Start Date Input start, end, or both date dates. Maximum Quantity Quantity Available Leave blank for unlimited Amount Voucher Code If applicable to the registrati Default Selected If applicable to the registrati Equired, users may opt-out Active Global Makes this feature available | on, this item will<br>on, this item will<br>by unselecting it                       | End Da<br>ffer available<br>be require<br>be selected<br>t. | te<br>ble from, to, or betwe<br>d.<br>d by default. If the ite | en certain |

## **Completing Registration**

Once the Program Registration is built and customized to your liking, the last step you'll need to complete is opening the Registration for your Club Members to complete. Follow the steps below to complete it

# STEP 1

From the dashboard, scroll down on the left and click on "Programs." Now click "Program List"

| ©GotSport                               | = Dashboard              |                                  |               |          | 2 o 🧐      |
|-----------------------------------------|--------------------------|----------------------------------|---------------|----------|------------|
| •                                       | Dashboard Settings -     |                                  |               |          |            |
| Matt Slack<br>matt.slack@gotsport.com + | F B                      | orce Soccer Club<br>aine, MN, US |               |          |            |
| B Dashboard                             |                          |                                  |               |          |            |
| 🗑 Users 📏                               | <b>U</b> Teams           |                                  | 6             |          | $\bigcirc$ |
| r Venues                                |                          |                                  |               | <u></u>  |            |
| Communications                          | Coaches                  |                                  | 9             | Billing  | Support    |
| Club Management                         | 202                      |                                  |               |          |            |
| Scheduling                              | Players                  |                                  | 213           |          |            |
| Programs 🗸                              | Events                   |                                  | 4             | Calendar | Programs   |
| Programs List                           |                          |                                  |               |          |            |
| Program Registrations                   | Schedules As Participant |                                  |               |          |            |
| ★ Features >                            | Name                     |                                  | Matches Count | Created  |            |
|                                         |                          |                                  |               |          | () Help    |

**QGotSport** 

www.gotsport.com

### **STEP 2**

From the program list, you will see the list of programs you have. Now click on the Program you want to open.

| ©GotSport                               | ■ Programs                          |                       |               |        |               | zº • 🧒        |
|-----------------------------------------|-------------------------------------|-----------------------|---------------|--------|---------------|---------------|
| •                                       | 3975 / Programs                     |                       |               |        |               |               |
| Matt Slack<br>matt.slack@gotsport.com + | Programs                            |                       |               |        |               | O New Program |
| Dashboard                               | Name                                | Start Date - End Date | Seasonal Year | Status | Registrations |               |
| Users >                                 | Dragons Fall 2020-2021 Registration | 08/01/20 - 07/31/21   | 20/21         | Open   | 5             | Copy Program  |
| Venues >                                |                                     |                       |               |        |               |               |
| Communications                          |                                     |                       |               |        |               |               |
| Club Management >                       |                                     |                       |               |        |               |               |
| Scheduling                              |                                     |                       |               |        |               |               |
| Programs 🗸                              |                                     |                       |               |        |               |               |
| Programs List                           |                                     |                       |               |        |               |               |
| Program Registrations                   |                                     |                       |               |        |               |               |
| Features >                              |                                     |                       |               |        |               | <b>О</b> Неір |

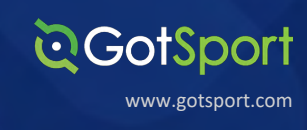

STEP 3

From the **Program Setup** page, scroll down and check "Registration Open" and click "Save" at the bottom.

| ©GotSport                 | ≡ Programs                                                                        |                         | <b>2</b> 0 0 😁 |
|---------------------------|-----------------------------------------------------------------------------------|-------------------------|----------------|
|                           | Reply To Email 🕢                                                                  |                         |                |
|                           | admin@chilisa.com                                                                 |                         |                |
| Mike Nieto                | Registration Open                                                                 | _                       |                |
| mike.nieto@gotsport.com 💌 | Require Handwritten Signature (works with mouth<br>Require Handwritten Signature) | ise or touchscreen)     |                |
| Dashboard >               | Ask for parent information                                                        |                         |                |
|                           | Minimum Parents Required                                                          | Maximum Parents Allowed |                |
| 👻 Users 💙                 | 1                                                                                 | 4                       |                |
| 4 Venues >                | <ul> <li>Allow player to select age group</li> </ul>                              |                         |                |
| Communications            | Show Emergency Info                                                               |                         |                |
|                           | Require Emergency Info                                                            |                         |                |
| Club Management           | Show Insurance Info                                                               |                         |                |
| Scheduling >              | <ul> <li>Allow player to select team</li> </ul>                                   |                         |                |
|                           | Available Roles                                                                   |                         |                |
| Programs >                | Player                                                                            |                         |                |

STEP 4

After you open the registration and click save, you can scroll up to view the registration links for the program. If you click the link, it will bring you to the first page of the Program Registration process.

| ©Got\$po        | † ≡ Programs                                                                                               |                                                                                                    | z • • 🖱                                                                      |
|-----------------|----------------------------------------------------------------------------------------------------|----------------------------------------------------------------------------------------------------|------------------------------------------------------------------------------|
| Mike Nieto      | Program - Registration Form Registration Fees 3975 / Programs / Dragons Fail 2020-2021 Registration / Edit | Appearance Features                                                                                        |                                                                              |
|                 | Edit Program                                                                                               |                                                                                                    | Registration URLs                                                            |
| Dashboard       | Name                                                                                                    | Seasonal Year                                                                                              | Global Registration URL:                                                     |
| 👹 Users         | > Dragons Fall 2020-2021 Registration                                                                      | 20/21 \$                                                                                                   | https://system.gotsport.com/programs/35091413C                               |
| # Venues        | > Start Date                                                                                               | End Date                                                                                                   | https://system.gotsport.com/programs/35091413C?<br>reg_role=player           |
| Communications  | > 08/01/2020                                                                                               | 07/31/2021                                                                                                 | Coach Registration URL:                                                      |
| Club Management | > Program dates will normally be the seasonal year beginning                                               | ng Aug. 1st                                                                                                | https://system.gotsport.com/programs/35091413C?<br>reg_role=coach            |
| Scheduling      | Age Method Calendar Vear                                                                                   | Website URL                                                                                                | Referee Registration URL:<br>https://system.gotsport.com/programs/35091413C? |
| Programs        |                                                                                                    |                                                                                                    | reg_role=referee                                                             |
| * Easturae      | Accounting Code                                                                                            | Merchant profile                                                                                           |                                                                              |
| Pealures        |                                                                                                    | GotSoccer State Demo - IA329682                                                                            |                                                                              |
| Billing         | Description                                                                                                |                                                                                                    |                                                                              |
|                 |                                                                                                    |                                                                                                    |                                                                              |
| _               |                                                                                                    |                                                                                                    |                                                                              |
|                 | Dragons Fall 2020-2021 Registration                                                                        |                                                                                                    | To Cost (0)                                                                  |
|                 | e Basistation Information                                                                                  |                                                                                                    | × Cart (0)                                                                   |
|                 | Welcomel                                                                                                   |                                                                                                    |                                                                              |
|                 | AABIPOLINET                                                                                                |                                                                                                    |                                                                              |
|                 |                                                                                                    | Register                                                                                                   |                                                                              |
|                 | Click the "Register" butto<br>that is n                                                                    | on to register that person. If you want to register someone<br>ot in this list, click "Add Family Member". |                                                                              |
|                 | Add Family Me                                                                                              | ember Register -                                                                                           |                                                                              |
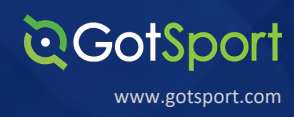

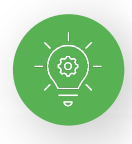

When the User completes the Program Registration, you will see the completed Program Registration in your Program Registrations tab. You will be able to download a full list of the Program Registrations to an external .csv file and also be able to pull up individual Registrations

| ©GotSpc            | ort         | ≡ Prog   | ram Registra                | tions                      |                            |        |                           |      |        |               |                                    |              | z 🕡 o 🧐                               |
|--------------------|-------------|----------|-----------------------------|----------------------------|----------------------------|--------|---------------------------|------|--------|---------------|------------------------------------|--------------|---------------------------------------|
|                    |             | Age From | n                           | Age 1                      | ſo                         |        | Gender                    |      | Featur | res           |                                    | Ro           | le                                    |
|                    |             | All      |                             | ✓ All                      |                            | ~      |                           | ~    |        | None se       | elected -                          |              | None selected -                       |
| Mike Nieto         |             | Waitlist |                             |                            | Approv                     | red    |                           |      | Submi  | itted At From | Subn                               | nitted At To |                                       |
|                    |             | Select   | One                         |                            | <ul> <li>✓ Sele</li> </ul> | ct One |                           | ~    |        |               |                                    |              |                                       |
| 2 Dashboard        | <b>&gt;</b> |          |                             |                            |                            |        |                           |      |        |               |                                    |              |                                       |
| 🗑 Users            | >           | Search   | h                           |                            |                            |        |                           |      |        |               |                                    |              |                                       |
| # Venues           | >           |          |                             |                            |                            |        |                           |      |        |               |                                    | _            |                                       |
| Communications     | >           | Program  | n Registratio               | ns (11)                    |                            |        |                           |      |        |               | <ul> <li>Mark All Appro</li> </ul> | wed 📥 Do     | wnload All 11 as CSV 🕞 Email All (11) |
| E Club Management  | >           | ID       | Program                     | Name                       | Submitted At               | Role   | Payment Plan              |      | Gender | DOB           | Age Group                          | Approved     | Complete/Submitted/Waitlist           |
| Scheduling         | >           | 261046   | Dragons<br>Fall 2020-       | Nieto,<br>Andrew           | 11/02/2020                 | Player | 2002-2009 Fall<br>Fee - 1 | Due  | Male   | 06/09/2009    | 12                                 | ×            | v/v/                                  |
| Programs           | ~           |          | 2021 Tryout<br>Registration | Enrolled By:<br>Mike Nieto |                            |        | payment                   |      |        |               |                                    |              | Edit                                  |
| Programs List      |             | 259003   | Dragons                     | Nieto,                     | 10/29/2020                 | Player | waitlist test             | Paid | Male   | 06/11/2008    | 13                                 | ×            | ✓/. Diew PDF                          |
| Program Registrati | ons         |          | Fall 2020-<br>2021 Tryout   | Chris<br>Enrolled By:      |                            |        |                           |      |        |               |                                    |              | Delete                                |
| * Features         | >           |          | Registration                | Mike Nieto                 |                            |        |                           |      |        |               |                                    |              | O Help                                |
|                    |             | 258714   | Dragons                     | Cameron,                   |                            | Player | 2002-2009 Fall            |      | Male   | 07/25/2007    | 14                                 | ×            | ¥/¥/-                                 |

# Manually Adding a Player

The below instructions will demonstrate how to create a player account from within your Club account

# STEP 1

From your **Dashboard**, you can click "**Players**" or click "**Club Management**" in the menu bar and then "**Players**".

**Q**GotSport

www.gotsport.com

| <b>©</b> GotSport                                     | Dashboard               |                          |     |                         | zº • 😁     |
|-------------------------------------------------------|-------------------------|--------------------------|-----|-------------------------|------------|
|                                                       | Dashboard Settings -    |                          |     |                         |            |
| Christian Pedroza<br>christian.pedroza@gotsport.com - |                         | Capital City Soccer Club |     |                         |            |
| 2 Dashboard                                           | Contractor 19           |                          |     |                         |            |
| 🐸 Users 🔶 🗲                                           |                         |                          |     |                         |            |
| # Venues >                                            | <b>T</b> eams           |                          | 6   |                         | $\bigcirc$ |
| Communications                                        |                         |                          |     |                         |            |
| 📰 Club Management 🗸 🗸                                 | Coaches                 |                          | 7   | Billing                 | Support    |
| Dashboard                                             |                         |                          |     |                         |            |
| Team Registrations                                    | Players                 |                          | 210 |                         | E          |
| Forms And Requests                                    |                         |                          |     |                         | 三          |
| Teams                                                 | Events                  |                          | 3   | Calendar                | Programs   |
| Players                                               |                         |                          |     |                         |            |
| Managers                                              | Schedules As Participan | t                        |     |                         |            |
| Coaches                                               | Name                    | Matches Count            |     | Created                 |            |
|                                                       | 1                       | 29                       |     | January 16, 2020 09:05  |            |
|                                                       | A v1                    | 103                      |     | November 04, 2019 14:52 |            |

#### STEP 2

On the **Players Page**, click "Add Player" to create a new player account.

| ©GotSport                                             | = Players                               |                                        |                     | 2 <sup>0</sup> • 🐑            |
|-------------------------------------------------------|-----------------------------------------|----------------------------------------|---------------------|-------------------------------|
|                                                       | Club Management Teams - Registration    |                                        |                     |                               |
| Christian Pedroza<br>christian pedroza@gotsport.com ~ | 3975 / Players                          |                                        | Choose F            | ile No file chosen Upload     |
| Dashboard                                             | Player Last Name                        | •                                      |                     |                               |
| 👹 Users 💙                                             | Search Y Add Filter (1)                 |                                        |                     | Clear                         |
| # Venues >                                            | Players                                 |                                        |                     | O Add Player                  |
| Communications                                        | Displaying Users 1 - 60 of 210 in total |                                        |                     |                               |
| El Club Management V                                  | Name                                    | Email/UserID                           | Gender DOB A        | ige Level Phone               |
| Dashboard                                             | Ankunding, Dominque                     | dominqueanku-0267e8@gotsport-demo.com  | Female 2010/01/02 U | 10 Competitive 563.359.1252   |
| Team Registrations                                    | Armstrong, Leeann      Verified         | leeannarms-fb9087@gotsport-demo.com    | Female 2007/04/06 U | 13 Competitive 875.674.3716   |
| Teams                                                 | Barrows, Juan                           | juanbarr-0cfad5@gotsport-demo.com      | Male 2004/01/21 U   | 16 Competitive 515.929.7952   |
| Players<br>Managers                                   | Bartoletti, Geraldine                   | geraldinebart-fa949c@gotsport-demo.com | Female 2007/09/09 U | 13 Competitive 1-715-092-1865 |
| Coaches                                               | Barton, Andres                          | andresbart-5d2c12@gotsport-demo.com    | Male 2010/06/23 U   | 10 Competitive 861.323.9304   |
|                                                       | Batz, Ross                              | rossbatz-15e93a@gotsport-demo.com      | Male 2010/07/25 U   | 10 Competitive 351.876.7120   |
|                                                       |                                         |                                        |                     |                               |

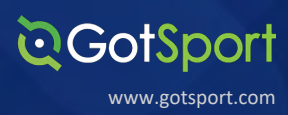

Before adding a new player user account, you will be asked to search for any existing account under that name and DOB. \*First name, Last name, and DOB are required fields.

| <b>Q</b> GotSport                                        | = Players                                                        |                |                     | a o 💿          |
|----------------------------------------------------------|------------------------------------------------------------------|----------------|---------------------|----------------|
|                                                          | Club Manager Add User                                            | ×              | File No file chosen | Intered        |
| Christian Pedroza<br>christian pedroza@gotsport.com ~    | Player Las                                                       |                |                     | 0              |
| <ul> <li>Dashboard &gt;</li> <li>✓ Users &gt;</li> </ul> | Email/UserID (optional) Postal Code (optional)                   |                |                     | Clear          |
| ₩ Venues > Communications >                              | Players Search Characteria                                       |                |                     | O Add Player   |
| 📰 Club Management 🗸 🗸                                    | Name Email/UserID Ger                                            | nder DOB       | Age Level           | Phone          |
| Dashboard                                                | Arikunding, Dominque dominqueanku-0267e8@gotsport-demo.com Fem   | ale 2010/01/02 | U10 Competitive     | 563.359.1252   |
| Team Registrations                                       | Armstrong, Leeann     Fern     Fern                              | ale 2007/04/06 | U13 Competitive     | 875.674.3716   |
| Teams                                                    | Barrows, Juan juanberr-Ocfad5@gotsport-demo.com Male             | e 2004/01/21   | U16 Competitive     | 515.929.7952   |
| Managers                                                 | Bartoletti, Geraldine geraldinebart-fa949c@gotsport-demo.com Fem | ale 2007/09/09 | U13 Competitive     | 1-715-092-1865 |
| Coaches                                                  | Barton, Andres andresbart-5d2c12@gotsport-demo.com Male          | 2010/06/23     | U10 Competitive     | 861.323.9304   |

## **STEP 4A**

## If there are no matching player user accounts found:

You will then finish inputting the player's general information and click "Save" to create the new player user account.

Note: All data fields with a star \* next to the field is required. At the bottom of this page, you also can add the Affiliate Name to the Player's account, which is vital to add them to Event Rosters

| QGotSport                               | No Users Found                        | ×                                              | <b>2</b> 0  | • 👼          |
|-----------------------------------------|---------------------------------------|------------------------------------------------|-------------|--------------|
|                                         | Create New User                       |                                                |             |              |
| Mike Nieto<br>mike.nieto@gatsport.com + | Photo<br>Choose File no file selected |                                                |             | Clear        |
| Dashboard >                             | First Manua A                         | Look Marca A                                   |             | 50 Per Page  |
| Users >                                 | Test                                  | Account                                        |             | Expor        |
| Venues >                                | Fmail Aridress                        | Contact Email *                                |             | O Add Player |
| Communications >                        | ©~                                    |                                                |             |              |
|                                         | Phone *                               | DOB *                                          | Level       | Phone        |
| Dashboard                               |                                       | 2016 \$ March \$ 4 \$                          | Competitive | 563.359.1252 |
| Team Registrations                      |                                       |                                                |             |              |
| Club Management 🗸                       | Role Name                             | Affiliate Name *                               | Level       | Phone        |
| Dashboard                               | Player   Force Soccer Club            | •                                              | Competitive | 563.359.1252 |
| Team Registrations                      |                                       |                                                | Competitive | 875.674.3716 |
| Forms And Requests                      |                                       |                                                |             |              |
| Teams                                   |                                       |                                                | Competitive | 515.929.7952 |
| Players<br>Managers                     | Save                                  |                                                | Competitive | 1-715-092-   |
|                                         | Dates Astes                           | ndeschot Edital@estacot dama ann Mala 000000 I |             | Q Help       |

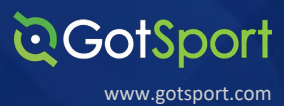

**STEP 4B** 

If a matching player account is found with the first three data fields: You will be able to send the account holder a Role Approval Request to their email address. They will need to accept before they show as an Active member in your Club

| ©GotSport                               | ≡ Players                                                                                 | z 🕶 o 🤓                  |
|-----------------------------------------|-------------------------------------------------------------------------------------------|--------------------------|
| •                                       | Mani Add User ×                                                                           |                          |
| Mike Nieto<br>mike.nieto@gotsport.com + | 3975     DOB     First Name     Last Name       July     8     2009     Michael     Nieto |                          |
| Dashboard >                             | Email/UserID (optional) Postal Code (optional)                                            |                          |
| 설 Users >                               |                                                                                           | Clear                    |
| <pre>% Venues &gt;</pre>                | Search                                                                                    | 50 Per Page ~            |
| Communications                          |                                                                                           | Екрит                    |
| 📰 Club Management 🗸                     | P Nieto, Michael Select Select                                                            | O Add Player             |
| Dashboard                               | Colopor soppor raining - rayer<br>Chelsea F C - Player<br>Got Sond F - Player             |                          |
| Team Registrations                      | on oper to they a                                                                         | Level Phone              |
| Forms And Requests                      | demo.com                                                                                  | Competitive 563.359.1252 |
| Teams                                   | Amstrong Leeann Eleannarms-1990870poissont-demo.com Female 04/06/2007 UI4                 | Competitive 875 674 3716 |
| Players                                 |                                                                                           | O Help                   |
|                                         | Arrubia, Vance Male 01/12/2011 U10                                                        | Recreational 5165322034  |

| <b>Q</b> GotSport                       | ≡ Players                                                                         | 20 o 🤭                   |
|-----------------------------------------|-----------------------------------------------------------------------------------|--------------------------|
| 0                                       | Maha Michael Nieto ×                                                              |                          |
| Mike Nieto<br>mike.nieto®gotsport.com ~ | 3975 < Back Michael Nieto Role Name Affiliate Name                                |                          |
| 2 Dashboard >                           | MN michael@gotsport.com Player v Force Soccer Club v USYS v Request Role Approval | Ciear                    |
| 🗑 Users 💙                               |                                                                                   |                          |
| 🛪 Venues 📏                              | Available Forms                                                                   | 50 Per Page V            |
| Communications >                        | PLAYER COMMUNICABLE DISEASE/COVID-19 RELEASE OF LIABILITY AND ASSUMPTION OF       | O Add Player             |
| El Club Management V                    | RISK AGREEMENT      Missouri Youth Soccer Association                             |                          |
| Dashboard<br>Team Registrations         | MSYSA Inter-Club Player Transfer - 20/21 Select Select                            | Level Phone              |
| Forms And Requests                      | MSYSA Medical Release - 20/21 Select                                              | Competitive 563.359.1252 |
| Teams                                   |                                                                                   | Competitive 875.674.3716 |
| Players                                 |                                                                                   | Q Help                   |
|                                         | C Arubia, Vance Male 01/12/2011 U10                                               | Recreational 5165522054  |

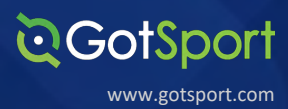

#### **STEP 4C**

If you do find a matching player account with the first 3 data field: We do recommend going back and searching for the player account with the remaining 2 optional data fields (Date of Birth and Postal Code). If all 5 data fields match, you will be able to bypass the Role Approval Request and instead automatically add the User to your Club list.

| <b>©</b> GotSport                        | ≡ Players                                                |                           |                              |                | = 0          | • 😁          |
|------------------------------------------|----------------------------------------------------------|---------------------------|------------------------------|----------------|--------------|--------------|
| •                                        | Mane Add User                                            |                           |                              | ×              |              |              |
| Mike Nieto<br>mike nieto@potsport.com -  | 3975 DOB                                                 | First Name                | Last Name<br>Nieto           |                |              |              |
| Dashboard 3                              | Email/UserID (optional)                                  | Postal Code (optional)    |                              |                |              | 0            |
| 쓸 Users )                                | michael@gotsport.com                                     | 32224                     |                              |                |              | Clear        |
| # Venues 2                               | Search                                                   |                           |                              |                |              | Export       |
| Communications Club Management           | P<br>Nieto, Michael                                      |                           |                              | Select         |              | O Add Player |
| Dashboard                                | GotSport Support Training - Play<br>Chelsea F C - Player | or                        |                              |                |              |              |
| Team Registrations<br>Forms And Requests | Got Sport PC - Player                                    |                           |                              |                | Competitive  | 563.359.1252 |
| Teams                                    | Armstrong, Leeann                                        | e verified leeannarms-fb9 | 087@gotsport-demo.com Female | 04/06/2007 U14 | Competitive  | 875.674.3716 |
|                                          | Arrubla, Vance                                           |                           | Male                         | 01/12/2011 U10 | Recreational | D Help       |

| ©GotSport                                                                        | ≡ Players                                                                                                    | 30 o 🤭                                                         |
|----------------------------------------------------------------------------------|----------------------------------------------------------------------------------------------------|----------------------------------------------------------------|
| Mike Nieto                                                                       | Mana Michael Nieto × 3977 « Back Michael Nieto Role Name Affiliate Name Michael Boptsport.com Player × Force Soccer Club × USYS × Add User | 0                                                              |
| <ul> <li>Bashboard</li> <li>Users</li> </ul>                                     | Available Forms                                                                                                    | Clear<br>50 Per Page ~                                         |
| <ul> <li>✓ Venues</li> <li>&gt;</li> <li>&gt;</li> <li>Communications</li> </ul> | PLAYER COMMUNICABLE DISEASE/COVID-19 RELEASE OF LIABILITY AND ASSUMPTION OF     Select      Missoul Youth Socier Association               | Export<br>O Add Player                                         |
| E Club Management V<br>Dashboard                                                 | MSYSA Inter-Club Player Transfer - 20/21 Missouri Youth Soccer Association Select                                                          |                                                                |
| Team Registrations<br>Forms And Requests                                         | MSYSA Medical Release - 20/21 Select Select                                                                                                | Level         Phone           Competitive         563.359.1252 |
| Teams<br>Players                                                                 | Amstrong, Lesann etwares keannams-fb9087/Ggotsport-demo.com Female 04/06/2007 U14                                                          | Competitive 875.674.3716                                       |
|                                                                                  | Arrubla, Vance Male 01/12/2011 U10                                                                                                    | Recreational 5165022007                                        |

# **Upload Multiple Players**

# STEP 1

**STEP 2** 

From your **Dashboard**, click 'Club Management', then 'Players'

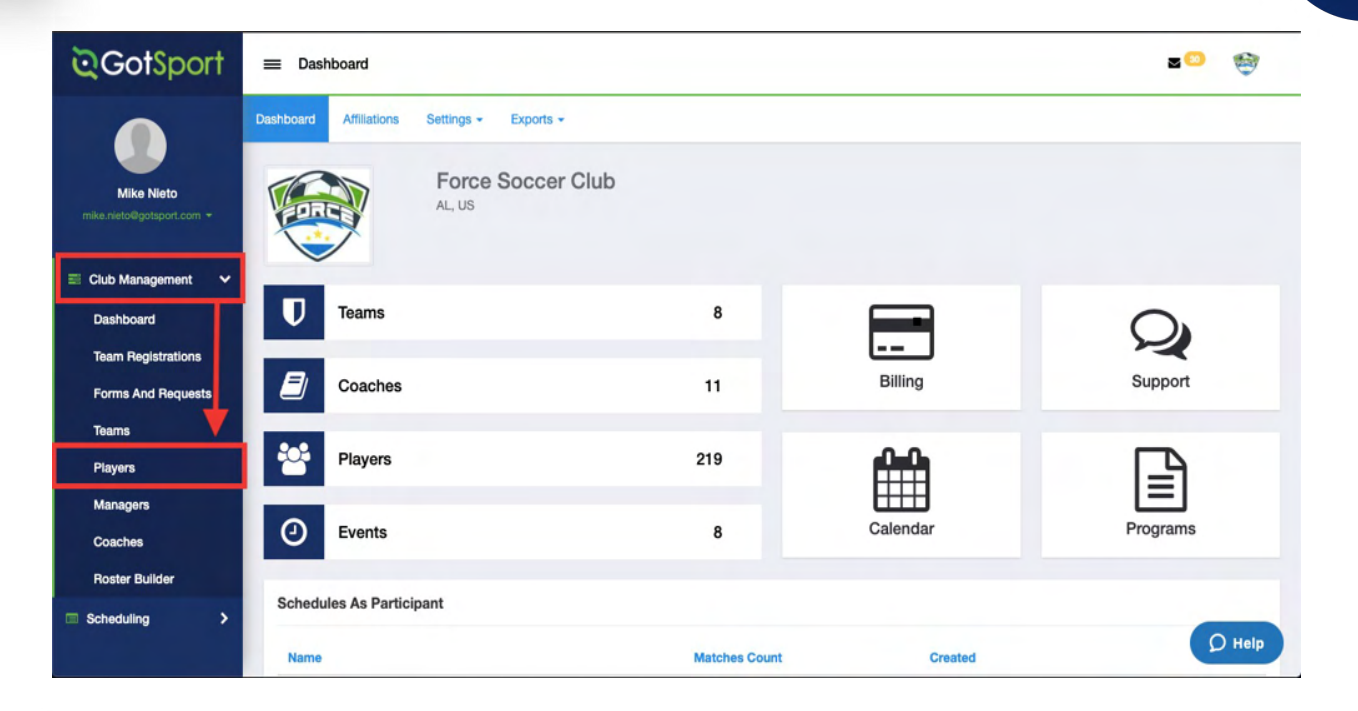

# Click 'Upload Players'

| <b>⊘</b> GotSport   | = Players                                                                                             | <b>=</b> <sup>©</sup> 🐲 |
|---------------------|----------------------------------------------------------------------------------------------------|-------------------------|
|                     | Manage Players Upload Players Parents/Guardians                                                       |                         |
| Mike Nieto          | 3975 / Players                                                                                        |                         |
|                     | Player Last Name v Is v                                                                               |                         |
| 28 Dashboard >      | Search T Add Filter (1)                                                                               | Clear                   |
| 딸 Users >           |                                                                                                    |                         |
| # Venues >          |                                                                                                    | 50 Per Page V           |
| Communications      |                                                                                                    | Export                  |
| E Club Management 🗸 | Players<br>Deplaying Users 1 - 50 of 219 in total                                                     | O Add Player            |
| Dashboard           |                                                                                                    |                         |
| Team Registrations  | Name     Email/UserID     Gender     DOB     Age     Level                                            | Phone                   |
| Forms And Requests  | Ankunding, Dominque Vertice dominqueanku-0267e8@gotsport-demo.com Female 01/02/2010 U11 Competitive   | 563.359.1252            |
| Teams               | Armstrong, Leeann                                                                                     | 875.674.3716            |
| Players             |                                                                                                    |                         |
| Managers            | Barrows, Juan Ventile juanbars-Ocfad5@gotsport-demo.com Male 01/21/2004 U17 Competitive               | 515.929.7952            |
|                     | Bartoletti, Geraldine Vented geraldinebart-fa949o@gotsport-demo.com Female 09/09/2007 U14 Competitive | 1-7 D Help              |

CodSport www.gotsport.com

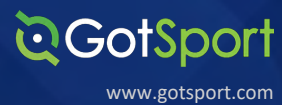

Click on "Download template with only required columns" or "Download

**Template**". A blank template .csv file will download and you can utilize it to match up your Players information to prepare for the upload. The Instructions table will guide you through the correct format and required data fields needed for the upload.

**Note:** When the information is complete in your template, be sure to save the file as either a .csv or .txt file so it is compatible for the upload. An Excel (.xls), Numbers, or Google Sheet file will not be compatible.

| <b>⊘</b> GotSport                                                                                                    |                                    | z 🚥 🔶 🧐                                                                                                    |
|----------------------------------------------------------------------------------------------------|------------------------------------|----------------------------------------------------------------------------------------------------|
| <b>.</b>                                                                                                    | Players / Import                   |                                                                                                    |
| Barry Burns                                                                                                    | Import Into Club                   | Instructions                                                                                                    |
|                                                                                                    | Select Affiliation                 | Download template with only required columns                                                                                                    |
| Dashboard     Solution     Solution | ×                                  | Download template                                                                                                    |
| 🗑 Users 💙                                                                                                    | Upload a .bxt or .csv data file    | If you re-import players already in your account, the system will match on name, gender, and date of birth to update existing accounts<br>with newly provided contact information. This also means you can upload the same data twice without creating duplicates. |
| # Venues >                                                                                                    | First row contains column headings | Rows must be on separate lines.     Each row should have the same number of columns.                                                                                                    |
| Communications                                                                                                    | Column Delimiter                   | <ul> <li>Do not use punctation or symbols in column names.</li> <li>Dates need to be in a mm/dd/yyyy, yyyy/mm/dd, or yyyy-mm-dd format</li> </ul>                                                                                                    |
| 📰 Club Management 🗸 🗸                                                                                                    | Comma 👻                            | Required fields are listed below:     First Name                                                                                                    |
| Dashboard                                                                                                    | Team Upload                        | Last Name<br>Gender                                                                                                    |
| Team Registrations                                                                                                    | File                               | DOB Dates need to be in a mm/dd/yyyy, yyyy/mm/dd, or yyyy-mm-dd format<br>Address                                                                                                    |
| Forms And Requests                                                                                                    | Choose File No file chosen         | City<br>State                                                                                                    |
| Teams                                                                                                    | Open Selected File                 | Zip<br>Phone Number<br>Parent One First Name                                                                                                    |
|                                                                                                    |                                    | Parent One Last Name<br>Parent One Email/UserID                                                                                                    |

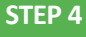

Go to the **Import into Club section** and fill in the information needed for the upload. You can upload all of the Players with an Affiliation added to their account by opening the "Select Affiliation" dropdown menu and select the desired affiliation. You will be required to include the Competitive Level for each of the Players (the list of available Competitive Levels will populate once the Affiliation is selected for you to include in your player upload file)

**Note:** You can also assign the players to their teams through the upload as well by checking off the Team Upload checkbox. This step is *not* required to upload your Players. If selected, you would be required to include three additional columns in the upload file. 1) Team Name, 2) Team Age, and 3) Team Gender. For this to work, the team will already need to be created within your club.

**QGotSport** 

www.gotsport.com

|                                                                                                    | Select Affiliation                                                            | Download template with only required columns                                                                                                    |
|----------------------------------------------------------------------------------------------------|-------------------------------------------------------------------------------|----------------------------------------------------------------------------------------------------|
|                                                                                                    | USYS                                                                          | Download template                                                                                                    |
| Barry Burns<br>barry@gotsoccer.com +                                                                                                    | With this affiliation selected each row<br>must have a Competitive Leve field | If you re-import players already in your account, the system will match on name, gender, and date of birth to update existing accounts with newly provided contact information. This also means you can upload the same data twice without creating duplicates. |
| Dashboard     Solution     Solution | with one of the following competitive levels:                                 | Flows must be on separate imes.     Each row should have the same number of columns.     Do not use punctation or symbols in column names.                                                                                                    |
| 🗑 Users 💙                                                                                                    | Academy<br>Competitive                                                        | <ul> <li>Dates need to be in a mm/dd/yyyy, yyyy/mm/dd, or yyyy-mm-dd format</li> <li>Required fields are listed below:</li> </ul>                                                                                                    |
| # Venues >                                                                                                    | Inactive K<br>Not Registered                                                  | First Name<br>Last Name                                                                                                    |
| Communications >                                                                                                    | Released<br>Suspended                                                         | Gender DOB Dates need to be in a mm/dd/yyyy, yyyy/mm/dd, or yyyy-mm-dd format Ardense                                                                                                    |
| El Club Management V                                                                                                    | Tops                                                                          | City<br>Siate                                                                                                    |
| Dashboard                                                                                                    | Upload a .txt or .csv data file                                               | Zip<br>Phone Number                                                                                                    |
| Team Registrations                                                                                                    | First row contains column headings                                            | Parent One First Name                                                                                                    |
| Forms And Requests                                                                                                    | Column Delimiter                                                              | Parent One Email/UserID                                                                                                    |
| Teams                                                                                                    | Comma                                                                         |                                                                                                    |
|                                                                                                    | Team Upload File Choose File No file chosen Open Selected File                |                                                                                                    |
|                                                                                                    | Tileite electron f                                                            | le and disk the "One of Calendard File" he then                                                                                                    |

STEP 5

Click 'Choose File' to select your file and click the "Open Selected File" button

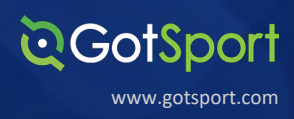

Once you have uploaded your .csv / .txt file, Click 'Open Selected File'.

| Upload a .bxt or .csv data file  First row contains column headings Column Delimiter | Zip<br>Phone Number<br>Parent One First Name<br>Parent One Last Name<br>Parent One Email/UserID |  |
|--------------------------------------------------------------------------------------|-------------------------------------------------------------------------------------------------|--|
| Comma 🗸                                                                              |                                                                                                 |  |
| Team Upload                                                                          |                                                                                                 |  |
| File Choose File GotSportr Upload.csv Open Selected File                             | No file chosen                                                                                  |  |

#### **STEP 7**

From here you will match up the **Column Headers** from your **Player Upload file** and click the "Import **Data**". You will receive an email with the results from the upload to determine which accounts were created.

Note: The Columns Headers do not have to be in the order of the Required Columns list from the Instructions table, as long as each of the required columns are matched up then the upload will be completed

|                                                                                                    |                                                                                                    |                                                                                                    | <b>z</b> 😕 👹                                                                                                    |
|----------------------------------------------------------------------------------------------------|----------------------------------------------------------------------------------------------------|----------------------------------------------------------------------------------------------------|----------------------------------------------------------------------------------------------------|
| Import                                                                                                    |                                                                                                    |                                                                                                    |                                                                                                    |
| Please select field mappings. Required fields are<br>TEAM UPLOAD SELECTED - UPLOAD MUST HA<br>Showing first ten rows below. | marked with an asterisk.<br>VE ADDITIONAL TEAM FIELDS: Team Name, Team                                                                                                    | Gender, Team Age                                                                                                    |                                                                                                    |
| Last Name                                                                                                    | First Name                                                                                                    | DOB                                                                                                    | Gender                                                                                                    |
| (do not import) ~                                                                                                    | First Name*                                                                                                    | DOB*                                                                                                    | Gender*                                                                                                    |
| Zoll                                                                                                    | Nicolas                                                                                                    | 1/12/11                                                                                                    | Male                                                                                                    |
| Zipkin                                                                                                    | Vance                                                                                                    | 3/18/11                                                                                                    | Male                                                                                                    |
| Yadagari                                                                                                    | Kyle                                                                                                    | 11/28/11                                                                                                    | Male                                                                                                    |
| Yacono                                                                                                    | Miguel                                                                                                    | 1/5/11                                                                                                    | Male                                                                                                    |
| Wylie                                                                                                    | Oliver                                                                                                    | 7/18/11                                                                                                    | Male                                                                                                    |
| Williams                                                                                                    | Daniel                                                                                                    | 4/25/11                                                                                                    | Male                                                                                                    |
| Williams                                                                                                    | Jeffrey                                                                                                    | 8/16/11                                                                                                    | Male                                                                                                    |
| Williams                                                                                                    | Ashton                                                                                                    | 2/4/11                                                                                                    | Male                                                                                                    |
|                                                                                                    |                                                                                                    | 4/11/11                                                                                                    | Malo                                                                                                    |
| Williams                                                                                                    | Chase                                                                                                    | 4/11/11                                                                                                    | maio                                                                                                    |
|                                                                                                    | ■ Import Players          Import         Please select field mappings. Required fields are         TEAM UPLOAD SELECTED - UPLOAD MUST HA         Showing first ten rows below.         Last Name         [do not import]         Zoll         Zipkin         Yadagari         Yacono         Wylie         Willams         Willams | ■ Import Players          Import         Please select field mappings. Required fields are marked with an asterisk.         TEAM UPLOAD SELECTED - UPLOAD MUST HAVE ADDITIONAL TEAM FIELDS: Team Name, Team Showing first ten rows below.         Last Name       First Name         [do not import]       First Name*         Zoll       Nicolas         Zipkin       Vance         Yadagari       Kyle         Wille       Oliver         Willams       Jarliel         Willams       Ashton | Import         Please select field mappings. Required fields are marked with an asterisk.         TEAM UPLOAD SELECTED - UPLOAD MUST HAVE ADDITIONAL TEAM FIELDS: Team Name, Team Gender, Team Age         Showing first ten rows below.         Last Name       Pirst Name*       DOB         (do not import)       First Name*       DOB*       ✓         Zoll       Nicolas       1/12/11       ✓         Zipkin       Vance       3/18/11       ✓         Yadagari       Kyle       11/28/11       ✓         Wilams       Daniel       4/25/11       ✓         Willams       Jeffrey       8/16/11       ✓         Willams       Ashton       2/4/11       ✓ |

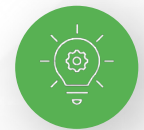

You will now see your newly imported players in your Club Management -> Players list

# **Verifying Players**

#### STEP 1

Go to Club Management -> Players -> click on the name of the specific player

that you want to verify.

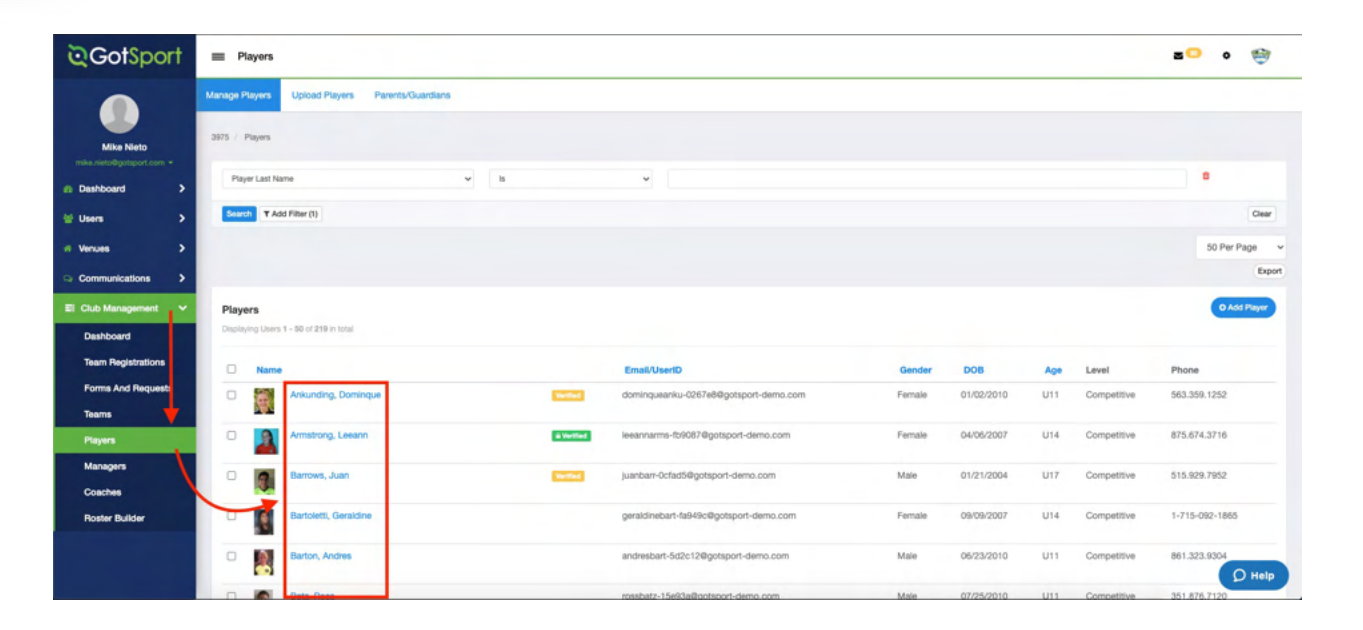

**©**GotSport

www.gotsport.com

#### STEP 2

In the popup modal, click on the "Documents" tab for that specific player

| ©GotSport ≡ Players                                                                                                    |                                        |               | <b>BO</b> 0 | 1                         |
|----------------------------------------------------------------------------------------------------|----------------------------------------|---------------|-------------|---------------------------|
| Geraldine Bartoletti                                                                                                    |                                        |               | ×           |                           |
| Mite Categoria and Account                                                                                                    | gistrations 🕞 Forms                    |               |             |                           |
| Dashboa Account                                                                                                    | Profile                                |               |             |                           |
| Image: Set Problem     Entemptioncy into       Vanues     Entemptioncy into       Communication     All Family       Communication     Set Cocuments       Deschore     Image: Requirements | Photo<br>Choose File No file chosen    |               | -           | Clear<br>Page v<br>Export |
| Team R                                                                                                    | First Name                             | Last Name     |             |                           |
| Forms A                                                                                                    | Geraldine                              | Bartoletti    |             |                           |
| Teams                                                                                                    | Email/UserID                           | Contact Email |             |                           |
| Players                                                                                                    | geraldinebart-fa949o@gotsport-demo.com |               |             |                           |
| Coache                                                                                                    | DOB                                    | Gender        |             |                           |
| Roster                                                                                                    | september v 9 v 2007 v                 | Female        | ~           |                           |
|                                                                                                    | Time Zone Name                         |               |             | Ø Help                    |

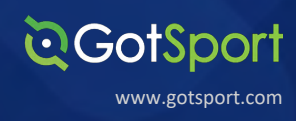

You can **review the uploaded Document** again by clicking the on the file name if needed, to **verify the Player at the Organization level** you will click the **Verify** button.

Note: The system will notate the User that verified the Player and also mark a date and timestamp

| © GotSport                                                                                                    | E Players                                                         |                                                                                                    |                                    |                                                                 |             |            |                                                                          |                                                                                                    | <b>=O</b> o    | 1                        |
|----------------------------------------------------------------------------------------------------|-------------------------------------------------------------------|----------------------------------------------------------------------------------------------------|------------------------------------|-----------------------------------------------------------------|-------------|------------|--------------------------------------------------------------------------|----------------------------------------------------------------------------------------------------|----------------|--------------------------|
| Geraldine Barto                                                                                                    | oletti<br>Feams <table-cell-columns> Program</table-cell-columns> | Registrations 📑 Forms                                                                                             |                                    |                                                                 |             |            |                                                                          |                                                                                                    | ×              |                          |
| Deshoo     Operation     Deshoo     Operation     Deshoo     Operation     Operation     Deshoo     Deshoo     Desho |                                                                   | Documents Eirth Certificate Label Birth Certificate Unload Birth Certificate Unload Created 09/23/9001 2/32mm COT | Uptoader User<br>Mike Nieto Geraid | Organization Status<br>Ine Bartoletti Force Soccer Club Pending | O New Docur |            | Name: Gera<br>Gender: Fer<br>DOB: 09/09<br><b>x Not Verifi</b><br>Verify | kline Bartoletii<br>nale<br>2007<br>ed                                                                                                    |                | Clear<br>1990 -<br>Expor |
| Players                                                                                                    | •                                                                 | mstrong, Leeann                                                                                                   | a verter                           | leeannarms-Ib9087@gotsport-demo.com                             | Female      | 04/06/2007 | U14                                                                      | Competitive                                                                                                    | 875.674.3716   |                          |
| Managers                                                                                                    |                                                                   | arrows, Juan                                                                                                    | (1000)                             | juanbarr-Ocfad5@gotsport-demo.com                               | Male        | 01/21/2004 | U17                                                                      | Competitive                                                                                                    | 515.929.7952   |                          |
| Roster Builder                                                                                                    |                                                                   | artoletti, Geraldine                                                                                              |                                    | geraldinebart-fa949c@gotsport-demo.com                          | Female      | 09/09/2007 | U14                                                                      | Competitive                                                                                                    | 1-715-092-1865 |                          |
|                                                                                                    | -                                                                 | uton, Andres                                                                                                    |                                    | andresbart-5d2c12@gotsport-demo.com                             | Male        | 06/23/2010 | U11                                                                      | Competitive                                                                                                    | 861.323.9304   | O Helo                   |
|                                                                                                    | -                                                                 |                                                                                                    |                                    |                                                                 |             | 07/05/0010 |                                                                          | and the second second s |                |                          |

The player will now show as Verified at the Organization level with an orange "**Verified**" tag next to their name.

Note: The State, League, or Governing Body for the Club will then go through and verify the Player at their level changing the orange "**Verified**" tag to a green "**Verified**" tag.

| GotSport                                | ≡ Pi  | layers           |                        |            |                                        |        |            |     |             | s 🖸 🧐          |
|-----------------------------------------|-------|------------------|------------------------|------------|----------------------------------------|--------|------------|-----|-------------|----------------|
|                                         |       |                  |                        |            |                                        |        |            |     |             | 50 Per Page    |
| Mike Nieto<br>nike rieto@gotsport.com + | Playe | ers<br>ing Users | 1 - 50 of 219 in total |            |                                        |        |            |     |             | O Add Player   |
| Dashboard >                             | 0     | Name             |                        |            | Email/UserID                           | Gender | DOB        | Age | Level       | Phone          |
| Users >                                 | 0     |                  | Ankunding, Dominque    | Vertical   | dominqueanku-0267e8@gotsport-demo.com  | Female | 01/02/2010 | U11 | Competitive | 563.359.1252   |
| Communications >                        | 0     | 2                | Armstrong, Leeann      | a Vertiled | leeannarms-fb9087@gotsport-demo.com    | Female | 04/06/2007 | U14 | Competitive | 875.674.3716   |
| Club Management 🗸                       | 0     | 3                | Barrows, Juan          | Vertical   | juanbarr-Ocfad5@gotsport-demo.com      | Male   | 01/21/2004 | U17 | Competitive | 515.929.7952   |
| Dashboard<br>Team Registrations         | 0     | ,e               | Bartoletti, Geraldine  | Vertical   | geraldinebart-fa949c@gotsport-demo.com | Female | 09/09/2007 | U14 | Competitive | 1+715-092-1865 |
| Forms And Requests                      | 0     | 2                | Barton, Andres         |            | andresbart-5d2c12@gotsport-demo.com    | Male   | 06/23/2010 | U11 | Competitive | 861.323.9304   |
| Players                                 | 0     | 1                | Batz, Ross             |            | rossbatz-15e93a@gotsport-demo.com      | Male   | 07/25/2010 | U11 | Competitive | 351.876.7120   |
| Managers                                | 0     | A                | Bauch, Karisa          |            | karisabauc-598a7a@gotsport-demo.com    | Female | 06/26/2005 | U16 | Competitive | (435) 884-8597 |
| Roster Builder                          | 0     | 2                | Baumbach, Tambra       |            | tambrabaum-01a008@gotsport-demo.com    | Female | 09/24/2008 | U13 | Competitive | 341.809.9305   |
|                                         | 0     | 4                | Bayer, Drema           |            | dremabaye-1f6fd1@gotsport-damo.com     | Female | 06/13/2008 | U13 | Competitive | 118.157.9722   |

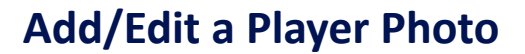

From the **Dashboard**, expand the **Club Management** section and click on **Players** 

**Q**GotSport

www.gotsport.com

| ©GotSport                                                                        | ≡ Dashboard                                                                                                    |               |          | s 🚥 🔹 🎯      |
|----------------------------------------------------------------------------------|----------------------------------------------------------------------------------------------------|---------------|----------|--------------|
| Barry Burns<br>berry Rigotaccer.com +                                            | Dashboard     Affiliations     Settings -     Exports -       Image: Setting -     Force Soccer Club       FL, US |               |          |              |
| <ul> <li>Users &gt;</li> <li>Venues &gt;</li> <li>Communications &gt;</li> </ul> | Teams                                                                                                    | 11            | Billing  | Support      |
| Club Management<br>Dashboard<br>Team Registrations<br>Forms And Requests         | Players           O         Events                                                                                | 241<br>8      | Calendar | Programs     |
| Teams Players Inclinettee astroat com/cra1207                                    | Schedules As Participant                                                                                          | Matches Count | Created  | <b>р</b> нер |

#### STEP 2

Click on the name of the player whose photo you wish to edit.

| ©GotSport                                                                                                    | ≡ Players                   |                     |        |            |     | 2     | • 👻           |
|----------------------------------------------------------------------------------------------------|-----------------------------|---------------------|--------|------------|-----|-------|---------------|
| -                                                                                                    | 3975 / Players              |                     |        |            |     |       |               |
| Barry Burns                                                                                                    | Player Last Name 🗸 Is       | ✓ morgan            |        |            |     |       | ۵             |
| Dashboard     Solution     Solution | Search T Add Filter (1)     |                     |        |            |     |       | Clear         |
| 🐸 Users 📏                                                                                                    |                             |                     |        |            |     |       | 50 Per Page ~ |
| 🖷 Venues 🔶                                                                                                    |                             |                     |        |            |     |       |               |
| Communications                                                                                                    | Players<br>No entries found |                     |        |            |     |       | O Add Player  |
| E Club Management V<br>Dashboard                                                                                                    | Name                        | Email/UserID        | Gender | DOB        | Age | Level | Phone         |
| Team Registrations                                                                                                    | Morgan, Alex                | morgan@gotsport.com | Female | 04/01/2007 | U14 |       | 9047464447    |
| Forms And Requests                                                                                                    |                             |                     |        |            |     |       |               |
| Players                                                                                                    |                             |                     |        |            |     |       | D Help        |

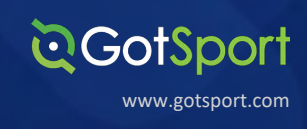

#### **STEP 3A**

To add a photo or replace your current photo with a new one, click "Choose File".

|      | Alex Morgan         |                                 |           | ×   |
|------|---------------------|---------------------------------|-----------|-----|
| arty | 🛆 Account 🛛 😤 Teams | Program Registrations 💦 🚡 Forms |           |     |
| ash  | Account             | Profile                         |           |     |
|      | Roles               |                                 |           |     |
| sen  | Emergency Info      |                                 |           | -0m |
| enu  | 🚓 Family            | Choose File No file chosen      |           |     |
| omi  | Documents           |                                 |           |     |
| lub  | Requirements        |                                 |           |     |
| Das  |                     | First Name                      | Last Name |     |
| Tear |                     | Alex                            | Morgan    |     |

#### **STEP 3B**

To edit a play photo, click the "Edit" button to crop or rotate this image to make it look as clear as possible.

| Alex Morga | an      |                                  | ×      |
|------------|---------|----------------------------------|--------|
| Account    | 🚰 Teams | Program Registrations Errms      |        |
| Account    | E.      | Profile                          | 2      |
| E Emergen  | cy info |                                  | (m 0 - |
| A Family   |         | Photo Choose File No file chosen |        |
| Bequirem   | nts     | Cél triuge<br>Delete Photo       |        |
|            |         | First Name Last Name             |        |

Once you crop your photo, click "Save"

\*\* Please Note, if the Edit button is not available for a specific player's photo, it is likely due to that player's photo already being verified by your state association. If you do not see that Edit button available, you should reach out to your club's governing body directly.

#### **O**GotSport

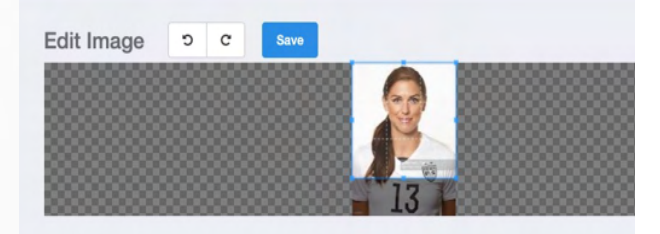

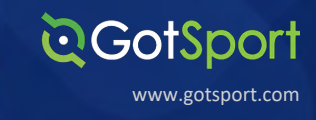

# Manually Adding a Coach or Manager to a Club

This will demonstrate how to create a coach from within your club account.

STEP 1

From the **Dashboard page**, click on "Coaches" tile (if you have the Default Dashboard layout) or click the **Club Management** section and select "Coaches" from the drop down list.

| ©GotSport                               | ■ Dashboard                                 |               |                        | s 😳 o 🐲    |
|-----------------------------------------|---------------------------------------------|---------------|------------------------|------------|
|                                         | Dashboard Affiliations Settings - Exports - |               |                        |            |
| Mike Nieto<br>mike.nieto@gotsport.com + | Force Soccer Club                           |               |                        |            |
| 🗑 Users 🔶 🗲                             |                                             |               |                        |            |
| # Venues >                              | Teams                                       | 8             |                        | $\bigcirc$ |
| Communications                          |                                             | _             | <u> </u>               | ~          |
| 📰 Club Management 🗸 🗸                   | E/ Coaches                                  | 11            | Billing                | Support    |
| Dashboard<br>Team Registrations         | Players                                     | 219           | <u>}</u>               | B          |
| Forms And Request                       | Events                                      | 8             | Calendar               | Programs   |
| Players<br>Managers                     | Schedules As Participant                    |               |                        |            |
| Coaches                                 | Name                                        | Matches Count | Created                |            |
| ·                                       | 2019/2020 State League One                  | 34            | April 15, 2020 12:14   |            |
|                                         | 2020 FC Memorial Tournament                 | 41            | January 16, 2020 08:05 | Pheip      |

STEP 2

From the Coaches overview page, click "Add Coach"

| <b>⊘</b> GotSport         | E Coaches                     |                   |                 |                      | z 👓 o 🧐                |
|---------------------------|-------------------------------|-------------------|-----------------|----------------------|------------------------|
|                           | Manage Coaches Upload Coaches |                   |                 |                      |                        |
| Mike Nieto                | 3975 / Coaches                |                   |                 |                      |                        |
| mike.nieto@gotsport.com + | Affiliation                   | Competitive Level | Requirements    |                      |                        |
| # Venues >                | ~                             | Y                 |                 | ~                    |                        |
| Communications            | First Name                    | Last Name         | Email/UserID    | Role Statu           | 15                     |
| 📰 Club Management 🗸 🗸     |                               |                   |                 | All                  | ~                      |
| Dashboard                 | Search Clear Search           |                   |                 |                      |                        |
| Team Registrations        | _                             |                   |                 |                      |                        |
| Forms And Requests        |                               |                   |                 |                      |                        |
| Teams                     |                               |                   |                 |                      | 50 Per Page V          |
| Players                   | Coaches                       |                   |                 |                      | Add Coach              |
| Managers                  | Displaying all 10 coaches     |                   |                 |                      |                        |
| Coaches                   |                               |                   | Phone           |                      |                        |
| Roster Builder            | Name                          | Email/UserID      | number ID Numbe | r Affiliate Competit | ive Level Requirements |

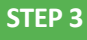

Enter the Coach's Email/User ID, First Name, and Last Name (Note: This is the only required information) and click "Search".

This will search the system to alert you if a matching coach already exists. Additionally, if you match all five of the data fields listed with an existing User account you will be able to bypass the Role Approval Request and automatically add the User to your Club list.

**Q**GotSport

www.gotsport.com

| ©GotSport                               | ➡ Add Coach                                                        | z 🕶 o 🤓              |
|-----------------------------------------|--------------------------------------------------------------------|----------------------|
|                                         | Manage Coaches Upload Coaches 3975 / Coaches / Add Coach           |                      |
| MIKE NIETO<br>mike.nieto@gotsport.com + | Email/UserID First Name Last Nam                                   | ne                   |
| Dashboard >                             | mike.nieto@gotsport.com Mike Nieto                                 |                      |
| Venues                                  | DOB (optional) Postal Code (optional)                              | /                    |
| ♀ Communications >                      | Search                                                             |                      |
| Club Management >                       |                                                                    |                      |
| Scheduling >                            | Mike Nieto                                                         |                      |
| Programs                                | MN mike.nieto@gotsport.com, mike.nieto@gotsport.com Affiliate Name | Permet Pele Approval |
| * Features >                            | Available Forms                                                    |                      |
| Billing >                               |                                                                    | Q Help               |

| ©GotSpor        | ≣ Add Coach 🛛 🖉 🗘 🥎                                                |          |  |  |  |  |  |  |  |  |
|-----------------|--------------------------------------------------------------------|----------|--|--|--|--|--|--|--|--|
| Mike Nieto      | Manage Coaches Upload Coaches 3975 / Coaches / Add Coach           |          |  |  |  |  |  |  |  |  |
|                 | Email/UserID First Name Last Name                                  |          |  |  |  |  |  |  |  |  |
| 28 Dashboard    | mike.nieto@gotsport.com Mike Nieto                                 |          |  |  |  |  |  |  |  |  |
| 👹 Users         | DOB (optional) Postal Code (optional) Inity 21 1005 2250           |          |  |  |  |  |  |  |  |  |
| renues          | July + 31 + 1990 + 32200                                           |          |  |  |  |  |  |  |  |  |
| Communications  | Search                                                             |          |  |  |  |  |  |  |  |  |
| Club Management |                                                                    |          |  |  |  |  |  |  |  |  |
| Scheduling      | Mike Nieto                                                         |          |  |  |  |  |  |  |  |  |
| Programs        | MN mike.nieto@gotsport.com, mike.nieto@gotsport.com Affiliate Name |          |  |  |  |  |  |  |  |  |
| * Features      | Available Forms                                                    | Add User |  |  |  |  |  |  |  |  |
| 🖶 Billing       |                                                                    | Q Help   |  |  |  |  |  |  |  |  |

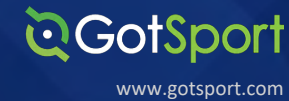

If there is not a Coach with matching information for those three data fields, you will be prompted to enter the information to create a new user and click "Save" at the bottom of the page.

| <b>CotSport</b>           | = Add Coach                | z 😳 o 🎯 |
|---------------------------|----------------------------|---------|
|                           | Role                       |         |
| Mike Nieto                | ID Number                  |         |
| mike.nieto@gotsport.com + | Affiliate Name             |         |
| n Dashboard               | Competitive Level          |         |
| 🗑 Users 💙                 |                            |         |
| # Venues >                |                            |         |
| Communications            | Photo                      |         |
| El Club Management 🗸      | Photo                      |         |
| Dashboard                 | Choose rile No file chosen |         |
| Forms And Requests        |                            |         |
| Teams                     | General                    |         |
| Players                   | First Name Toot            |         |
| Managers                  | 1001                       |         |
|                           | Last Name Coach            | D Help  |

#### STEP 5

The coach will now appear under the **Coaches** overview page.

| ©GotSport                               | ≡ Coaches                 |                                           |                  | 2                           | 😨 o 🧐           |
|-----------------------------------------|---------------------------|-------------------------------------------|------------------|-----------------------------|-----------------|
|                                         | Affiliation               | Competitive Level R                       | lequirements     | ~                           |                 |
| Mike Nieto<br>mike.nieto®gotsport.com ≁ | First Name                | Last Name E                               | mail/UserID      | Role Status                 |                 |
| a Dashboard                             |                           |                                           |                  |                             |                 |
| 🗑 Users 🔶                               | Search Clear Search       |                                           |                  |                             |                 |
| # Venues >                              |                           |                                           |                  |                             |                 |
| Communications                          |                           |                                           |                  |                             | 50 Per Page 🗸 🗸 |
| 🗐 Club Management 🗸 🗸                   | Coaches                   |                                           |                  |                             | Add Coach       |
| Dashboard                               | Displaying all 11 coaches |                                           |                  |                             |                 |
| Team Registrations                      |                           |                                           | Phone            |                             |                 |
| Forms And Requests                      | Name                      | Email/UserID                              | number ID Number | Affiliate Competitive Level | Requirements    |
| Teams                                   | Ackerman, Ryan            | coach.ackerman@gmail.com                  |                  | USYS Competitive            | Incomplete Edit |
| Players                                 | Coach, Test               | mike.nieto@gotsport.com.                  |                  |                             | Incomplete Edit |
| Managers                                | Graham, Nickolas          | nickolasgrah-99625d@gotsport-<br>demo.com | 942.210.9410     | USYS Competitive            | Incomplete Edit |
|                                         | Hudson, Elmira            | elmirahuds-7a6345@gotsport-demo.con       | n 554.670.6979   | USYS Competitive            | Incomplete Edit |

Manually Adding a Coach or Manager Cont.

# Add Affiliate and/or Competitive Level to Coach

**STEP 1** 

If you need to add the **Affiliate and/or Competitive Level** to an Individual Coach account, click on their Name to go to their Profile and click "Edit"

**Q**GotSport

www.gotsport.com

| ©GotSport                               | = Test Coach          |                      |                | z 👓 o 🤯           |
|-----------------------------------------|-----------------------|----------------------|----------------|-------------------|
|                                         | C Account             | ulrements 📑 Forms    |                |                   |
| Mike Nieto<br>mike.nieto@gotsport.com + | Force Soccer Club / C | paches / Coach, Test |                |                   |
| 20 Dashboard >                          | Test Coach            |                      | Edit Status    |                   |
| 🗑 Users 📏                               | Role                  |                      |                |                   |
| # Venues >                              | NAME                  | Coach, Test          | Add Pala       |                   |
|                                         | ID                    | 941843               | Add hole       |                   |
| Communications /                        | ID NUMBER             |                      | Role Name      | Coach             |
| El Club Management 🗸                    | AFFILIATE NAME        |                      | Organization   | Forme Soncer Club |
| Dashboard                               | COMPETITIVE LE        | /EL                  | organization   | Porce Succer Club |
| Team Registrations                      | TEAMS                 |                      | ID Number      |                   |
| Forms And Requests                      |                       |                      | Affiliate Name | ~                 |

STEP 2

From the **Edit page**, you will select the Affiliate Name and/or Competitive Level for what you want to adjust. Be sure to Save your changes when you've completed making the changes

| nt 🖻 Requirer                                                                                                    | ments 📑 Forms                                                                                                  |                                                                                                    |                         |                                                                                                    |  |
|----------------------------------------------------------------------------------------------------|----------------------------------------------------------------------------------------------------|----------------------------------------------------------------------------------------------------|-------------------------|----------------------------------------------------------------------------------------------------|--|
|                                                                                                    |                                                                                                    |                                                                                                    |                         |                                                                                                    |  |
| coer Club / Coache                                                                                                    | es / Coach, Test                                                                                               |                                                                                                    |                         |                                                                                                    |  |
| Coach                                                                                                    |                                                                                                    |                                                                                                    |                         |                                                                                                    |  |
|                                                                                                    |                                                                                                    |                                                                                                    |                         |                                                                                                    |  |
| ID Nu                                                                                                    | umber                                                                                                    |                                                                                                    |                         |                                                                                                    |  |
|                                                                                                    |                                                                                                    |                                                                                                    |                         |                                                                                                    |  |
| Affiliate M                                                                                                    | Name USYS                                                                                                    |                                                                                                    |                         |                                                                                                    |  |
| Competitive                                                                                                    | Lovel                                                                                                    | ~                                                                                                    |                         |                                                                                                    |  |
|                                                                                                    |                                                                                                    |                                                                                                    |                         |                                                                                                    |  |
|                                                                                                    |                                                                                                    |                                                                                                    |                         |                                                                                                    |  |
|                                                                                                    |                                                                                                    |                                                                                                    |                         |                                                                                                    |  |
| otSport                                                                                                    | ≡ Test Coach                                                                                                   |                                                                                                    | <b>z</b> 0 (            |                                                                                                    |  |
| otSport                                                                                                    | Test Coach  Account  Proguirements Forms                                                                       |                                                                                                    | 2 <sup>0</sup> 0 (      | 9                                                                                                    |  |
|                                                                                                    | Test Coach  Account Programments Forms                                                                         | Successfully Saved                                                                                    | 8 <sup>0</sup> o (      | 9                                                                                                    |  |
| er Nieto<br>kgotsport.com +                                                                                                    | Test Coach  Account  Requirements Forms                                                                        | Successfully Saved                                                                                    | 80 0                    | <del>@</del>                                                                                                    |  |
| n Nieto<br>Ipotsport.com +                                                                                                    | Test Coach                                                                                                    | Successfully Saved                                                                                    |                         | 9                                                                                                    |  |
| te Nieto<br>ke Nieto<br>kgostport.com -<br>rd ><br>x                                                                                                    | Test Coach                                                                                                    | Successfully Saved                                                                                    | , • •                   | 9                                                                                                    |  |
| rd >                                                                                                    | Test Coach  Account  Requirements  Forms  Test Coach  Role  NAME  Coach, Test  P 1943                          | Successfully Saved                                                                                    |                         | ÷                                                                                                    |  |
| a Nieto<br>watecon com +<br>rd ><br>xations >                                                                                                    | Test Coach  Account  Requirements  Forms  Test Coach  Role  NAME  Coach, Test  D  941843  NUMBER               | Successfully Saved                                                                                    |                         | ioach                                                                                                    |  |
| rd ><br>and ><br>and | Test Coach                                                                                                    | Successfully Saved                                                                                    | Deres Socier            | loach<br>Cùub                                                                                                    |  |
| ristions                                                                                                    | Test Coach  Coach  Coach  Role  NAME  Coach, Test  AFFELIATE NAME  USYS  COMPETITIVE LEVEL  Competitive  TEAMS | Successfully Saved Edit Status Add Role Role Name Organizatio ID Number                               | Porce Soccer            | aach<br>Cub                                                                                                    |  |
| rd > 1<br>rad > 1<br>rad > 1<br>rad of the second of the second                                                                                                    | E Test Coach                                                                                                   | Successfully Saved                                                                                    | Porce Soccer            | oach<br>Cub                                                                                                    |  |
| ard<br>egistrations<br>wide Requests                                                                                                    | E Test Coach                                                                                                   | Successfully Saved                                                                                    | Porce Soccer            | in and the second second secon |  |
| a Nielo<br>perspect.com -<br>rd ><br>ications ><br>nagement v<br>ard<br>ogistrations<br>knd Requests                                                                                                    | E Test Coach                                                                                                   | Successfully Saved Ecit Status Add Role Role Name Organizatio ID Number Affilate Nat Competitive Save | Force Soccer      Level | aach<br>Cub                                                                                                    |  |

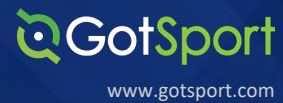

You can also edit the User's Competitive Levels in bulk from the **List Overview page**. You will enable the checkbox next to the Users that you need to adjust and click the "Bulk Update Competitive Level" to adjust levels in bulk. Make sure to Click Save.

| Mike Nieto<br>mike nieto@gotsport.com +<br>Dashboard ><br>Users > | First Name                             | Last Name                                 | Email/UserID    |           | v         |                   |              |      |
|-------------------------------------------------------------------|----------------------------------------|-------------------------------------------|-----------------|-----------|-----------|-------------------|--------------|------|
| Mike Nieto<br>mike.nieto@gotsport.com *<br>Dashboard ><br>Users > | First Name                             | Last Name                                 | Email/UserID    |           |           |                   |              |      |
| Dashboard >                                                       |                                        |                                           |                 |           |           | Role Status       |              |      |
| 00010                                                             | Search Clear Search                    |                                           |                 |           |           | A                 |              |      |
| Venues >                                                          |                                        |                                           |                 |           |           |                   | 50 Per Pa    | age  |
| Club Management V                                                 | Coaches<br>Displaying all 11 coaches   |                                           |                 |           |           |                   | Add Co       | bach |
| Team Registrations                                                | Bulk Actions (2) Sond Message Bulk Upd | ate Competitive Level Add Flag            |                 |           |           |                   |              |      |
| Forms And Requests                                                | Name                                   | Email/UserID                              | Phone<br>number | ID Number | Affiliate | Competitive Level | Requirements | s    |
| Players                                                           | Ackerman, Ryan                         | coach.ackerman@gmail.com                  |                 | ι         | USYS      | Competitive       | Incomplete   | Edit |
| Managers                                                          | Coach, Test                            | mike.nieto@gotsport.com.                  |                 | ı         | JSYS      | Competitive       | Incomplete   | Edit |
|                                                                   | Graham, Nickolas                       | nickolasgrah-99625d@gotsport-<br>demo.com | 942.210.9410    | l         | JSYS      | Competitive       | Incompl D    | Help |

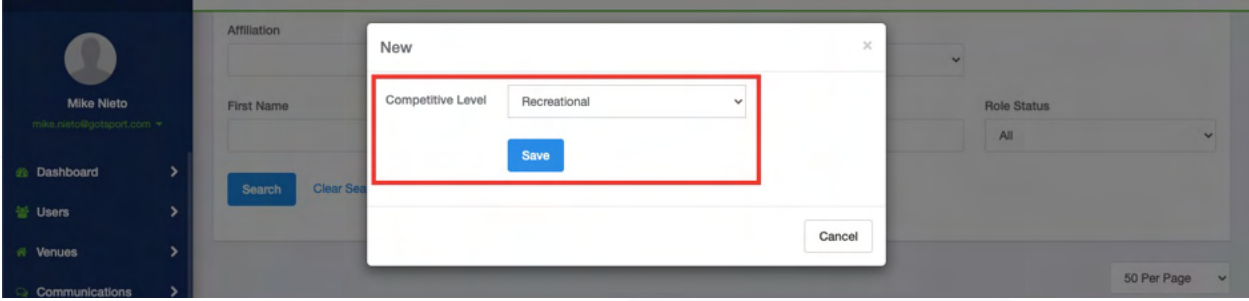

| 90 | communications      |     |                        |                  |                                           |                 |           |           |              |       | 50 Per Pag    | е ч  |
|----|---------------------|-----|------------------------|------------------|-------------------------------------------|-----------------|-----------|-----------|--------------|-------|---------------|------|
|    | Club Management 🗸 🗸 |     |                        |                  |                                           |                 |           |           |              |       | -             |      |
|    | Dashboard           |     | oaches<br>splaying all | I 11 coaches     |                                           |                 |           |           |              |       | Add Cos       | ach  |
|    | Team Registrations  |     |                        |                  |                                           |                 |           |           |              |       |               |      |
|    | Forms And Requests  | 0   | Name                   |                  | Email/UserID                              | Phone<br>number | ID Number | Affiliate | Competitive  | Level | Requirements  |      |
|    | Teams               | C C |                        | Ackerman, Ryan   | coach.ackerman@gmail.com                  |                 |           | USYS      | Recreational |       | Incomplete    | Edit |
|    | Players             | l l |                        | Coach, Test      | mike.nieto@gotsport.com.                  |                 |           | USYS      | Recreational |       | Incomplete    | Edit |
|    | Managers            |     |                        |                  |                                           |                 |           |           |              |       |               |      |
|    |                     | 0   | 1                      | Graham, Nickolas | nickolasgrah-99625d@gotsport-<br>demo.com | 942.210.9410    |           | USYS      | Competitive  |       | Incomple<br>D | Help |
|    |                     |     | _                      |                  |                                           |                 |           |           |              |       |               | -    |

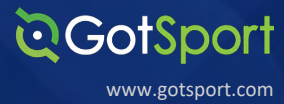

From your **Dashboard**, click 'Club Management', then 'Coaches'.

| ©GotSport             | Dashboard              |                                     |               |                      | z 🗠 🔹 🎯                    |
|-----------------------|------------------------|-------------------------------------|---------------|----------------------|----------------------------|
|                       | Dashboard Settings -   |                                     |               |                      |                            |
| Robert Miller         |                        | Force Soccer Club<br>Blaine, MN, US |               |                      |                            |
| a Bashboard >         |                        |                                     |               |                      |                            |
| 誉 Users >             | Teams                  |                                     | 6             |                      | $\bigcirc$                 |
| 🛪 Venues 💙            | _                      |                                     |               |                      |                            |
| Q Communications      | Coaches                |                                     | 7             | Billing              | Support                    |
| 📰 Club Management 🗸 🗸 |                        |                                     |               |                      |                            |
| Dashboard             | Players                |                                     | 211           |                      |                            |
| Team Registrations    |                        |                                     |               |                      |                            |
| Forms And Requests    | Events                 |                                     | 3             | Calendar             | Programs                   |
| Teams                 |                        |                                     |               |                      |                            |
| Players               | Schedules As Partici   | pant                                |               |                      |                            |
| Managers              | Name                   |                                     | Matches Count | Created              |                            |
| Coaches               | 1                      |                                     | 97            | April 15, 2020 13:14 | 1                          |
| Scheduling >          | Memorial Day Schedule  |                                     | 41            | January 16, 2020 0   | 9:05                       |
| Programs >            | Fall League Schedule D | P use                               | 71            | November 04, 2019    | 14:52                      |
|                       |                        |                                     |               |                      | View Participant Schedules |

STEP 2

Click 'Upload Coaches'.

| <b>⊘</b> GotSport                                                                                                    | ≡ Coaches                     |                                       | z 🖘 🔅 🔯          |
|----------------------------------------------------------------------------------------------------|-------------------------------|---------------------------------------|------------------|
|                                                                                                    | Manage Coaches Upload Coaches |                                       |                  |
| Robert Miller<br>robert.miller@aotsport.com ~                                                                                                    | 3975 / Coaches                |                                       |                  |
|                                                                                                    | Search                        | Role Status                           |                  |
| Dashboard     Solution     Solution | Search by name or email       | All                                   | Search           |
| 쓸 Users >                                                                                                    |                               |                                       |                  |
| Venues >                                                                                                    |                               |                                       |                  |
|                                                                                                    | Coaches                       |                                       | Add Coach        |
| 🛢 Club Management 🗸 🗸                                                                                                    | Name                          | Email/UserID                          | Phone Last Login |
| Dashboard                                                                                                    | Ackerman, Ryan                | coach.ackerman@gmail.com              |                  |
| Team Registrations                                                                                                    |                               |                                       |                  |
| Forms And Requests                                                                                                    | Graham, Nickolas              | nickolasgrah-99625d@gotsport-demo.com | 942.210.9410     |
| Teams                                                                                                    | Hudson, Elmira                | elmirahuds-7a6345@gotsport-demo.com   | 554.670.6979     |
| Players                                                                                                    |                               |                                       |                  |
| Managers                                                                                                    | Kirlin, Verena                | verenakirl-4656b9@gotsport-demo.com   | 381-149-3972     |
| Coaches                                                                                                    | Miller, Randal                | randalmill-7114f3@gotsport-demo.com   | 647-637-6391     |
| Scheduling >                                                                                                    | N.S.A.                        |                                       |                  |

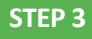

# Click on 'Download Template'

A template will show up for you with several fields. Make sure you have the **REQUIRED** fields filled out in your upload. The **REQUIRED** fields are **FIRST NAME, LAST NAME and EMAIL.** 

| ©Got\$port               | Import Coaches                                             | <b>≥</b> • ∰                                                                                                    |
|--------------------------|------------------------------------------------------------|----------------------------------------------------------------------------------------------------|
| Robert Miller            | Manage Coaches Upload Coaches                              | Instructions                                                                                                    |
| 4) Dashboard             |                                                            |                                                                                                    |
| 살 Users >                | Upload a .txt or .csv data file  First row contains column | Download Template If you re-import coaches already in your account, the system will match on name, gender, and date of birth to update                                                       |
| # Venues >               | headings                                                   | existing accounts with newly provided contact information. This also means you can upload the same data twice without<br>creating duplicates.                                                |
| Communications >         | Comma \$                                                   | <ul> <li>Rows must be on separate lines.</li> <li>Each row should have the same number of columns.</li> </ul>                                                                                |
| Club Management          | File<br>Choose File No file chosen                         | <ul> <li>Do not use punctation or symbols in column names.</li> <li>Dates need to be in a mm/dd/yyyy, yyyy/mm/dd, or yyyy-mm-dd format</li> <li>Required fields are listed below:</li> </ul> |
| Team Registrations       | Open Selected File                                         | Erst Name<br>Last Name<br>Email                                                                                                    |
| Forms And Requests Teams |                                                            |                                                                                                    |
| Players                  |                                                            |                                                                                                    |
| Managers                 |                                                            |                                                                                                    |
| Coaches                  |                                                            |                                                                                                    |
| Scheduling >             |                                                            |                                                                                                    |

**Q**GotSport

www.gotsport.com

|            | AutoSav     | e 💿 🖛 🔓            | ∎ 🗹 ∿ · Ű ∓                  |            |             |                 |            | 📄 coa               | ich upload    | ÷                     |                       |                      |                |                 |                         |                   |                         | ۹ 🛃            |
|------------|-------------|--------------------|------------------------------|------------|-------------|-----------------|------------|---------------------|---------------|-----------------------|-----------------------|----------------------|----------------|-----------------|-------------------------|-------------------|-------------------------|----------------|
| Home       | Insert      | Draw Page L        | ayout Formulas               | Data       | Review      | View Ac         | robat      | 💡 Tell me           |               |                       |                       |                      |                |                 |                         |                   | 🖻 Share                 | Comments       |
| ĥ٠,        | K C         | alibri (Body)      | ∽ 12 ∽ A° A°                 |            |             | ≫r • ab         |            | General             |               |                       | • 🕎                   | • 🕎 •                | Insert -       | Σ               | 27.                     | D• 4              | 7 6                     | 82.            |
| Paste      | ≝<br>≸ B    |                    | - <u>*</u> • <u>A</u> •      | ≣ ≡        | ==          | ₫ <u>₹</u>      |            | \$ • % 9            | 00.<br>00. 00 | Condition<br>Formatti | nal Form<br>ng as Tab | at Cell<br>le Styles | Format         | •   <b>\$</b> • | Sort & Fir<br>Filter Se | nd & Ide<br>llect | eas Create and<br>Adobe | I Share<br>PDF |
| 🛛 Possik   | le Data Los | s Some features r  | might be lost if you save th | is workboo | ok in the c | omma-delimite   | d (.csv) f | format. To preserve | e these featu | ires, save i          | in an Ex              | cel file format      |                |                 |                         |                   |                         | Save As        |
| H6         | \$ × ·      | / fx               |                              |            |             |                 |            |                     |               |                       |                       |                      |                |                 |                         |                   |                         | •              |
| A          | В           | с                  | D                            | E          | F           | G               | н          | 1                   | J             | К                     | L M                   | N C                  | р р            | Q               | R                       | s                 | т                       | U V            |
| 1 First Na | ne Last Nam | e Competitive Leve | l Email                      | Gender     | Birthdate   | Alternate Email | Allergie   | es Medical Conditio | ns Address1   | Address2              | City State            | Zip Phone N          | lumber Country | Team Name       | Team Gender             | Team Age          | Team Comp Level         |                |
| 2 Test     | Nieto       | Travel             | coachtest123@gotsport.co     | m          |             |                 |            |                     |               |                       |                       |                      |                |                 |                         |                   |                         |                |
| 3 Test     | Buchana     | Travel             | coachtest321@gotsport.co     | m          | _           |                 |            |                     |               |                       |                       |                      |                |                 |                         |                   |                         |                |
| 4          |             | -                  |                              |            |             |                 |            |                     | -             |                       |                       |                      |                |                 |                         |                   |                         |                |
| 5          |             |                    |                              | _          | -           |                 | -          | -                   |               |                       |                       |                      |                |                 |                         |                   |                         |                |
| 7          |             |                    |                              |            |             |                 | -          |                     |               |                       |                       |                      |                |                 |                         |                   |                         |                |
| 8          |             |                    |                              |            | -           |                 |            |                     |               |                       |                       |                      |                |                 |                         |                   |                         |                |
| 9          |             |                    |                              |            |             |                 |            |                     |               |                       |                       |                      |                |                 |                         |                   |                         |                |
| 10         |             |                    |                              |            |             |                 |            |                     |               |                       |                       |                      |                |                 |                         |                   |                         |                |
| 11         |             |                    |                              |            |             |                 |            |                     |               |                       |                       |                      |                |                 |                         |                   |                         |                |
| 12         |             |                    |                              |            |             |                 |            |                     |               |                       |                       |                      |                |                 |                         |                   |                         |                |
| 13         |             |                    |                              |            |             |                 |            |                     |               |                       |                       |                      |                |                 |                         |                   |                         |                |
| 14         |             |                    |                              |            |             |                 |            |                     |               |                       |                       |                      |                |                 |                         |                   |                         |                |
| 15         |             |                    |                              |            |             |                 |            |                     |               |                       |                       |                      |                |                 |                         |                   |                         |                |
| 16         |             |                    |                              |            |             |                 |            |                     |               |                       |                       |                      |                |                 |                         |                   |                         |                |
| 17         |             |                    |                              |            |             |                 |            |                     |               |                       |                       |                      |                |                 |                         |                   |                         |                |
| 18         |             |                    |                              |            |             |                 |            |                     |               |                       |                       |                      |                |                 |                         |                   |                         |                |
| 19         |             |                    |                              |            |             |                 |            |                     |               |                       |                       |                      |                |                 |                         |                   |                         |                |
| 20         |             |                    |                              |            |             |                 |            |                     |               |                       |                       |                      |                |                 |                         |                   |                         |                |
| 21         |             |                    |                              | _          |             |                 |            |                     |               |                       |                       |                      |                |                 |                         |                   |                         |                |
| 22         |             |                    |                              |            | -           |                 |            |                     |               |                       |                       |                      |                |                 |                         |                   |                         |                |
| 23         | -           |                    |                              | -          | -           | -               |            |                     |               |                       |                       |                      |                |                 |                         |                   |                         |                |
| 24         |             |                    |                              |            | -           |                 |            |                     |               |                       |                       | -                    |                |                 |                         |                   |                         |                |
| 25         |             |                    |                              |            | -           |                 |            |                     |               |                       |                       | -                    |                |                 |                         |                   |                         |                |
| 27         | -           |                    |                              |            | -           |                 |            |                     |               |                       |                       |                      |                |                 |                         |                   |                         |                |
| 28         |             |                    |                              |            |             |                 |            |                     |               |                       |                       |                      |                |                 |                         |                   |                         |                |
| 29         |             |                    |                              |            |             |                 |            |                     |               |                       |                       | 1                    | Evam           | nlai            | of To                   | mpl               | ata                     |                |
| 30         |             |                    |                              |            |             |                 |            |                     |               |                       |                       |                      | _xam           | pied            | JIIE                    | Πμι               | ale                     |                |
| 31         |             |                    |                              |            |             |                 |            |                     |               |                       |                       |                      |                |                 |                         |                   |                         |                |
| 32         |             |                    |                              |            |             |                 |            |                     |               |                       |                       |                      |                |                 |                         |                   |                         |                |
| 33         |             |                    |                              |            |             |                 |            |                     |               |                       |                       |                      |                |                 |                         |                   |                         |                |
| 34         |             |                    |                              |            |             |                 |            |                     |               |                       |                       |                      |                |                 |                         |                   |                         |                |
|            | coach up    | oad +              |                              |            |             |                 |            |                     |               |                       |                       |                      |                |                 | -                       |                   |                         |                |
| Ready      |             |                    |                              |            |             |                 |            |                     |               |                       |                       |                      |                |                 | #                       |                   |                         | + 100%         |

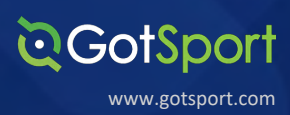

**STEP 4A** 

Once the Upload File has been formatted with the Coach information, go to the Import section and click 'Choose File' to select your file.

Once you have uploaded your .csv / .txt file, Click 'Open Selected File'.

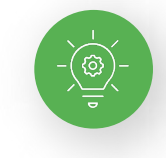

Note: You have the option to upload the Coaches with an Affiliation attached to their account. When you select the Affiliation, you will be required to include the Competitive Level for each of the Coaches. The list of available Competitive Levels will populate once the Affiliation is selected for you to include in your Upload File

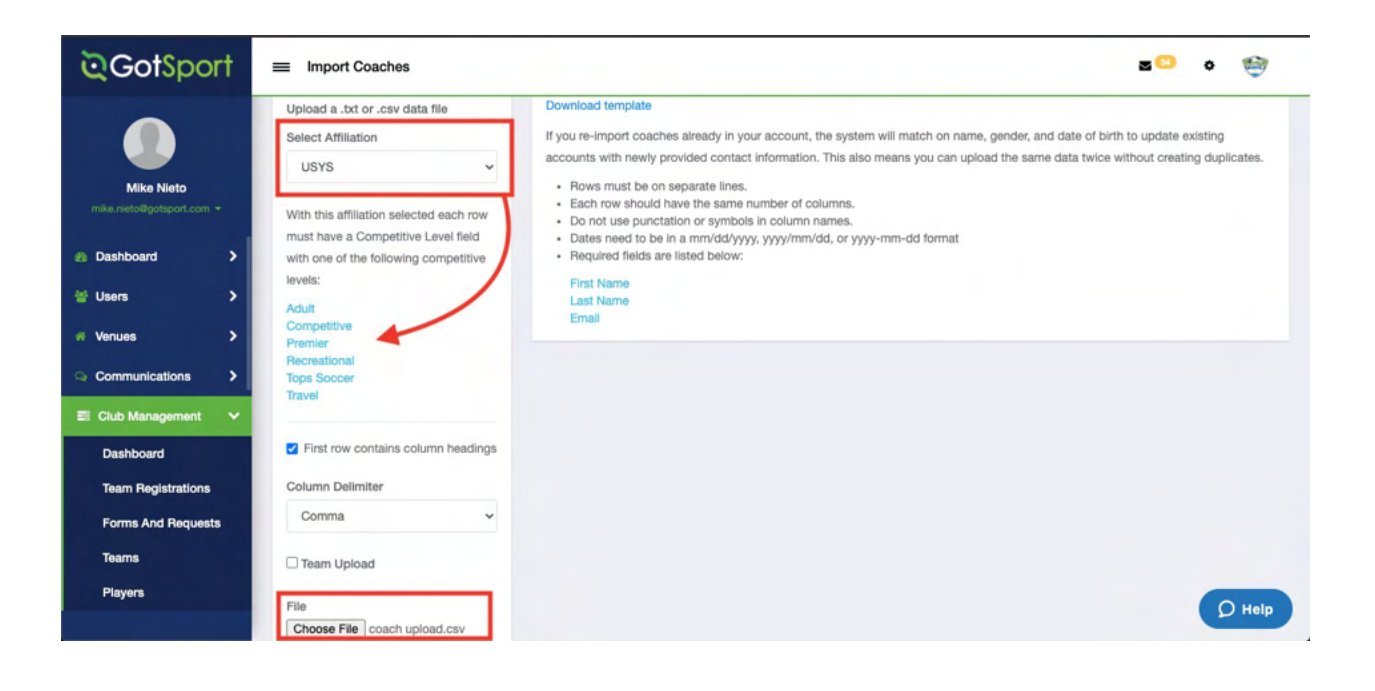

**STEP 4B** 

Once you have uploaded your .csv / .txt file, Click 'Open Selected File'.

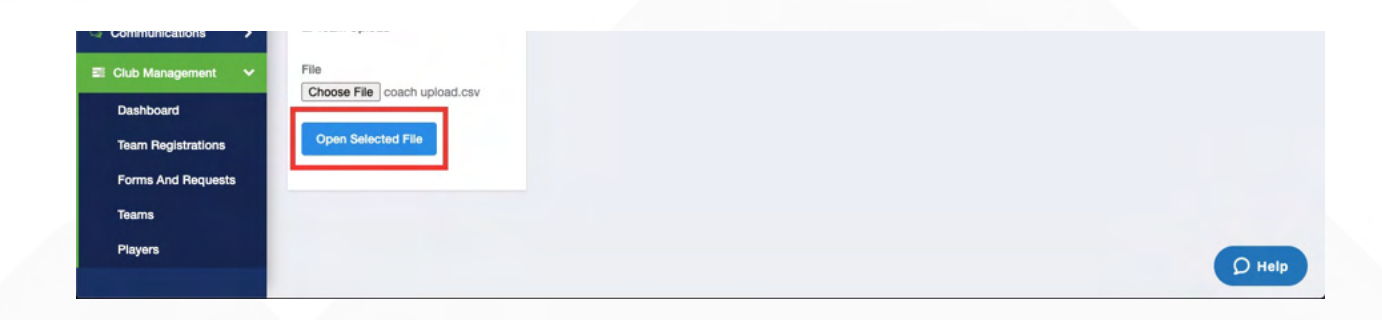

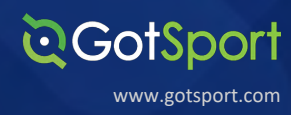

From here you will match up the Column Headers form your upload file and click Import Data. You will receive an email with the results from the upload to determine which accounts were created.

**Note:** If the column headers do not match when uploading your file, you will be able to update them accordingly before the step below. You can select (do not import) if you don't have the data for a specific field.

| ©GotSport                       | Import Coaches                                                  |                                     |                          |                           |          | 3           | o 😒             |
|---------------------------------|-----------------------------------------------------------------|-------------------------------------|--------------------------|---------------------------|----------|-------------|-----------------|
| Mike Nieto                      | Manage Coaches Upload                                           | I Coaches                           |                          |                           |          |             |                 |
| Dashboard      Vers             | Import<br>Please select field mapp<br>Showing first ten rows be | ings. Required fields are r<br>low. | narked with an asterisk. |                           |          |             |                 |
| # Venues >                      | First Name                                                      | Last Name                           | Competitive Level        | Email                     | Gender   | Birthdate   | Alternate Email |
| Communications                  | First Name* V                                                   | Nieto                               | Travel                   | coachtest123@gotsport.com | Gender ~ | Birthdate ~ | Alternate Email |
| 😂 Club Management 🗸 🗸           | Test                                                            | Buchanan                            | Travel                   | coachtest321@gotsport.com |          |             |                 |
| Dashboard<br>Team Registrations | Import Data Can                                                 | el: click to upload a different     | ent file                 |                           |          |             |                 |
| Forms And Requests              |                                                                 |                                     |                          |                           |          |             |                 |
| Teams                           |                                                                 |                                     |                          |                           |          |             |                 |
| Players                         |                                                                 |                                     |                          |                           |          |             | () Help         |

STEP 6

You will now see your newly imported coaches in your Club Coaches list.

| ©GotSport                                              | ≡ Coaches                            |                          |                 |                   | a                   | 1 <sup>00</sup> o 🤓 |
|--------------------------------------------------------|--------------------------------------|--------------------------|-----------------|-------------------|---------------------|---------------------|
|                                                        | Affiliation                          | Competitive Level        | Requirements    |                   |                     |                     |
| Mike Nieto<br>mike.nieto@gotsport.com ~                |                                      | Last Name                | Email/UserID    | v                 | Role Status         |                     |
| Dashboard >                                            |                                      |                          |                 |                   | All                 | ~                   |
| <ul> <li>Users</li> <li>Venues</li> </ul>              | Search Clear Search                  |                          |                 |                   |                     |                     |
| Communications                                         |                                      |                          |                 |                   |                     | 50 Per Page V       |
| E Club Management V<br>Dashboard<br>Team Registrations | Coaches<br>Displaying all 11 coaches |                          |                 |                   |                     | Add Coach           |
| Forms And Requests                                     | Name                                 | Email/UserID             | Phone<br>number | ID Number Affilia | te Competitive Leve | Requirements        |
| Teams                                                  | Ackerman, Ryan                       | coach.ackerman@gmail.com |                 | USYS              | Recreational        | Incomplete Edit     |
| Players                                                | Coach, Test                          | mike.nieto@gotsport.com. |                 | USYS              | Recreational        | Incompl D Help      |

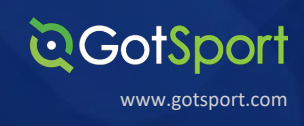

If you need to add an additional role (Affiliate) to the **User's profile** you can do so by clicking on their Name.

From within their **User Profile**, you'll fill out the Add Role table with the additional Affiliate/Competitive Level that you want to add and click Save.

| ©GotSport                 | 😑 Ryan Ackerman             |                |                   | 2 ° 🧐             |
|---------------------------|-----------------------------|----------------|-------------------|-------------------|
|                           | Force Soccer Club / Coaches | Ackerman, Ryan |                   |                   |
| Mike Nieto                | Ryan Ackerman               |                | Edit Status       |                   |
| mike.nieto@gotsport.com 👻 | Role                        |                |                   |                   |
| Dashboard >               | NAME                        | Ackerman, Ryan | Add Bole          |                   |
| 날 Users >                 | ID                          | 60711          |                   |                   |
|                           | ID NUMBER                   |                | Role Name         | Coach             |
| venues >                  | AFFILIATE NAME              | USYS           | Organization      | Force Soccer Club |
| Communications            | COMPETITIVE LEVEL           | Recreational   | o gu nuadh        |                   |
| 📰 Club Management 🗸 🗸     | TEAMS                       |                | ID Number         |                   |
| Dashboard                 |                             |                | Affiliate Name    | ~                 |
| Team Registrations        | User                        |                | Competitive Level | ~                 |
| Forms And Requests        | РНОТО                       |                |                   |                   |
| Teams                     |                             | 19-1<br>1      | Save              |                   |
| Players                   | ID                          | 36022          |                   |                   |
|                           | DISPLAY NAME                | Ackerman, Ryan |                   | O Help            |

**STEP 8** 

# The additional role will show in Coaches list

|                                                                                                    | Affiliation                                                |   | Competitive Level | Requirements    |           |           |                   |                         |         |
|----------------------------------------------------------------------------------------------------|------------------------------------------------------------|---|-------------------|-----------------|-----------|-----------|-------------------|-------------------------|---------|
|                                                                                                    |                                                            | * |                   | ~               |           | ~         |                   |                         |         |
| Mike Nieto<br>mike.nieto@gotsport.com +                                                                               | First Name                                                 |   | Last Name         | Email/UserID    |           |           | Role Status       |                         |         |
|                                                                                                    |                                                            |   |                   |                 |           |           | All               |                         | •       |
| Users >                                                                                                    | Search Clear Search                                        |   |                   |                 |           |           |                   |                         |         |
| Users ><br>Venues ><br>Communications >                                                                               | Search Clear Search                                        |   |                   |                 |           |           |                   | 50 Per Page             | 3       |
| Users ><br>Venues ><br>Communications ><br>Club Management ~                                                          | Search Clear Search                                        |   |                   |                 |           |           |                   | 50 Per Page             | Ð       |
| Users ><br>Venues ><br>Communications ><br>Club Management ~<br>Dashboard                                             | Search Clear Search Clear Search Displaying all 12 coaches |   |                   |                 |           |           |                   | 50 Per Page             | e h     |
| Users ><br>Venues ><br>Communications ><br>Ciub Management<br>Dashboard<br>Team Registrations                         | Search Clear Search Coaches Displaying all 12 coaches      |   |                   | Phone           |           |           |                   | 50 Per Page<br>Add Coac | 9<br>ch |
| Users ><br>Venues ><br>Communications ><br>Club Management ~<br>Dashboard<br>Team Registrations<br>Forms And Requests | Search Clear Search Coaches Displaying all 12 coaches Name |   | Email/UserID      | Phone<br>number | ID Number | Affiliate | Competitive Level | 50 Per Page<br>Add Coad | B       |

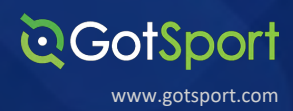

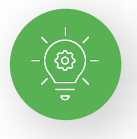

Note: If uploading a list of your Managers to your account, you will follow the exact same steps as noted previously for the Coaches. The only difference is that you will go to Club Management -> Managers -> Upload Managers

| <b>©</b> GotSport   | Import Managers                                    | z 😳 o 🤤                                                                                                    |
|---------------------|----------------------------------------------------|----------------------------------------------------------------------------------------------------|
|                     | Manage Managers Upload Managers  Managers / Import |                                                                                                    |
|                     | Import                                             | Instructions                                                                                                    |
| e users             | Upload a .txt or .csv data file                    | Download template                                                                                                    |
| # Venues >          | Select Affiliation                                 | If you re-import managers already in your account, the system will match on name, gender, and date of birth to update existing                                                                                                    |
| Communications      | ~                                                  | accounts with newly provided contact information. This also means you can upload the same data twice without creating duplicates.                                                                                                    |
| E Club Management V | First row contains column headings                 | <ul> <li>nows invisit our separate image.</li> <li>Each row should have the same number of columns.</li> <li>Do not use punctation or symbols in column names.</li> <li>Dates need to be in a mm/dd/vyv, vyv/mm/dd, or vyv-mm-dd format</li> </ul> |
| Team Registrations  | Column Delimiter                                   | Required fields are listed below:                                                                                                    |
| Forms And Requests  | Comma ~                                            | First Name<br>Last Name<br>Email                                                                                                    |
| Teams               | Team Upload                                        |                                                                                                    |
| Players             | File                                               |                                                                                                    |
| Managers            | Choose File No file chosen Open Selected File      | Q Help                                                                                                    |

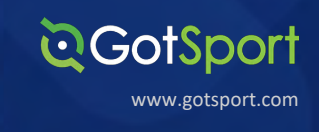

# **Creating Team Accounts**

## STEP 1

From your **Dashboard**, select "Club Management", followed by "Teams".

| <b>8</b>                                    | 😑 Dashb      | board          |                      |                  |       |        |          |                    | 2 (        | • 🛞 |
|---------------------------------------------|--------------|----------------|----------------------|------------------|-------|--------|----------|--------------------|------------|-----|
|                                             | Dashboard    | Affiliations   | Settings - Exports - |                  |       |        |          |                    |            |     |
| Jordi Garcia<br>jordi.garcia@gotsport.com + | $\mathbb{M}$ | 3              | Mamba FC             |                  |       |        |          |                    |            |     |
| Dashboard                                   |              | -              |                      |                  |       |        |          |                    |            |     |
| Users >                                     | U            | Teams          |                      |                  | 56    |        |          |                    |            |     |
| Association >                               |              |                |                      |                  |       |        |          |                    |            |     |
| Venues >                                    |              | Coaches        |                      |                  | 11    |        | Billing  |                    | Support    |     |
| Communications                              | 20%          | Playors        |                      |                  | 310   |        | <b></b>  |                    |            |     |
| 🛙 Club Management 🗸 🗸                       |              | Flayers        |                      |                  | 510   |        |          |                    | <u>=</u> ] |     |
| Dashboard                                   | Θ            | Events         |                      |                  | 14    |        | Calendar |                    | Programs   |     |
| Team Registrations                          | -            |                |                      |                  |       |        |          |                    |            |     |
| Forms And Requests                          | Publishe     | d And Finalize | d Schedules          |                  |       |        |          |                    |            |     |
| Teams                                       |              |                |                      |                  |       |        |          |                    |            |     |
| Players                                     | Name         | Match          | es Count             | Status           | Crea  | ated   |          |                    |            |     |
| Managers                                    | A v1         | 26             |                      | ₩ <b>0 G</b> #   | 09/1  | 3/2020 | Matches  | Constraints Report |            |     |
| Coaches                                     | A v1         | 30             |                      | 111 <b>9</b> 🔁 # | 07/03 | 3/2020 | Matches  | Constraints Report |            |     |

## **STEP 2A**

From here click "New Team" button on the right. A new screen will appear.

| <b>1</b>            | = Teams         |                    |            |           |             |             | 8      | • 🛞        |
|---------------------|-----------------|--------------------|------------|-----------|-------------|-------------|--------|------------|
|                     | Club Management | Teams - Registrat  | ion        |           |             |             |        |            |
| Jordi Garcia        | MAMBAFC / Teams |                    |            |           |             |             |        |            |
|                     | Search          |                    |            | Age Group |             | Gende       | r      |            |
| Dashboard           | Search Team Nan | me                 |            | Min       | ✓ Max       | ∽ All       |        | ~          |
| Users >             | Level           |                    | Event      |           |             |             |        |            |
| Association >       | Select One      | ~                  | Select One | ~         | Search      |             |        |            |
| Venues >            |                 |                    |            |           |             |             |        |            |
| Communications      |                 |                    |            |           |             |             |        |            |
| E Club Management 🗸 | Teams           |                    |            |           |             |             |        | O New Team |
| Dashboard           | O Name          |                    |            |           | Level       | Current Age | Gender |            |
| Team Registrations  | - M ^           | VAA Stars          |            |           | Adult       | U14         | Malo   |            |
| Forms And Requests  | <b>a</b>        | aast               |            |           |             |             |        |            |
| Teams               | - 🛞 🕯           | A MT Stars<br>amts |            |           | Competitive | U15         | Female | -          |
| Players             | · M A           | Adults             |            |           |             | Open        | Male   |            |
| Managers            |                 | DUb2               |            |           |             |             |        |            |
| Coaches             | - 🛞 🗅           | AL All Stars       |            |           | Academy     | U13         | Male   |            |
| Roster Builder      |                 |                    |            |           |             |             |        |            |

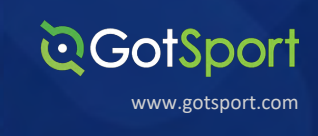

**STEP 2B** 

Here you will fill out the basic information and select "Save". Your Team Account is now created.

| <b>X</b>        | ≡ Teams                                                          |    | ۰ | 8 |
|-----------------|------------------------------------------------------------------|----|---|---|
|                 | Club Management Teams - Registration                             |    |   |   |
| Jordi Garcia    | MAMBAFC / Teams / Add Team                                       |    |   |   |
| 2 Dashboard     | > Add Team                                                       |    |   |   |
| 🐸 Users         | > Name Colors                                                    | ٦. |   |   |
| Association     | Creating Team                                                    | L  |   |   |
| 🛪 Venues        | Competitive Level Gender Age Group                               | L  |   |   |
| Ocommunications | > Competitive • Boys • U15 (01/01/06) •<br>Switch to School Year |    |   |   |
| Club Management | > Logo                                                           |    |   |   |
| Scheduling      | Choose File No file chosen                                       |    |   |   |
| Programs        | > Save                                                           |    |   |   |
| + Features      | >                                                                |    |   |   |
| E Billing       | 2                                                                |    |   |   |

# STEP 3

## To Lock Roster functions for Coaches/Managers:

Find the team in your **teams list**, enable the checkbox to the left of the team. Then select "Bulk Update Team Roster Locks"

\*\*The Red Circle on the right is showing you there is no "lock" icon since the team is not locked yet.

| 😹 🛞                         | ≡ Teams                                                    |                   |                |             | = • 🛞      |
|-----------------------------|------------------------------------------------------------|-------------------|----------------|-------------|------------|
|                             | Club Management Teams - Registration                       |                   |                |             |            |
| Jordi Garcia                | MAMBAFC / Teams                                            |                   |                |             |            |
| joral.garcia@gotsport.com + | Search                                                     | Age Group         |                | Gender      |            |
| Dashboard >                 | crea                                                       | Min               | ✓ Max          | ✓ All       | ~          |
| 👹 Users 🔶 🗲                 | Level Event                                                |                   |                |             |            |
| Association >               | Select One   Select One                                    | ~                 | Search         |             |            |
| # Venues >                  | Clear Search                                               |                   |                |             |            |
| Communications              |                                                            |                   |                |             |            |
| El Club Management 🗸        | Teams                                                      |                   |                |             | O New Team |
| Dashboard                   | Bulk Actions (1) Bulk Update Competitive Level Bulk Update | Team Roster Locks |                |             |            |
| Team Registrations          |                                                            | -                 |                |             |            |
| Forms And Requests          | Name                                                       |                   | Level Cu       | rrent Age G | ender      |
| Teams                       | Creating Team<br>creat                                     |                   | Competitive U1 | 3 📼         |            |
| Players                     | Recreational Team                                          |                   | Recreational   |             |            |
| Managers                    | recre                                                      |                   |                |             |            |
| Coaches                     |                                                            |                   |                |             |            |

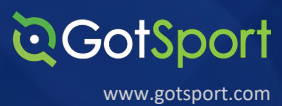

Here you will click "Lock Roster Edit" and hit "Save".

| <b>S</b>                  |     | ≡ Teams               |                                                    |       |              |             | = + 🔞      |
|---------------------------|-----|-----------------------|----------------------------------------------------|-------|--------------|-------------|------------|
|                           |     | Club Management Tea   | Bulk Update Team Roster Locks                      |       | ×            |             |            |
| Jordi Garcia              |     | MAMBAFC / Teams       | Lock Roster Edit                                   |       |              |             |            |
| jordi.garcia@gotsport.com |     | Search                | Save                                               |       |              | Gende       | ar         |
| Dashboard                 |     | crea                  |                                                    |       |              | ~ All       | ~          |
| Users                     |     | Level                 |                                                    |       | Cancel       |             |            |
| Association               |     | Select One            | ✓ Select One                                       | ~     | Search       |             |            |
| Venues                    |     | Clear Search          |                                                    |       |              |             |            |
| Communications            |     |                       |                                                    |       |              |             |            |
| Club Management           | ~   | Teams                 |                                                    |       |              |             | O New Team |
| Dashboard                 |     | Bulk Actions (1) Bulk | Update Competitive Level Bulk Update Team Roster L | Locks |              |             |            |
| Team Registrations        |     |                       |                                                    |       |              |             |            |
| Forms And Reques          | its | Name                  |                                                    |       | Level        | Current Age | Gender     |
| Teams                     |     | Creat                 | iting Team                                         |       | Competitive  | U15         | Male       |
| Players                   |     | Bec                   | reational Team                                     |       | Recreational | U14         | Mala       |

#### **STEP 4B**

**STEP 4A** 

Once this is done you will now see the Lock Icon to the right of the Team Name.

| 3                                                                                                    | E Teams                              | = • 🛞             |
|----------------------------------------------------------------------------------------------------|--------------------------------------|-------------------|
|                                                                                                    | Club Management Teams - Registration |                   |
| Jordi Garcia                                                                                                    | MAMBAFC / Teams                      |                   |
| , and a set of a set of a set | Search Age Group                     | Gender            |
| Dashboard >                                                                                                    | crea Min ~ Max                       | ✓ All ✓           |
| 🐸 Users 💙                                                                                                    | Level Event                          |                   |
| Association >                                                                                                    | Select One V Select One V Search     |                   |
| 🐔 Venues 💦 🗲                                                                                                    | Clear Search                         |                   |
| Q Communications                                                                                                    |                                      |                   |
| E Club Management                                                                                                    | Teams                                | O New Team        |
| Dashboard                                                                                                    |                                      |                   |
| Team Registrations                                                                                                    | Name Level Cu                        | urrent Age Gender |
| Forms And Requests                                                                                                    | Competitive UI                       | 5 Male 🖨          |
| Teams                                                                                                    | Recreational Team     Recreational   | 4 Malo 🔒          |
| Players                                                                                                    | recre                                |                   |
| Managers                                                                                                    |                                      |                   |

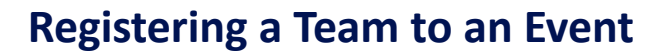

## **STEP 1A**

Click "Club Management" and then "Teams" from the drop-down menu.

| <b>⊘</b> GotSport                           | Dashboard                  |                                |                |            |             |                    | <b>z</b> •   | 8       |
|---------------------------------------------|----------------------------|--------------------------------|----------------|------------|-------------|--------------------|--------------|---------|
| Jordi Garcia<br>jordi.garcia@gotsport.com + | Dashboard Affiliations     | Settings - El<br>Mamba F<br>US | kports ∽<br>°C |            |             |                    |              |         |
| Ba Dashboard >                              | Teams                      |                                |                | 57         |             |                    | $\bigcirc$   |         |
| Association >                               | Coaches                    | 1                              |                | 12         | Billing     |                    | Support      |         |
| Communications                              | Players                    |                                |                | 310        | <b>₽</b> ₽₽ |                    | F            |         |
| Dashboard<br>Team Registrations             | <ul> <li>Events</li> </ul> |                                |                | 14         | Calendar    |                    | Programs     |         |
| Forms And Requests                          | Published And Fina         | alized Schedules               |                |            |             |                    |              |         |
| Teams                                       | Name M                     | latches Count                  | Status         | Created    |             |                    |              |         |
| Players                                     | A v1 26                    |                                | 11 % C I       | 09/10/2020 | Matches     | Constraints Report |              |         |
| Coaches                                     | Av1 30                     |                                | ₩ <b>% G</b> ∓ | 07/03/2020 | Matches     | Constraints Report | Manu All Col | hadular |
| Roster Builder                              |                            |                                |                |            |             |                    | VIEW All Sci | ieuuies |

**Q**GotSport

www.gotsport.com

#### **STEP 1B**

From the team overview, click the "Registration" tab at the top of the page.

| Cousp            | on              |                                      |            |             |             |            |
|------------------|-----------------|--------------------------------------|------------|-------------|-------------|------------|
| Jordi Garcia     |                 | Club Management Teams - Registration | ]          |             |             |            |
|                  | om <del>v</del> | Search                               | Age Group  |             | Gende       | r          |
| Dashboard        | >               | Search Team Name                     | Min        | ✓ Max       | ✓ All       |            |
| Users            | •               | Level                                | Event      |             |             |            |
| Association      | >               | Select One V                         | Select One | Search      |             |            |
| Venues           | >               |                                      |            |             |             |            |
| Communications   | >               |                                      |            |             |             |            |
| Club Managemen   | • •             | Teams                                |            |             |             | O New Team |
| Dashboard        |                 | O Name                               |            | Level       | Current Age | Gender     |
| Team Registratio | ns              | AAA Stars                            |            | Adult       | U14         | Male       |
| Forms And Requ   | ests            | aaast                                |            |             |             |            |
| Teams            |                 | AA MT Stars<br>aamts                 |            | Competitive | U15         | Fernale    |
| Players          |                 | Adults                               |            |             | Open        | Male 🔒     |
|                  |                 | ADUb2                                |            |             |             |            |
| Managers         |                 |                                      |            |             |             |            |

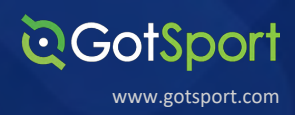

From this page, you will see a list of open events your organization and your parent organization are associated with. Once you have found your event, you will see you have three options on the right-hand side.

# Register:

**STEP 2A** 

Click "Register", then select the applicable Payment Plan for the Team(s) you are wanting to register.

| <b>⊘</b> GotSport                                                                                   | Events                                                                                                    | z • 🕅 |
|----------------------------------------------------------------------------------------------------|----------------------------------------------------------------------------------------------------|-------|
| Jordi Garcia<br>jord: garcia@gotsport.com +                                                         | Club Management Teams + Registration Club Management / Registration All Events Organization Events              |       |
| Dashboard >                                                                                         | Search Country State                                                                                            |       |
| ≝ Users >                                                                                           | 20/21 fall league United States V Select State V Search                                                         |       |
| Association >                                                                                       | Clear Search                                                                                                    |       |
| # Venues >                                                                                          | Showing results for '20/21 fell league'                                                                         |       |
| Communications Cub Management Cub Management Cub Management Cub Management Forms And Requests Teams | August 1, 2021 20/21 Fall League-905 GotSoccer Governing Body Fall 20/21 Fall League All Teams Application Form |       |
| Players<br>Managers                                                                                 | Image: marked bit bit bit bit bit bit bit bit bit bit                                                           |       |
| Coaches<br>Roster Builder                                                                           | August 1, 2020  Register +  20/21 Fell Leggue (DP use)  Register -                                              |       |
|                                                                                                    | Register As Club Register As Club                                                                               |       |
|                                                                                                    | Application Form                                                                                                |       |

On this page, you can select multiple teams, by marking the box to the left of the teams or "Select All" (All teams will be selected when you "Select All")

| CotSport                                    | = 20/21 Fall League-905                                                                                                    |                  |             |     |        | ≅ * <u>@</u>     |
|---------------------------------------------|----------------------------------------------------------------------------------------------------|------------------|-------------|-----|--------|------------------|
|                                             | Club Management Teams - Re                                                                                                    | pistration       |             |     |        |                  |
| Jordi Garcia<br>jordi.garcia@gotsport.com ~ | Ciub Management / Hugistradon / 20/21                                                                                                    | Register Teams   |             |     |        |                  |
| Dashboard                                   |                                                                                                    | Registration Fee |             |     |        |                  |
| Users >                                     | GotSoccer                                                                                                    | All Teams V Reg  | istor -     |     |        |                  |
| Association >                               | August 1, 2021       Register Teams         20/21 Fall League-905       Registration Fee         Fell 20/21 Fall League-905       Mamba 06         Competitive       Uto Teams         August 1, 2021       Mamba 06                                                                                                    |                  |             |     |        |                  |
| Venues >                                    | August 1, 2021   20/21 Fall League-905   Fail 20/21 Fall League     Register Teams   Register Teams                                                                                                    |                  |             |     |        |                  |
| Communications >                            | E       20/21 Fail League-905         Club Management       Teams -         Pagistration       20/21 Fail League-905         August 1, 2021       20/21 Fail League-905         Fail 20/21 Fail League-905       Registration Fee         Name       Level         Variation       Competitive         Out Displaying Teams 1 - 50 of 87 in total         Name       Level         Event Age       Gender         Image: Competitive       Utility         Image: Competitive       Utility         Image: Competitive       Utility         Image: Science       Image: Science         Image: Competitive       Image: Science         Image: Science       Image: Science         Image: Science       Image: Science         Image: Science       Image: Science         Image: Science       Image: Science         Image: Science       Image: Science         Image: Science       Image: Science         Image: Science       Image: Science         Image: Science       Image: Science         Image: Science       Image: Science         Image: Science       Image: Science         Image: Science       Image: Science         Image: Scienc | Gender           |             |     |        |                  |
| E Club Management 🗸 🗸                       | Fall 20/21 Fall League                                                                                                    | Mamba 06         | Competitive | U16 | Female | Application Form |
| Dashboard                                   |                                                                                                    | FC Elite 08      | Competitive | U13 | Male   | Application Form |
| Team Registrations                          |                                                                                                    | Premier 08       | Competitive | U14 | Male   | Application Form |
| Forms And Requests                          |                                                                                                    |                  |             |     |        |                  |
| Teams                                       |                                                                                                    | Silver 08        | Competitive | U14 | Male   | Application Form |
| Players                                     |                                                                                                    |                  |             |     | _      |                  |

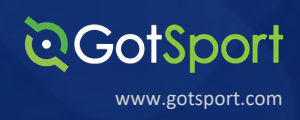

**STEP 2B** 

Now that the teams are selected, we will click on the blue "Register" button where a drop down will appear. Here you will select "All Teams" or "Selected Teams".

| ©GotSport                                  | = 20/21 Fall League-905                                                                       |                                                                  |             |           |         | = • M            |
|--------------------------------------------|-----------------------------------------------------------------------------------------------|------------------------------------------------------------------|-------------|-----------|---------|------------------|
| Jord Garcia<br>Jordi gastia@gotsport.com + | Club Management Teams - Registration<br>Club Management / Registration / 20/21 Pal Lesgue-905 | Register Teams                                                   |             |           |         |                  |
| n Dashboard                                |                                                                                               | Registration Fee                                                 |             |           |         |                  |
| 👹 Users 🔶 🗲                                | GotSoccer                                                                                     | All Teams V Register V                                           |             |           |         |                  |
| ▲ Association >                            | and an and a second second                                                                    | Select All   Deselect All (5/ Selected Teams (50) of 57 in total |             |           |         |                  |
| « Venues >                                 | August 1, 2021                                                                                | Name                                                             | Level       | Event Ane | Geoder  |                  |
| Communications                             | 20/21 Fall League-905                                                                         | Mamba 06                                                         | Competitive |           | Ferrold | Application Form |
| 🗐 Club Management 🗸 🗸                      | Fall 20/21 Fall League                                                                        |                                                                  | Compositive |           |         | Addition         |
| Dashboard                                  |                                                                                               | FC Elite 08                                                      | Competitive | U13       | Male    | Application Form |
| Team Registrations                         |                                                                                               | Premier 08                                                       | Competitive | U14       | Make    | Application Form |
| Forms And Requests                         |                                                                                               |                                                                  | Constalling | _         | -       |                  |
| Teams                                      |                                                                                               | Silver Us                                                        | Competitive | 014       | Male    | Application Form |
| Players                                    |                                                                                               | Mamba FC Green                                                   | Competitive | U14       | Male    | Application Form |
| Managers                                   |                                                                                               |                                                                  |             |           |         |                  |
| Coaches                                    |                                                                                               | Team Must Be<br>Registered                                       | Competitive | U16       | Male    | Application Form |
| Roster Builder                             |                                                                                               | Adults                                                           |             | Open      | Male    | Application Form |

Once this is done you will be brought back to your **Team Registrations** list in your account.

| ©GotSport                  |                                                                 |                                                 |                        |                    |            |                   |                               |  |  |  |  |  |
|----------------------------|-----------------------------------------------------------------|-------------------------------------------------|------------------------|--------------------|------------|-------------------|-------------------------------|--|--|--|--|--|
|                            | Club Management Teams - Registration                            |                                                 |                        |                    |            |                   |                               |  |  |  |  |  |
| Jordi Garcia               | MAMBAFC / Team Registrations                                    |                                                 |                        |                    |            |                   |                               |  |  |  |  |  |
| jora.garciaugotsport.com + | Team                                                            | Event                                           |                        | Coaches            |            |                   | Complete                      |  |  |  |  |  |
| Dashboard >                | Search Team Name                                                | Search Event Name                               |                        | Search for Coach o | or Manager |                   | ~                             |  |  |  |  |  |
| Users >                    | Submitted                                                       | Age From                                        | Age To                 |                    |            | Gender            |                               |  |  |  |  |  |
| Association >              | ~                                                               | All                                             | ~                      | All                |            | ~                 | All                           |  |  |  |  |  |
| Venues >                   | Accepted / Active                                               | Preferred Division                              |                        |                    |            |                   |                               |  |  |  |  |  |
| Communications             | v                                                               | Select One                                      | ~                      | Search             |            |                   |                               |  |  |  |  |  |
| Club Management 🗸          |                                                                 |                                                 |                        |                    |            |                   |                               |  |  |  |  |  |
| Dashboard                  |                                                                 |                                                 |                        |                    |            |                   |                               |  |  |  |  |  |
| Team Registrations         | Team Registrations (50)<br>Displaying all 50 Team Registrations |                                                 |                        |                    |            |                   | Export                        |  |  |  |  |  |
| Forms And Requests         |                                                                 |                                                 |                        |                    |            |                   |                               |  |  |  |  |  |
| Teams                      | O Name                                                          | Event                                           | Created                | Event Age          | Gender     | Preferred Divisio | n Complete/Submitted/Waitlist |  |  |  |  |  |
| Players                    | Firecrackers     Firecrackers                                   | 20/21 Fall League-905<br>Start Date: 08/01/2021 | 09/17/202<br>2:51pm ED | 0 U14              | Female     |                   | √/-</th                       |  |  |  |  |  |
| Managers                   | MS Stars                                                        | 20/21 Fall League-905                           | 09/17/202              | 0 U15              | Female     |                   | v/v/-                         |  |  |  |  |  |
| Coaches                    | Team: MS Stars                                                  | Start Date: 06/01/2021                          | 2:51pm ED              | r                  |            |                   |                               |  |  |  |  |  |
| Roster Builder             | Cameron Test Team                                               | 20/21 Fall League-905<br>Start Date: 08/01/2021 | 09/17/202              | 0 U17              | Male       |                   | v/v/-                         |  |  |  |  |  |

**STEP 2C** 

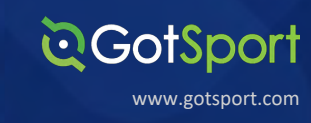

# **Application Form:**

This option will be selected when the event requires an application to be filled out for the event with data fields required to be filled out.

| © GotSport          | ≡ Events                                                             | = • 🛞 |
|---------------------|----------------------------------------------------------------------|-------|
|                     | Club Management Teams - Registration                                 |       |
| Jordi Garcia        | Club Management / Registration                                       |       |
|                     | All Events Organization Events                                       |       |
| Dashboard >         | Search Country State                                                 |       |
| Users >             | 20/21 fall league United States v Select State v Search              |       |
| Association >       | Clear Search                                                         |       |
| Venues >            | Showing results for '20/21 fall league'                              |       |
| Communications >    | August 1, 2021 Register -                                            |       |
| Club Management 🗸 🗸 | 20/21 Fall League-905<br>GotSoccer Governing Body Registered As Club |       |
| Dashboard           | Fail 20/21 Fail League                                               |       |
| Team Registrations  | Approach i rom                                                       |       |
| Forms And Requests  |                                                                      |       |
| Teams               |                                                                      |       |
| Players             | m DATES COMPETITION TYPE                                             |       |
| Managers            |                                                                      |       |
| Coaches             |                                                                      |       |

Once selecting the Application form, you will have the option to select any of your teams to register or register a new team.

| Ev<br>Seasonal Y<br>Da | ent 20/21 Fall League-905<br>ear 20/21<br>tes 08/01/21 - 12/31/21 |          |                                                             |                                                                      |                                            |
|------------------------|-------------------------------------------------------------------|----------|-------------------------------------------------------------|----------------------------------------------------------------------|--------------------------------------------|
|                        |                                                                   |          | egister                                                     |                                                                      |                                            |
| My Teams               |                                                                   |          | Search Teams                                                |                                                                      |                                            |
| Creating T<br>Coach    | eam                                                               | View     | Search for the teams that you you're a part of as a manager | manage or coach or for the team<br>or coach. If you do not find your | s of the clubs that<br>eam, you can create |
| GotSport<br>Coach      |                                                                   | Register | a new team after the search.                                |                                                                      |                                            |
|                        |                                                                   |          | Search Team Name                                            | Club                                                                 | ~                                          |
|                        |                                                                   |          |                                                             | Event Are                                                            |                                            |
|                        |                                                                   |          | Gender                                                      | Event Age                                                            |                                            |

GOTSPORT: REGISTRAR MANUAL

# Add a Player to an Event Roster

# STEP 1

From the **Dashboard**, select "Club Management" followed by "Roster Builder".

| ©GotSpc                                     | ort            | ≡ Dash    | board                     |                |          |             |                    | . z⊙ o @          |
|---------------------------------------------|----------------|-----------|---------------------------|----------------|----------|-------------|--------------------|-------------------|
|                                             |                | Dashboard | Affiliations Settings -   | Exports +      |          |             |                    |                   |
| Robert Miller<br>robert.miller@gotsport.com | m <del>v</del> | M         | Mamb<br>us                | a FC           |          |             |                    |                   |
| & Dashboard                                 | >              |           |                           |                |          |             |                    |                   |
| Users                                       | >              | U         | Teams                     |                | 75       |             |                    | $\bigcirc$        |
| Association                                 | >              |           |                           |                |          |             |                    | ×                 |
| # Venues                                    | >              |           | Coaches                   |                | 21       | Billing     |                    | Support           |
| Communications                              | >              | 202       | Discon                    |                | 050      |             |                    |                   |
| Club Management                             | ~              |           | Players                   |                | 352      |             |                    | l≞1               |
| Dashboard                                   |                | Ø         | Events                    |                | 17       | Calendar    |                    | Programs          |
| Team Registrations                          | •              |           |                           |                |          |             |                    |                   |
| Forms And Reques                            | sts            | Publishe  | ed And Finalized Schedule | 5              |          |             |                    |                   |
| Teams                                       |                | Name      | Matches Count             | Status         | Create   | d           |                    |                   |
| Managers                                    |                | Av1       | 26                        | ₩ % G #        | 09/10/2  | 020 Matches | Constraints Report |                   |
| Coaches                                     |                | Avt       | 31                        | ₩ % <b>G</b> # | 07/03/20 | 020 Matches | Constraints Report |                   |
| Roster Builder                              | ~              |           |                           |                |          |             |                    | View All Schedule |
| Scheduling                                  | >              |           |                           |                |          |             |                    |                   |
| Programs                                    | ,              | Pahadul   | as As Participant         |                |          |             |                    |                   |

**Q**GotSport

www.gotsport.com

STEP 2

Here you will Select the Event you are going to build your Roster for and hit Submit.

| GotSport = Roste                     | er Builder                                  |                                             | = • (M) |
|--------------------------------------|---------------------------------------------|---------------------------------------------|---------|
| Club Manager                         | ment Teams - Registration                   |                                             |         |
| Jorf Carrie                          | Roster Builder                              |                                             |         |
| si.gavda@gotaport.com +<br>Roster Bu | uilder Find an Event Q. Add Roster Season O |                                             |         |
| ashboard >                           |                                             | Salact an auant or mater saason to continue |         |
| Joens >                              |                                             | Testing League (08/01/2020) Clubmit         |         |
| enues >                              |                                             |                                             |         |
| Communications >                     |                                             |                                             |         |
| Club Management 🗸                    |                                             |                                             |         |
| Dashboard<br>Team Registrations      |                                             |                                             |         |
| Forms And Requests                   |                                             |                                             |         |
| Teams                                |                                             |                                             |         |
| Players                              |                                             |                                             |         |
| Managers                             |                                             |                                             |         |
| Roster Builder                       |                                             |                                             |         |
| icheduling >                         |                                             |                                             |         |
|                                      |                                             |                                             |         |
|                                      |                                             |                                             |         |

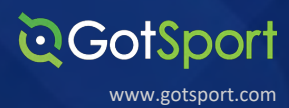

Once here, you will click and drag the hairpin icon next to the player's name, to the team you would like to roster them on.

Note: All the players on the team currently have green checkmarks that signify approved by the event.

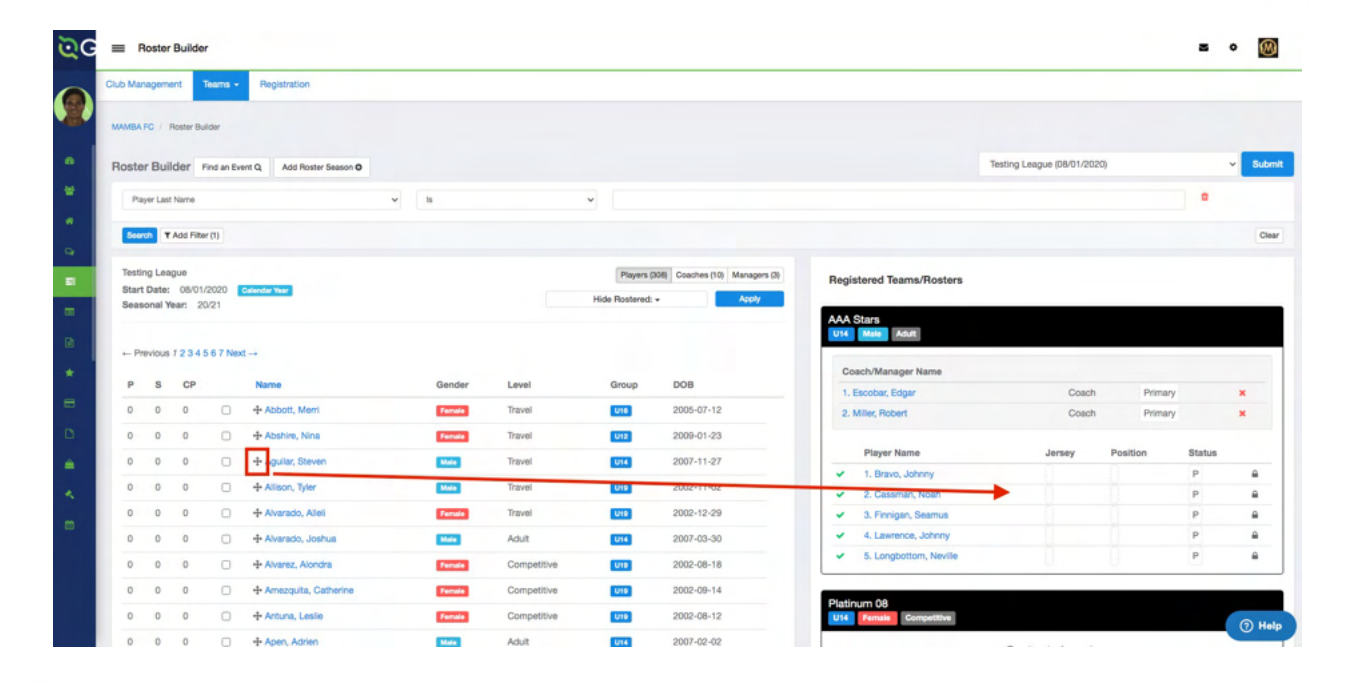

**STEP 4** 

You will now see that player on the team with a Yellow Triangle next to the name since the player was just added and has not been approved yet.

| ୖୖୖୖୖୖ | =      | Roste      | r Builde      | r          |                            |   |        |             |                  |                               |                                                                         |                            |         | 8      | • 🛞      |
|--------|--------|------------|---------------|------------|----------------------------|---|--------|-------------|------------------|-------------------------------|-------------------------------------------------------------------------|----------------------------|---------|--------|----------|
|        | Club N | tanagem    | ent           | Teams -    | Registration               |   |        |             |                  |                               |                                                                         |                            |         |        |          |
|        | MAM    | BAFC /     | Roster Bu     | ilder      |                            |   |        |             |                  |                               |                                                                         |                            |         |        |          |
| •      | Ros    | ter Bu     | ilder         | Find an Ex | ent Q, Add Roster Season O |   |        |             |                  |                               |                                                                         | Testing League (08/01/2020 | ,       |        | v Submit |
|        |        | Player Las | t Name        |            |                            | ~ | h      |             | ~                |                               |                                                                         |                            |         |        |          |
| 9      | 5      | oarch 1    | Add Filte     | er (1)     |                            |   |        |             |                  |                               |                                                                         |                            |         |        | Clear    |
|        | Te     | sting Le   | ague<br>08/01 | /2020      | Calendar Year              |   |        |             | Players (3       | 08) Coaches (10) Managers (3) | Registered Teams/Rosters                                                |                            |         |        |          |
| -      | Se     | asonal '   | fean 2        | 8/21       |                            |   |        |             | Hide Rostered: • | Apply                         | AAA Stars                                                               |                            |         |        |          |
|        | -      | Previou    | 1234          | 5 6 7 Nex  | t →                        |   |        |             |                  |                               | U14 Maie Aduit                                                          |                            |         |        |          |
|        | P      | s          | CP            |            | Name                       |   | Gender | Level       | Group            | DOB                           | Coach/Manager Name                                                      |                            |         |        |          |
| -      | 0      | 0          | 0             |            | + Abbott, Merri            |   | Female | Travel      | U16              | 2005-07-12                    | 1. Escobar, Edgar                                                       | Coach                      | Primary |        | *        |
| 0      | 0      | 0          | 0             | 0          | + Abshire, Nina            |   | Female | Travel      | 012              | 2009-01-23                    | 2. million Home                                                         | lamos                      | Primary | Cinhur | -        |
|        | 1      | 0          | 0             | 0          | + Aguilar, Steven          |   | Male   | Travel      | U14              | 2007-11-27                    | A 1. Agular, Steven                                                     | Jersey                     |         | P      | ×        |
| * 1    |        | 0          | 0             | 0          | + Allison, Tyler           |   | Male   | Travel      | UIS              | 2002-11-02                    | 2. Bravo, Johnny     2. Georgeo Nicola                                  | -                          |         | P      | <u> </u> |
|        | 0      | 0          | 0             | 0          | + Alvarado, Alleli         |   | Female | Travel      | UIS              | 2002-12-29                    | <ul> <li>G. Cassman, Noan</li> <li>4. Finnigan, Seamus</li> </ul>       | ē                          |         | P      | -        |
|        | 0      | 0          | 0             | 0          |                            |   | Male   | Adult       | 014              | 2007-03-30                    | <ul> <li>5. Lawrence, Johnny</li> <li>6. Longbottom, Neville</li> </ul> | -                          |         | P      | ₽<br>₽   |
|        | 0      | 0          | 0             | 0          | + Alvarez, Alondra         |   | Female | Competitive | UIS              | 2002-08-18                    |                                                                         |                            |         |        | () Help  |
|        |        | -          | -             | ~          |                            |   |        | a           | _                |                               | Platinum 08                                                             |                            |         |        |          |

All New players will appear with Yellow Triangles until the roster is approved by the event.

# Add a Coach or Manager to an Event Roster

# STEP 1

From the **Dashboard**, select "Roster Builder".

| <b>©</b> GotSport     | ≡ Dashboar    | d                                                |                   |            |          |                    | ▲ ≅ <sup>0</sup> ↔ 🕅 |
|-----------------------|---------------|--------------------------------------------------|-------------------|------------|----------|--------------------|----------------------|
| Robert Miller         | Dashboard Aff | Illations Settings - Exports -<br>Mamba FC<br>US |                   |            |          |                    |                      |
| £a Dashboard >        |               |                                                  |                   |            |          |                    |                      |
| 🕈 Users 💙             | 🛡 Теа         | ams                                              |                   | 75         |          |                    | $\bigcirc$           |
| Association >         |               |                                                  |                   |            | <u> </u> |                    | ~                    |
| Venues >              | <i>a</i> co   | aches                                            |                   | 21         | Billing  |                    | Support              |
| Communications        | SOS Pla       | ware                                             |                   | 352        |          |                    |                      |
| 🗉 Club Management 🗸 🗸 |               | yers.                                            |                   | UUL        | Π        |                    | l≡l                  |
| Dashboard             | 2 Ev          | ents                                             |                   | 17         | Calendar |                    | Programs             |
| Team Registrations    |               |                                                  |                   |            |          |                    |                      |
| Forms And Requests    | Published A   | nd Finalized Schedules                           |                   |            |          |                    |                      |
| Teams                 | Name          | Matches Count                                    | Status            | Created    |          |                    |                      |
| Players               | Av1           | 26                                               | 111 <b>%</b> 🖓 II | 09/10/2020 | Matches  | Constraints Report |                      |
| Coaches               | Avt           | 31                                               | ₩ <b>% 🖬</b> ∓    | 07/03/2020 | Matches  | Constraints Report |                      |
| Roster Builder        |               |                                                  |                   |            |          |                    | View All Schedul     |
| Scheduling            |               |                                                  |                   |            |          |                    |                      |
|                       |               |                                                  |                   |            |          |                    |                      |

**Q**GotSport

www.gotsport.com

**STEP 2** 

Here you will select the Event you are going to build your Roster for and hit submit.

| ©GotSport                   | Roster Builder                                      | z • (0) |
|-----------------------------|-----------------------------------------------------|---------|
|                             | Club Management Teams - Registration                |         |
| Jordi Garcia                | MANBA FG / Roster Bulder                            |         |
| jordi.garois@gotsport.com + | Roster Builder Find an Event Q. Add Roster Season O |         |
| Dashboard                   | Select an event or roster season to continue        |         |
| ₩ Users >                   | Testing League (08/01/2020) V Submit                |         |
| Wenues >                    |                                                     |         |
| Communications              |                                                     |         |
| Dashboard                   |                                                     |         |
| Team Registrations          |                                                     |         |
| Forms And Requests          |                                                     |         |
| Teams                       |                                                     |         |
| Players                     |                                                     |         |
| Coaches                     |                                                     |         |
| Roster Builder              |                                                     |         |
| Scheduling >                |                                                     |         |
|                             |                                                     |         |
|                             |                                                     | () Help |

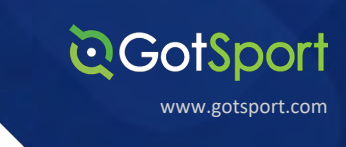

Once you get to the **Roster Builder** page select the "Coaches" Tab.

| 0.00 m     | arager   | ert            | Internet - | 100      | generon                              |   |         |             |                  |                                |                |                        |                   |                       |        |   |   |
|------------|----------|----------------|------------|----------|--------------------------------------|---|---------|-------------|------------------|--------------------------------|----------------|------------------------|-------------------|-----------------------|--------|---|---|
| -          | AFC      | Roster         | Bulder     |          |                                      |   |         |             |                  |                                |                |                        |                   |                       |        |   |   |
| Dest       | an De    |                |            |          |                                      |   |         |             |                  |                                |                |                        |                   | lesting League (16/01 | 2020   |   |   |
| HUDI       | or bu    | HOUR           | ring an co | and of   | Add Hotel Dealor C                   |   |         |             |                  |                                |                |                        |                   |                       |        |   |   |
| P          | layer La | st Name        |            |          |                                      | ~ | 8       |             | *                |                                |                |                        |                   |                       | •      |   |   |
|            | erch     | T Add P        | Her (1)    |          |                                      |   |         |             |                  | 1                              |                |                        |                   |                       |        |   |   |
|            |          |                |            |          |                                      |   |         |             |                  | _                              |                |                        |                   |                       |        |   |   |
| Tes<br>Sta | rt Date  | ague<br>I: 05/ | 01/2020    | Calendar | Tear                                 |   |         |             |                  | Players (309) Coaches (13) Man | Igens (3) Regi | stered Teams/Rosters   |                   |                       |        |   |   |
| Sea        | Isonal   | Year:          | 20/21      |          |                                      |   |         |             | Hide Rostered: - | A461                           |                |                        |                   |                       |        |   |   |
|            |          |                |            |          |                                      |   |         |             |                  |                                | AAA            | Stars                  |                   |                       |        |   |   |
|            | Previou  | 6123           | 4567 No    | et 10    |                                      |   |         |             |                  |                                | 014            | Male Adult             |                   |                       |        |   |   |
| Р          |          |                | CP         |          | Name                                 |   | Gender  | Level       | Group            | 008                            |                | Coach/Manager Name     |                   |                       |        |   |   |
| ÷          |          |                | 0          |          | de Alabaria Manif                    |   |         | 44.0        |                  | 2005-07-12                     |                | 1. Escober, Edger      | c                 | loach Pr              | imary  | * |   |
|            |          | ·              | 0          | 0        | - Access and                         |   |         | 2001        | 0.0              | 2000-07-12                     | A              | 2. Miler, Robert       | c                 | loach Pr              | imary  | * |   |
| 0          |          | 0              | 0          | 0        | + Abshire, Nina                      |   | Female  | Competitive | 012              | 2009-01-23                     |                | Placer Name            | Jarman            | Position              | Status |   |   |
| 1          |          | 0              | 0          | 0        | + Aguilar, Steven                    |   | Male    | Travel      | 1714             | 2007-11-27                     |                | 1. Aquilar, Steven     | -                 |                       | P      | * |   |
| -          |          |                |            | -        |                                      |   | _       |             |                  |                                |                | 2. Bravo, Johnny       | -                 |                       | р      |   |   |
| •          |          | 9              | 0          |          | + Allson, Tyter                      |   | Male    | Travel      | 016              | 2002-11-02                     |                | 3. Cassman, Noah       | -                 | -                     | Р      |   |   |
| 0          |          | 0              | 0          | 0        | + Alvarado, Alleli                   |   | Female  | Travel      | 6719             | 2002-12-29                     |                | 4. Finnigan, Seamus    | -                 | -                     | Ρ      |   |   |
|            |          |                |            |          |                                      |   |         |             |                  |                                | ×              | 5. Lawrence, Johnny    | -                 |                       | Р      |   |   |
| 0          |          | 0              | 0          |          | <ul> <li>Alvarado, Joshua</li> </ul> |   | Male    | Adult       | 014              | 2007-03-30                     |                | 6. Longbottom, Neville | -                 |                       | Ρ      |   |   |
| 0          |          | 0              | 0          | 0        | + Alverez, Alondra                   |   | Familie | Competitive | 019              | 2002-08-18                     |                |                        |                   |                       |        |   | _ |
| 0          | -        | 0              | 0          | 0        | + Amezquita, Catherine               |   | Female  | Competitive | 019              | 2002-09-14                     | Platic         | Famale Competitive     |                   |                       |        |   |   |
| 0          |          | 0              | 0          |          | + Antuna, Leslie                     |   | Famala  | Competitive | UID              | 2002-08-12                     |                |                        | Fuent mater is er | nntv                  |        |   |   |
|            |          |                |            |          |                                      |   |         |             |                  |                                |                |                        |                   |                       |        |   |   |

#### STEP 4

Here you will click and drag the Coach to the desired team on the right.

| MAMBA PC / Roster Builder                                                     |                    |                   |           |                                   |          |                             |                   |                       |        |   |
|-------------------------------------------------------------------------------|--------------------|-------------------|-----------|-----------------------------------|----------|-----------------------------|-------------------|-----------------------|--------|---|
| Roster Builder Find an Event Q Ad                                             | dd Ruster Season O |                   |           |                                   |          |                             | 3                 | esting League (06/01/ | 2020)  |   |
| Player Last Name                                                              | v 8                | v                 |           |                                   |          |                             |                   |                       |        |   |
| Search T Add Filter (7)                                                       |                    |                   |           |                                   |          |                             |                   |                       |        |   |
| Testing League<br>Start Date: 06/01/2020 Celestar har<br>Beasonal Year: 20/21 |                    |                   | Player    | s (309) Coaches (13) Managers (3) | Regist   | tered Teams/Rosters         |                   |                       |        |   |
| Name                                                                          | Email              | Pho               | one       | Requirements                      | AAA S    | tars<br>Main Aduit          |                   |                       |        |   |
| ACCOUNT, TEST                                                                 | testaccount@g      | otsport.com       |           |                                   |          | Coech/Manager Name          |                   |                       |        |   |
| 100                                                                           |                    |                   |           |                                   |          | 1. Escobar, Edgar           | 0                 | pach Prir             | nary   | * |
| Buchanan, Dave                                                                | dave@potsport      | 1.00m 900         | 17617904  |                                   | <u>^</u> | 2. Miller, Robert           | 0                 | sach Prir             | nary   | * |
|                                                                               | barvilloctoocc     | er.com 904        | 17484447  |                                   | ·        | Player Name                 | Jersey            | Position              | Status |   |
| Burns, Barry                                                                  |                    |                   |           |                                   | A        | 1. Aguilar, Steven          |                   |                       | P      | * |
|                                                                               |                    |                   |           |                                   | · ·      | 2. Bravo, Johnny            |                   |                       | P      | 8 |
| Escobar, Edgar                                                                | edgar@gotspo       | rt.com            |           |                                   | 1        | 3. Cassman, Noah            |                   |                       | P      |   |
|                                                                               |                    |                   |           |                                   | · ·      | 4. Finnigan, Seamus         |                   |                       | Ρ      |   |
|                                                                               | edgar.escobar1     | 1030gmail.com 240 | 03168074  |                                   | · ·      | 5. Lawrence, Johnny         |                   |                       | P      |   |
| Escobar, Edgar                                                                |                    |                   |           |                                   | Ľ        | 6. Longbottom, Neville      |                   |                       | P      | • |
| Escober, Edger                                                                | edgar.escobart     | 103@gmail.com 240 | 33168074  |                                   | Platinu  | rm 08<br>Female Competitive |                   |                       |        |   |
| Garcia, Jordi                                                                 | jordi.garcia@go    | otsport.com 904   | \$7467776 |                                   |          |                             | Puent mater is en | netv                  |        |   |

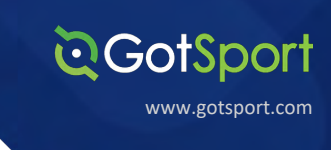

A pop up will appear asking for the "Position". Select the position and click "Add Coach"

| Club Management Teams - Registration                                        |                            | New Roster                    | ×                                                                 |                      |                       |   |   |  |
|-----------------------------------------------------------------------------|----------------------------|-------------------------------|-------------------------------------------------------------------|----------------------|-----------------------|---|---|--|
| MAMBARD / Peaner Builder                                                    |                            | Position                      |                                                                   |                      |                       |   |   |  |
| Roster Builder Find an Event Q. Add Roster Season O                         |                            | Assistant 1                   | ~                                                                 | Testing              | g League (08/01/2020) |   | • |  |
| Player Last Name                                                            | • a                        | Add Coach                     |                                                                   |                      |                       |   |   |  |
| Boarth TAdd Filter (1)                                                      |                            |                               | _                                                                 |                      |                       |   |   |  |
| Testing League<br>Blart Dete: 05/01/2020 Colonar tax<br>Beasonal Year: 2021 |                            | Payers (201) Geaches (13) Mar | Registered Teams/Rosters                                          |                      |                       |   |   |  |
| Name                                                                        | Email                      | Phone Requirements            | AAA Stars<br>UH Male Adult                                        |                      |                       |   |   |  |
| ACCOUNT, TEST                                                               | testaccount@gotsport.com   |                               | Coach/Manager Name                                                |                      | Dimen                 |   |   |  |
| Buchanan, Dave                                                              | dave@gotsport.com          | 2037527324                    | A 2. Miler, Robert                                                | Coach                | Primary               | * |   |  |
| Dama dama                                                                   | berry@gotsoccer.com        | 9047464447                    | Player Name                                                       | Jarsey               | Position Statu        | • |   |  |
|                                                                             |                            |                               | ✓ 2. Brave, Johnny                                                |                      | P                     |   |   |  |
| Escober, Edger                                                              | edgar@gotsport.com         |                               | <ul> <li>3. Casaman, Noah</li> <li>4. Finnigan, Seamus</li> </ul> |                      | P                     | * |   |  |
| Eacobar, Edgar                                                              | edgir.escobar103@gmail.com | 2403108074                    | S. Lawence, Johnny     6. Longbottom, Neville                     |                      | P<br>P                | : |   |  |
| Excelut, Edgar                                                              | edgar.escobar103@gmail.com | 2403106074                    | Platinum 08                                                       |                      |                       |   |   |  |
| Garcia, Jord                                                                | jordi.garcia@gotsport.com  | 9047467778                    |                                                                   | Event meter is emote |                       |   |   |  |

The Coach will now appear on the **Team Account**.

Note: All the Coaches currently have Yellow Triangles by their names since they are not approved by the event yet. They will change to Green Check Marks once the event has approved them.

| MAMBA PC / Roster Builder                                                    |                            |                                          |                                            |        |                          |        |          |
|------------------------------------------------------------------------------|----------------------------|------------------------------------------|--------------------------------------------|--------|--------------------------|--------|----------|
|                                                                              |                            |                                          |                                            | Testin | 1                        |        |          |
| HOSTEF Builder Find an Event Q. Add Roster Season O                          |                            |                                          |                                            | resure | a reading loans (states) |        |          |
| Player Last Name                                                             | v la                       | ·                                        |                                            |        |                          |        |          |
| Beench T Add Filter (1)                                                      |                            |                                          |                                            |        |                          |        |          |
| Testing League<br>Start Date: 08/01/2020 Crawdor New<br>Beasonal Year: 20/21 |                            | Players (208) Coaches (138) Managers (8) | Registered Teams/Rosters                   |        |                          |        |          |
| Name                                                                         | Email                      | Phone Requirements                       | AAA Stars<br>UH Main Adut                  |        |                          |        |          |
| ACCOUNT, TEST                                                                | testaccount@gotsport.com   |                                          | Cosch/Manager Name                         |        |                          |        |          |
| -                                                                            |                            |                                          | A 1. Escobar, Edgar                        | Coach  | Primary                  | *      |          |
| Buchanan, Dave                                                               | dave@gotsport.com          | 2007527324                               | 2. Miler, Robert     3. Buchanan, Dave     | Coach  | Primary<br>Assistant 1   | *      | _        |
| Burra Barra                                                                  | barry@gotsoccer.com        | 9047464447                               | Player Name                                | James  | Position                 | Status | _        |
|                                                                              |                            |                                          | A 1. Aguilar, Steven                       | 0      |                          | P      | *        |
|                                                                              | edgar@gotsport.com         |                                          | <ul> <li>2. Bravo, Johnny</li> </ul>       |        |                          | P 4    |          |
| Escober, Eogar                                                               |                            |                                          | <ul> <li>3. Cassman, Noah</li> </ul>       |        |                          | P i    |          |
|                                                                              | ednar econhart/MBmmail.com | 2403168024                               | ✓ 4. Finnigan, Seamus                      |        |                          | P i    | <u>a</u> |
| Escober, Edgar                                                               |                            |                                          | <ul> <li>5. Lawrence, Johnny</li> </ul>    |        |                          | P 4    | 8        |
|                                                                              |                            |                                          | <ul> <li>6. Longbottom, Neville</li> </ul> |        |                          | P      | 8        |
| Escober, Edger                                                               | edgar.escobar103@gmail.com | 2403168074                               |                                            |        |                          |        |          |
| -                                                                            | jordi.garcia@gotsport.com  | 9047467776                               | Platinum 08<br>UH Female Competitive       |        |                          |        |          |
| Garcia, Jordi                                                                |                            |                                          |                                            |        |                          |        |          |
# Adding a Club Pass Player to an Event Roster

#### STEP 1

From the **Dashboard** select, "Club Management", followed by "Roster Builder".

| <b>⊙Got</b> Sport                           | Dashboard      |                                            |                   |                       |                            | z • 🛞              |
|---------------------------------------------|----------------|--------------------------------------------|-------------------|-----------------------|----------------------------|--------------------|
| Jordi Garcia<br>Jordi gasseligateconi com + |                | ons Settings - Exports -<br>Mamba FC<br>US |                   |                       |                            |                    |
| Users >                                     | U Team         | \$                                         |                   | 57                    |                            | 0                  |
| N Venues                                    | Coac           | hes                                        |                   | 12                    | Billing                    | Support            |
| Communications                              | Playe          | rs                                         |                   | 310                   | <u>f</u> mn                | Ē                  |
| Dashboard<br>Team Registrations             | Event          | 19                                         |                   | 14                    | Calendar                   | Programs           |
| Forms And Requests                          | Published And  | Finalized Schedules                        |                   |                       |                            |                    |
| Players                                     | A v1           | Matches Count<br>25                        | Status<br>10% 🖸 I | Created<br>09/10/2020 | Matches Constraints Report |                    |
| Coaches                                     | Avi            | 30                                         | 11 % C 1          | 07/03/2020            | Matches Constraints Report |                    |
| Roster Builder                              |                |                                            |                   |                       |                            | View All Schedules |
|                                             | Schedules As F | Participant                                |                   |                       |                            | Q Help             |
|                                             | Name           |                                            | Matches Cou       | int                   | Created                    |                    |

**©**GotSport

www.gotsport.com

#### STEP 2

Next you will select the event from the drop-down and hit "Submit".

| <b>©</b> GotSport | Roster Builder                                                                  | s • (()) |
|-------------------|---------------------------------------------------------------------------------|----------|
| Jord Garcia       | Club Management Taxes - Registration MANBA PC / Roster Bullder                  |          |
| Dashboard         | Roster Builder Find an Event Q. Add Roster Season ©                             |          |
| Users             | Select an event or roster season to continue 20/21 Fall Laggue-905 (08/01/2021) |          |
| Association       |                                                                                 |          |
| N Venues          |                                                                                 |          |
| Communications    |                                                                                 |          |
| Club Management   |                                                                                 |          |
| Scheduling        |                                                                                 |          |
| Programs          |                                                                                 |          |
| Features          |                                                                                 |          |
| Billing           |                                                                                 |          |
| Forms             |                                                                                 |          |
| Stores            |                                                                                 |          |
| Referees          |                                                                                 |          |
|                   |                                                                                 |          |
|                   |                                                                                 | OH       |
|                   |                                                                                 |          |

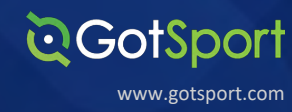

#### Here you will now see a "Primary" and "Club Pass" Player Pool.

NOTE: For a player to show up in your CP player pool, they must be approved as Primary on an existing roster within your club in an event managed by your official registration organization. Roster rules, such as age and roster size will still apply to the addition of CP players.

Select "Club Pass" tab and you will now see your available Club Pass Players.

| G | = A            | Roster    | Builder           | ,          |                            |   |         |             |                         |                                  |                                       |                                    | -                         | • 🛞      |
|---|----------------|-----------|-------------------|------------|----------------------------|---|---------|-------------|-------------------------|----------------------------------|---------------------------------------|------------------------------------|---------------------------|----------|
| 0 | lub Mar        | nageme    | ont               | Teams -    | Registration               |   |         |             |                         |                                  |                                       |                                    |                           |          |
|   | MAMBA          | PG / 1    | Roster Bui        | lder       |                            |   |         |             |                         |                                  |                                       |                                    |                           |          |
| Ŀ | Roste          | r Buil    | lder P            | ind an Eve | ent Q. Add Roster Season O |   |         |             |                         |                                  |                                       | 20/21 Fall League-905 (08/01/2021) |                           | v Submit |
| L | Pla            | iyer Last | Name              |            |                            | ¥ | IS      |             | ~                       |                                  |                                       |                                    |                           |          |
| Ľ | Sear           | ch T      | Add Filte         | r (1)      |                            |   |         |             |                         |                                  |                                       |                                    |                           | Clear    |
|   | 20/21<br>Start | Fail L    | eague-9<br>08/01/ | 2021       | Calendar Year              |   |         |             | Player<br>Hide Rostered | s (309) Coaches (8) Managers (3) | Registered Teams/Roster               | 5                                  |                           |          |
| L | Seas           | ional 1   | ear: 20           | 1/21       |                            |   |         |             |                         | Primary Club Pass                | AAA Stars<br>U14 Male Adult           |                                    |                           |          |
| L | ← Pn           | evious    | 12345             | 5 6 7 Nex  | t -+                       |   |         |             |                         |                                  | Cione roster from                     | Event roster is empty              |                           |          |
|   | Р              | s         | CP                |            | Name                       |   | Gender  | Level       | Group                   | DOB                              | Current Team Roster                   |                                    | Ƴ Sut                     | amit     |
|   | 0              | 0         | 0                 | 0          | + Abbott, Merri            |   | Fermin  | Adult       | Ute                     | 2005-07-12                       |                                       |                                    |                           |          |
|   | 0              | 0         | 0                 | 0          | + Abshire, Nina            |   | Female  | Competitive | U12                     | 2009-01-23                       | AA MT Stars<br>UIS Female Competitive |                                    |                           |          |
|   | 0              | 0         | 0                 | 0          | + Aguilar, Steven          |   | Male    | Travel      | U14                     | 2007-11-27                       | Charles and a loss                    | Event roster is empty              |                           |          |
|   | 0              | 0         | 0                 | 0          | + Allison, Tyler           |   | Male    | Travel      | Ute                     | 2002-11-02                       | Current Team Roster                   |                                    | <ul> <li>✓ Sut</li> </ul> | smit     |
|   | 0              | 0         | 0                 | 0          | + Alvarado, Alleli         |   | Ferrale | Travel      | U19                     | 2002-12-29                       |                                       |                                    |                           |          |
|   | 0              | 0         | 0                 | 0          | + Alvarado, Joshua         |   | Male    | Adult       | U14                     | 2007-03-30                       | Open Male                             |                                    |                           |          |
|   | 0              | 0         | 0                 | 0          | + Alvarez, Alondra         |   | Ferrale | Competitive | Ute                     | 2002-08-18                       | Cione meter from                      | Event roster is empty              |                           | D Help   |
|   |                |           |                   |            |                            |   |         |             |                         |                                  | Cione roater nom                      |                                    | _                         | _        |

**STEP 4** 

Once here, you will Drag and Drop the "Crosshairs" to the left of the player to the team on the right.

| QG | =       | Roster               | Builder            |           |                            |        |              |                |                                 |                                          | z •      |
|----|---------|----------------------|--------------------|-----------|----------------------------|--------|--------------|----------------|---------------------------------|------------------------------------------|----------|
|    | Club Ma | anagem               | int T              | eams -    | Registration               |        |              |                |                                 |                                          |          |
| )  | MAMB    | AFC /                | Roster Bull        | der       |                            |        |              |                |                                 |                                          |          |
| 1  | Rost    | er Bui               | der F              | nd an Eve | ent Q. Add Roster Season O |        |              |                |                                 | 20/21 Fall League-905 (08/01/2021)       | ¥ 8      |
|    | 20/3    | 21 Fall L            | eague-9            | 05        |                            |        |              | Player         | s (26) Coaches (8) Managers (3) | Registered Teams/Rosters                 |          |
| I  | Sta     | rt Date:<br>isonal Y | 08/01/2<br>ear: 20 | 2021      | Calendar Year              |        |              | Hide Rostered: | - Apply                         |                                          |          |
|    |         |                      |                    |           |                            |        |              |                | Primary Club Pass               | AAA Stars<br>Ute Make Adult              |          |
|    | Р       | s                    | CP                 |           | Name                       | Gender | Level        | Group          | DOB                             | Event roster is empty                    |          |
|    | 0       | 0                    | 0                  | 0         | + Agular, Steven           | -      | Tiero        | 014            | 2007-11-27                      | Clone roster from<br>Current Team Roster | ✓ Submit |
|    | 0       | 0                    | 0                  | 0         | + Baggins, Frodo           | Male   | Competitive  | UIS            | 2003-03-17                      |                                          |          |
|    | 0       | 0                    | 0                  |           | + Barrera, Jarek           | Male   | Recreational | U14            | 2007-01-01                      | Chestahs                                 |          |
|    | 0       | 0                    | 0                  | 0         | + Buchanan, Stanley        | Male   | Recreational | U12            | 2009-06-08                      | Event roster is empty                    |          |
|    | 0       | 0                    | 0                  | 0         | + Buchanan, Christine      | Male   | Travel       | U12            | 2009-04-07                      | Clone roster from                        |          |
|    | 0       | 0                    | 0                  | 0         | + Burns, Barry             | 1444   | Recreational | Open           | 1972-06-29                      |                                          | Submit   |
|    |         |                      |                    | -         |                            |        |              |                |                                 | Firecrackers                             |          |

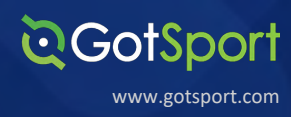

A pop-up window will appear that gives you the option to **add the position and jersey number**. Once complete Select "Add Player".

| QG | =    | Roste     | r Builde  | r          |                           |         |              |      |            |                                          |                                    |   | •      | 0     |
|----|------|-----------|-----------|------------|---------------------------|---------|--------------|------|------------|------------------------------------------|------------------------------------|---|--------|-------|
| ~  | Club | lanagen   | ient      | Teams ~    | Registration              |         |              |      |            | _                                        |                                    |   |        |       |
|    |      |           |           |            | Contraction of the        |         | New Roster   |      |            | ×                                        |                                    |   |        |       |
|    |      |           | Ploster D | under      |                           |         | Position     |      |            |                                          |                                    |   |        |       |
|    | Ros  | ster Bu   | ilder     | Find an Ev | ant Q Add Roster Season O |         | Select One   |      |            | ×                                        | 20/21 Fail League-905 (08/01/2021) |   | ▼ S    | ubmit |
|    | 21   | 1/21 Fall | League-   | 905        |                           |         | Jersey       |      |            | d Town (Darland                          |                                    |   |        |       |
|    | 5    | art Date  | : 08/01   | /2021      | Calendar Year             |         |              |      |            | id leams/Nosters                         |                                    |   |        |       |
|    |      |           |           |            |                           |         | Status       |      |            | 5                                        |                                    |   |        |       |
|    |      |           |           |            |                           |         | CP           |      |            | v Adult                                  |                                    |   |        |       |
| 9  | 2    | • S       | CP        |            | Name                      | Gender  |              | -    |            | and them                                 | Event roster is empty              |   |        |       |
| 8  |      | 0 0       | 0         |            | + Aguilar, Steven         | Male    | Add Player   |      |            | eam Roster                               |                                    | ~ | Submit |       |
|    |      | 0         | 0         |            | + Baggins, Frodo          | Male    | _            | _    |            |                                          |                                    |   |        |       |
|    |      | 0         | 0         |            | + Barrera, Jarek          | Nate    | Recreational | UI4  | 2007-01-01 | Cheetahs                                 |                                    |   |        |       |
|    |      | 0 0       | 0         |            | + Buchanan, Stanley       |         | Recreational | UIZ  | 2009-08-08 |                                          | Event roster is empty              |   |        |       |
|    | 1    | 0         | 0         |            | + Buchanan, Christine     | Mate    | Travel       | UI2  | 2009-04-07 | Clone roster from<br>Current Team Roster |                                    | ~ | Submit |       |
|    | 1    | 0 0       | 0         |            | + Burns, Barry            | Mate    | Recreational | Open | 1972-06-29 |                                          |                                    | _ |        |       |
|    | 1    | 0         | 0         |            | + Cairissian, Lando       |         | Recreational | UI7  | 2004-05-04 | Firecrackers U14 Female Recreational     |                                    |   |        |       |
|    | -    | 0 0       | 0         |            | + Cameron, William        | Main    | Competitive  | UIS  | 2006-01-01 |                                          | Event roster is empty              |   |        |       |
|    | -    | 0         | 0         |            | + Cassman, Matt           |         | Recreational | 013  | 2008-08-10 | Current Team Roster                      |                                    |   | Bubmit |       |
|    |      | 0         | 0         |            | + Delacour, Fleur         | Ferrets | Recreational | U17  | 2004-05-01 |                                          |                                    |   |        |       |
|    |      |           |           |            |                           |         |              |      |            |                                          |                                    |   | D      | Help  |

#### **STEP 6**

You will now see that player on the team with "CP" as their status.

Side Note: If the player is already rostered on another team in this event and is "approved" they will automatically appear as approved for this team as a "CP" player. this can be verified by the green check next to their name.

| =            | Roste              | r Builde  |            |                            |        |              |                |                                 |                          |                    |                  |        | s o    |  |
|--------------|--------------------|-----------|------------|----------------------------|--------|--------------|----------------|---------------------------------|--------------------------|--------------------|------------------|--------|--------|--|
| Club Ma      | anagen             | inert     | Teams -    | Registration               |        |              |                |                                 |                          |                    |                  |        |        |  |
| MAME         | AFC /              | Roster Bu | lider      |                            |        |              |                |                                 |                          |                    |                  |        |        |  |
| Rost         | er Bu              | ilder     | Find an Ev | ent Q. Add Roster Season O |        |              |                |                                 |                          | 20/21 Fall League- | 905 (08/01/2021) |        | ~      |  |
| 20/2<br>Star | 21 Fall<br>rt Date | League-6  | /2021      | Calendar Year              |        |              | Player         | s (26) Coaches (6) Managers (3) | Registered Teams/Rosters |                    |                  |        |        |  |
| Sea          | isonal '           | Year: 2   | 0/21       |                            |        |              | Hide Rostered: | Primary Club Pass               | AAA Stars                |                    |                  |        |        |  |
| р            | s                  | CP        |            | Name                       | Gender | Level        | Group          | DOB                             | Player Name              | Jersey             | Position         | Status |        |  |
| 0            | 0                  | 1         | 0          | + Aguilar, Steven          | Mate   | Travel       | UIA            | 2007-11-27                      | ✓ 1. Aguilar, Steven     | -                  | -                | CP     |        |  |
| 0            | 0                  | 0         |            | + Baggins, Frodo           | Main   | Competitive  | Ute            | 2003-03-17                      | Cheetahs                 |                    |                  |        | _      |  |
| 0            | 0                  | 0         | 0          | + Barrera, Jarek           | Main   | Recreational | UI4            | 2007-01-01                      | U14 Female Recreational  |                    |                  |        |        |  |
| 0            | 0                  | 0         | 0          | + Buchanan, Stanley        | Mate   | Recreational | U12            | 2009-06-08                      | Clone roster from        | Event roster       | is empty         |        |        |  |
| 0            | 0                  | 0         |            | + Buchanan, Christine      | Male   | Travel       | U12            | 2009-04-07                      | Current Team Roster      |                    |                  | ~      | Submit |  |
| 0            | 0                  | 0         | 0          | + Burns, Barry             | Main   | Recreational | Open           | 1972-06-29                      | Firecrackers             |                    |                  |        |        |  |
| 0            | 0                  | 0         | 0          | + Calrissian, Lando        | Male   | Recreational | U17            | 2004-05-04                      | U14 Female Recreational  |                    |                  |        |        |  |
| 0            | 0                  | 0         | 0          | + Cameron, William         | Male   | Competitive  | UIE            | 2006-01-01                      | Clone roster from        | Event roster       | is empty         |        |        |  |
| 0            | 0                  | 0         | 0          | + Cassman, Matt            |        | Recreational | UIS            | 2008-08-10                      | Current Team Ploster     |                    |                  | ~      | Submit |  |
| 0            | 0                  | 0         |            | + Delacour, Fleur          | Female | Recreational | 017            | 2004-05-01                      |                          |                    |                  |        | -      |  |

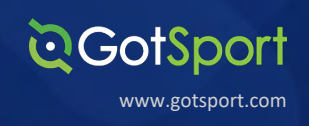

## Generating & Approving Official Roster Documents

#### STEP 1

## **Note:** As a Governing Body you can give the option for your Clubs to approve their Event Rosters set against your Roster Rules.

To do this, you will go to the **Scheduling** tab, **Events**, and click into the specific Event you want to enable this setting for

| CotSport                                | Events                 |                   |           |                    |                    |                    |                    | z o 🌸     |
|-----------------------------------------|------------------------|-------------------|-----------|--------------------|--------------------|--------------------|--------------------|-----------|
|                                         | 7102 / Events          |                   |           |                    |                    |                    |                    |           |
| Mike Nieto<br>mike nieto@gotsport.com + | Name                   | Competit          | ion       | v                  | Start Date         |                    | End Date           |           |
| 🙆 Dashboard 🔶                           | Search                 |                   |           |                    |                    |                    |                    |           |
| 🕈 Users 💙                               |                        |                   |           |                    |                    |                    |                    |           |
| & Association                           | Events (1)             |                   |           |                    |                    |                    |                    | New Event |
| # Venues >                              |                        |                   |           |                    |                    |                    |                    |           |
| Communications                          | Name                   | Competition       | Schedules | Start Date         | End Date           | Team Registrations | Club Registrations |           |
| Club Management                         | Neptune Beach Cup 2020 | Neptune Beach Cup | '         | September 04, 2020 | September 06, 2020 | 3                  | 0                  | Clone     |
| 🛙 Scheduling 🗸 🗸                        | T                      |                   |           |                    |                    |                    |                    |           |
| Competitions                            |                        |                   |           |                    |                    |                    |                    |           |
| Events                                  |                        |                   |           |                    |                    |                    |                    |           |
| Clubs                                   |                        |                   |           |                    |                    |                    |                    |           |
| Schedules                               |                        |                   |           |                    |                    |                    |                    |           |
| Group Play Templates                    |                        |                   |           |                    |                    |                    |                    |           |
| Playoff Templates                       |                        |                   |           |                    |                    |                    |                    |           |
|                                         |                        |                   |           |                    |                    |                    |                    |           |
|                                         |                        |                   |           |                    |                    |                    |                    | Ø Help    |

**STEP 2** 

After going to the specific Event, you will go to the "Access & Options" tab at the top of the Event page and under the **Associated Club Roster Permissions table** enable "Automatically approve compliant roster changes".

Be sure to scroll to the bottom of the page and click Save to enable your changes

| ©GotSport                         | Neptune Beach Cup 2020                                                                                                    | a 😳 o 🌸       |
|-----------------------------------|----------------------------------------------------------------------------------------------------|---------------|
|                                   | Event Scheduling Scoring Current Schedule Stores Ticketing Fields                                                                      |               |
| Mike Nieto                        | Event Info Application Fees And Payments Appearance Features Team Registrations Club Registrations Access & Options Schedule Templates |               |
| mke.netoligotsport.com +          | Competitions / Neptune Beach Cup / Neptune Beach Cup 2020                                                                              |               |
| ≝ Users >                         | Club/Team Self Scheduling                                                                                                    |               |
| d. Association                    | Allow associated Clubs to schedule their home games                                                                                    |               |
| # Venues >                        | Alow self scheduling to change day                                                                                                    |               |
| Club Management                   | Allow associated Teems/Clubs to schedule their games on your fields                                                                    |               |
| Scheduling                        |                                                                                                    |               |
| Competitions                      | Associated Club Roster Permissions                                                                                                    |               |
| Clubs                             | Build and modify event roster     Automatically approve compliant roster changes                                                       |               |
| Schedules<br>Group Play Templates | Print ID cards     Print roster document                                                                                               |               |
| Playoff Templates                 | Kew Virtual ID Cards     Hide ability for club to remove approved players                                                              |               |
|                                   | Have clubs change team comp level during direct registration  G Show match cards for users                                             | <b>О</b> Неір |
|                                   | Only include approved roster members in match cards                                                                                    |               |

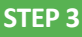

Once this has been enabled, your Clubs will be able to have their roster additions automatically approved. The Clubs will also be able to run a check against any previous additions that were already on their Event Roster before allowing the automatic approvals. Under their Roster Builder section for the specific Event, they will click the green checkmark noted below to have the check go through against your Roster Rules.

**Q**GotSport

www.gotsport.com

| © GotSport           | Roster Builder                                                                                                  | # ¥ <b>2</b> • 😁                             |
|----------------------|----------------------------------------------------------------------------------------------------|----------------------------------------------|
|                      | Club Management Teams + Registration Match Minutes                                                              |                                              |
| Mike Nieto           | FORCE SOCCER CLUB / Roster Builder                                                                              | Neptune Beach Cup 2020 (03/12/2021) v Submit |
|                      | Roster Builder Find an Event Q. Add Roster Season O                                                             |                                              |
| Dashboard >          | Player Last Name V Is V                                                                                         |                                              |
| 🗑 Users 🔰 🗲          |                                                                                                    |                                              |
| # Venues >           | Search T Add Filter (1)                                                                                         | Citer                                        |
| Communications       | Neptune Beach Cup 2020 Players (254) Coaches (13) Managers (8) Start Date: 03/12/2021 Coaches (13) Managers (8) | Registered Teams/Rosters                     |
| El Club Management 🗸 | Seasonal Year: 20/21 Hide Rostered: - Apply                                                                     |                                              |
| Scheduling >         |                                                                                                    |                                              |
| Programs             | ← Previous 7 2 3 4 5 6 Next →                                                                                   | Coach/Manager Name                           |
| * Features >         | P S CP Name Gender Level Group DOB                                                                              | ✓ 1. Miller, Robert Coach Primary 🗙 …        |
| 🖶 Billing 🔶          | 0 0 0 - + Arikunding, Dominque Faults Recreational UTT 2010-01-02                                               | Player Name Jersey Position Status           |
| 🗅 Forms 🔷            | 0 0 0 - + Armstrong, Leeann Fernale Recreational Use 2007-04-06                                                 | ✓ 1. Cole, Zack 2 P 🔒                        |
| 🚔 Stores 💙           |                                                                                                    | ✓ 2. Cormier, Isaac 4 P 🔒                    |
|                      | 0 0 0 - + Arrubia, Vance Recreational Use 2011-01-12                                                            | V 3. Durgan, Angelo 5 P 🖨                    |
| < Referees >         | 0 0 0 🗇 🕂 Barrows, Juan 🖬 Recreational 🛄 2004-01-21                                                             | ✓ 4. Fery, Mack 6 P 🔒                        |
| 🛗 Calendar 🔷 🗲       |                                                                                                    | V 5. Hansen, Aldo 7 - P A                    |
|                      | 0 0 0 - + Bartoletti, Geraidine Fense Recreational Uts 2007-09-09                                               | V 0. noves, zachanan 8 P 4 ····              |
|                      | 0 0 0 - + Barton, Andres Mars Recreational Uts 2010-06-23                                                       | A Paupix Notert     10     P     P     P     |
|                      |                                                                                                    | V 9. Rutherford, Gene 11 - P O Help          |
|                      | 0 0 0 - + Batz, Ross Min Recreational Un 2010-07-25                                                             | at 10 Cohimmed Barrard 10 D A                |

If you are electing to review and approve your own Rosters, please follow the next steps: <u>APPROVE</u> <u>YOUR OWN ROSTER</u>

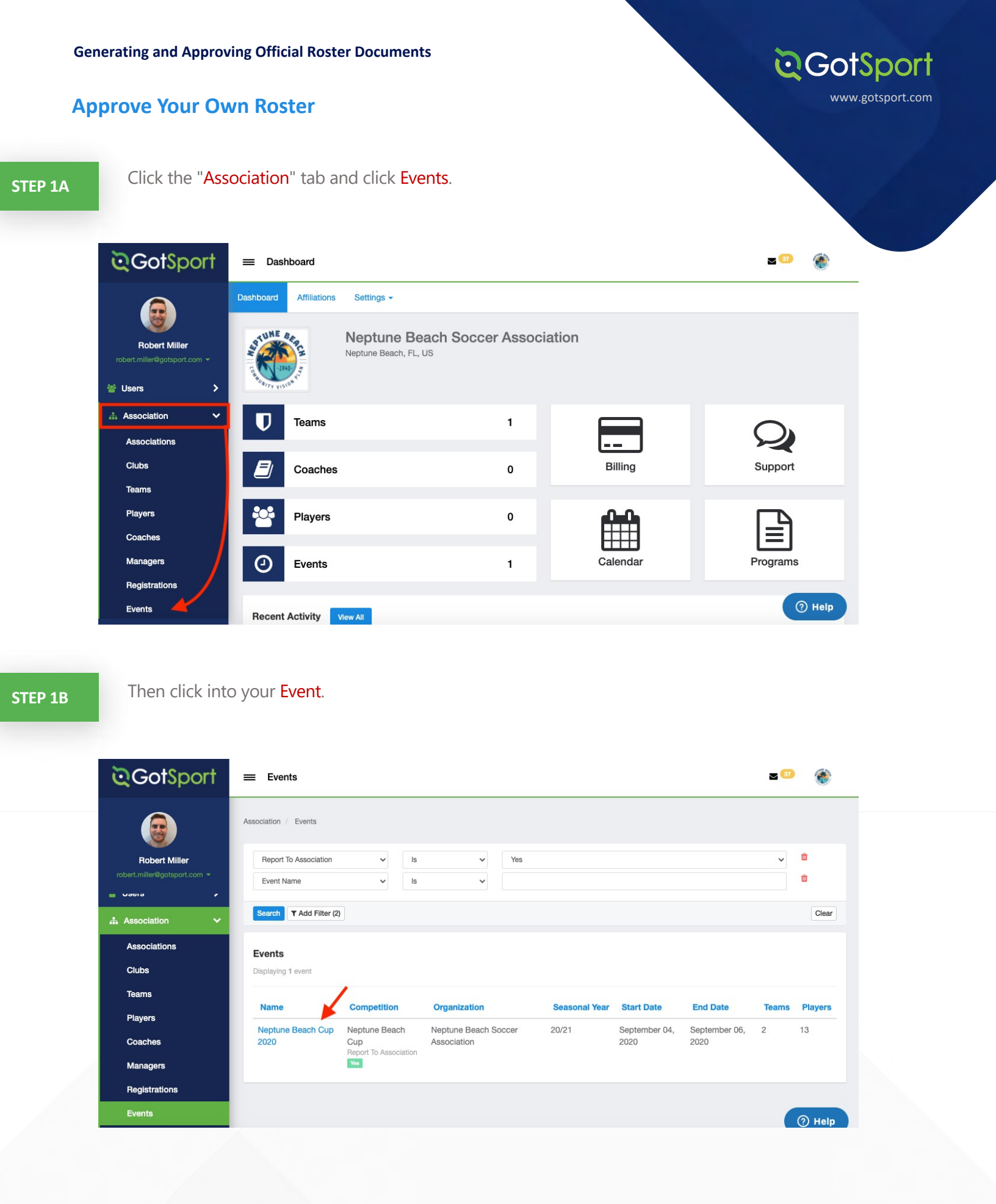

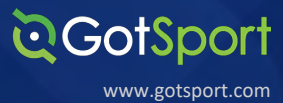

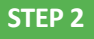

#### Click into a Team Registration

| ©Got\$port                              | =                   | Neptune  | Beach C                                     | up 2020              |                                                                                            |                                 |               |                          |           |        | 2 😳               | ۲      |
|-----------------------------------------|---------------------|----------|---------------------------------------------|----------------------|--------------------------------------------------------------------------------------------|---------------------------------|---------------|--------------------------|-----------|--------|-------------------|--------|
| Robert Miller                           | <b>Nep</b><br>Displ | otune Be | each Cup<br>team registra                   | 2020                 |                                                                                            |                                 |               |                          |           |        |                   |        |
| 🗑 Users 🔶                               | 0                   | Name     |                                             | Club Name            | Competition                                                                                | Event                           | Seasonal Year | Created                  | Event Age | Gender | Accepted / Active | Approv |
| Association     Associations     Clubs  |                     | 8        | Bronze<br>08<br>Team:<br>Bronze<br>08       | Mamba FC             | Neptune<br>Beach Cup<br>Neptune Beach<br>Soccer<br>Association<br>Report To<br>Association | Neptune<br>Beach<br>Cup<br>2020 | 20/21         | 07/27/2020<br>8:07pm EDT | U13       | Female | ×                 | 0      |
| reams<br>Players<br>Coaches<br>Managers | •                   | ۲        | Thunder<br>2007<br>Team:<br>Thunder<br>2007 | Force<br>Soccer Club | Neptune<br>Beach Cup<br>Neptune Beach<br>Soccer<br>Association<br>Report To                | Neptune<br>Beach<br>Cup<br>2020 | 20/21         | 07/27/2020<br>9:24am EDT | U14       | Male   | ~                 | 0      |

**STEP 3A** 

Click the "checkbox" next to each player and click "Approve Roster".

| ©GotSport                                     | Thunder 2007                                                                   |                                                                                                    | <b>2</b> 💿 🌘 |
|-----------------------------------------------|--------------------------------------------------------------------------------|----------------------------------------------------------------------------------------------------|--------------|
| Robert Miller<br>robert.miller@gotsport.com ~ | Thunder 2007<br>Force Soccer Club  <br>Thunder 2007<br>Utd_Male<br>Competitive | Coaches And Managers           Name         Email/UserID         Phone number         Require           No Coaches         No Coaches         No Coaches         No Coaches                                                                                                    | Jirements    |
| Dashboard >                                   | Documents and IDs                                                              | Players (13)                                                                                                    |              |
| 誉 Users >                                     | 10 Cards                                                                       | Bulk Actions (13) Approve Roster Approve Photos                                                                                                    |              |
| Association V                                 | Roster PDF                                                                     | Image: Name         Photo         ID Number         Gender         DOB         BC           Image: Object State         Image: Object State         Image: Object State         Image: Object State         Object State         Ob | 2 P          |

STEP 3B

In the pop-up menu, click "Approve Roster" again to confirm.

Note: It is imperative for Billing to create Member Registrations when approving the rosters. Be sure to mark Yes and to select the appropriate "Bill To" Mode and Send Registrations To based off of your Billing settings

| Association / Events / Nepti. | Seasonal Year            | 20/21                            |   |
|-------------------------------|--------------------------|----------------------------------|---|
|                               | Team Registration        | Thunder 2007                     |   |
| Thunder 20                    |                          | Force Soccer Club   Thunder 2007 |   |
| Force Soccer Clu              | Also create              | Yes                              |   |
| 2007<br>U14 Male              | member<br>registrations? | O No                             |   |
|                               | Bill To Mode             |                                  | ~ |
| Documents and IDs             |                          |                                  |   |
| Training                      | Send Registrations<br>To |                                  | * |
| D Cards                       |                          | Approve Roster                   | 7 |
| F13CC                         |                          |                                  | / |

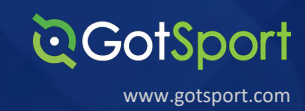

Once approved, you can download the Roster PDF or ID Cards for the specific team under the Documents and IDs section

| <b>Q</b> GotSport                                   | Thunder 2007                                                                   |                                                         |                                  |                  |                    | ≥ <sup>37</sup> 🛞 |
|-----------------------------------------------------|--------------------------------------------------------------------------------|---------------------------------------------------------|----------------------------------|------------------|--------------------|-------------------|
| Robert Miller                                       | Thunder 2007<br>Fore Soccer Club  <br>Thunder 2007<br>Util Male<br>Compatitive | Coaches And Managers           Name         Email/Userl | D Phone<br>No Coac               | e number<br>ches | Requiremen         | ts                |
| Dashboard                                           | Documents and IDs                                                              | Players (13)                                            |                                  |                  |                    |                   |
| <ul> <li>Sers &gt;</li> <li>Association </li> </ul> | ID Cards                                                                       | Bulk Actions (13) Approve Roster A                      | pprove Photos<br>Photo ID Number | Gender DOB       | BC Jersey          | Status            |
| Associations                                        | Roster PDF                                                                     | Cole, Zack                                              | <ul><li>✓ 38797</li></ul>        | Male 03/17/2007  | 2                  | P                 |
| Clubs                                               |                                                                                | Cole, Terence                                           | ✓ 38802                          | Male 01/25/2007  | 7 <mark>×</mark> 3 | P                 |
| Teams                                               |                                                                                | Cormier, Isaac                                          | <ul><li>✓ 38801</li></ul>        | Male 03/22/2007  | <b>×</b> 4         | Р                 |
| Players                                             |                                                                                | Durgan, Angelo                                          | ✓ 38803                          | Male 02/12/2007  | 7 🗙 5              | Р                 |
| Managers                                            |                                                                                | Ferry, Mack                                             | ✓ 38798                          | Male 05/20/2007  | 7 <mark>×</mark> 6 | P                 |
| Registrations                                       |                                                                                | 🗹 📕 Hansen, Aldo                                        | ✓ 38800                          | Male 07/09/2007  | × 7                | P (?) Help        |

### **Viewing Official Team Documents:**

#### **Club View**

Note: You can only print the player cards if your team roster has been approved by the event. You can check to see if your roster has been approved in "Roster Builder". Look for the "Green Checkmarks" next to the players' names.

**Q**GotSport

www.gotsport.com

| ©GotSport             |                                                                  | z 🚥 💠 🛞                                            |
|-----------------------|------------------------------------------------------------------|----------------------------------------------------|
|                       | ← Previous 1 2 3 4 5 6 7 Next →                                  | MS Stars<br>U15 Female Competitive E Roster, F3 ID |
| Pares Purea           | P S CP Name Gender Level Group DOB                               |                                                    |
| barry@gotsoccer.com - | 0 0 0 🗋 🕂 Abbott, Merri 🛛 Female Adult 🛛 🗤 2005-07-12            | Coach/Manager Name                                 |
| 🛪 Venues 💦 🗲          | 0 0 0 🗌 🕂 Abshire, Nina 🛛 Female Travel 🛛 U12 2009-01-23         | 1. Durns, barry Coaun Primary                      |
| Communications >      |                                                                  | Player Name Jersey Position Status                 |
|                       | 0 0 0 🗋 🕂 Aguilar, Steven Male Travel U14 2007-11-27             | ✓ 1. Carter, Got S 🖴                               |
| 🖺 Club Management 🗸 🗸 |                                                                  | 🖌 2. Elliott, Arianna 10 P 🖨                       |
| Dashboard             |                                                                  | ✓ 3. Garza, Jasmine P                              |
| Team Registrations    | 0 0 0 🗋 🕂 Alvarado, Alleli Female Travel U19 2002-12-29          | ✓ 4. Gomez, Ruby P                                 |
|                       |                                                                  | 🗸 5. Gonzalez, Mia P 🖨                             |
| Forms And Requests    | 0 0 0 🗋 🕂 Aivarado, Joshua Male Adult 014 2007-03-30             | ✓ 6. Hall, Deb P 🔒                                 |
| Teams                 | 0 0 0 + Alvarez, Alondra Female Competitive U19 2002-08-18       | ✓ 7. Hiney, Shelby P                               |
| Players               |                                                                  | 🗸 8. Ibarra, Andrea P 🔒                            |
|                       | 0 0 0 🗍 🕂 Amezquita, Catherine Female Competitive U19 2002-09-14 | 🗸 9. Labrador, Veronica P 🔒                        |
| managers              |                                                                  | ✓ 10. Lara, Kimberly P                             |
| Coaches               | 0 0 0 🗍 🕂 Antuna, Leslie Female Competitive U19 2002-08-12       |                                                    |
| Roster Builder        | ba(c/players                                                     | ⑦ Help                                             |

**STEP 1A** 

Click the "Club Management" tab and then "Teams".

| ©GotSport                                                                                                    | Dashboard                                                                                                    |                |          | z 🚥 🔹 🛞       |
|----------------------------------------------------------------------------------------------------|----------------------------------------------------------------------------------------------------|----------------|----------|---------------|
| Barry Burns<br>barry@gotsoccer.com *                                                                                                    | Dashboard     Affiliations     Settings -     Exports -       Image: Market of the setting of the setting |                |          |               |
| ⊀ Venues     Xenues     Communications     Xenue     Xenue | Teams                                                                                                    | 54             | Billing  | Q             |
| Dashbourd<br>Team Registrations<br>Forms And Requests                                                                                                    | Players                                                                                                    | 308            |          | Ē             |
| Teams<br>Players<br>Managers                                                                                                    | O Events                                                                                                    | 14             | Calendar | Programs      |
| Coaches                                                                                                    | Published And Finalized Schedules                                                                                                    | Status Created |          | <b>⑦</b> Неір |

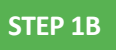

#### Click into your registered team.

| ିତ୍ର GotSport         | ≡ Teams                 |              |           |   |             |             | <b>N</b> (136) | • 🛞        |
|-----------------------|-------------------------|--------------|-----------|---|-------------|-------------|----------------|------------|
|                       | Club Management Teams - | Registration |           |   |             |             |                |            |
| Barry Burns           | MAMBAFC / Teams         |              |           |   |             |             |                |            |
| barrywgotsoccer.com ¥ | Search                  |              | Age Group |   |             | Gender      |                |            |
| Dashboard >           | ms                      |              | Min       | ~ | Max         | ✓ Ali       |                | ~          |
| 🗑 Users 💙             | Level                   | Event        |           |   |             | _           |                |            |
| 🛪 Venues 💙            | Select One              | ✓ Select C   | ne        | ~ | Search      |             |                |            |
| ♀ Communications >    | Clear Search            |              |           |   |             |             |                |            |
| 😂 Club Management 🗸 🗸 |                         |              |           |   |             |             |                |            |
| Dashboard             | Teams                   |              |           |   |             |             | (              | • New Team |
| Team Registrations    |                         |              |           |   |             |             |                |            |
| Forms And Requests    | Name                    |              |           |   | Level       | Current Age | Gender         |            |
| Teams                 | MS Stars                |              |           |   | Competitive | U15         | Female         | <u> </u>   |
| Discourse             |                         |              |           |   |             |             |                |            |

**Q**GotSport

www.gotsport.com

#### STEP 2

Click the "Rosters" tab, and "Search" for the roster based on the event.

| 📽 Team 📧 Rosters 🗐 Team Re | egistrations I Messages |           |        |
|----------------------------|-------------------------|-----------|--------|
| MS Stars U15 Fe            | Competitive             |           |        |
|                            | 00 - 12/31/00           |           |        |
| Name                       | Short Name              | Legacy ID | Colors |

| MS Stars                                                         |                                                                       |                    |          |           |        |        |            | ×      |
|------------------------------------------------------------------|-----------------------------------------------------------------------|--------------------|----------|-----------|--------|--------|------------|--------|
| 🐮 Team                                                           | Rosters                                                               | Team Registrations | Messages |           |        |        |            |        |
| Event                                                            |                                                                       |                    |          |           |        |        |            |        |
| ✓ Current Te<br>2020-202°<br>ASA 2019/<br>Colin Test<br>Mamba FC | am Roster<br>1 MSA Registratio<br>2020<br>League Fall 2020<br>Rosters | on Event           | d IDs    |           |        |        |            |        |
| Add Playe                                                        | r                                                                     |                    |          |           |        |        |            |        |
| Name                                                             |                                                                       |                    |          | ld Number | Jersey | Gender | DOB        | Status |
| 2                                                                | Carter, Got                                                           |                    |          | ~         |        | Female | 2006-01-01 | Ρ      |

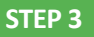

#### Click the "Documents and ID's" tab.

| S Stars                     |                                     |             |           |        |                                  |              |
|-----------------------------|-------------------------------------|-------------|-----------|--------|----------------------------------|--------------|
| Team I Rosters              | Team Registrations                  | Messages    |           |        |                                  |              |
| int                         |                                     |             |           |        |                                  |              |
| 2020-2021 MSA Registrat     | ion Event                           | ~           | Search    |        |                                  |              |
| Application Information     | on                                  |             |           |        |                                  |              |
| Event<br>Group<br>Club Name | 2020-2021 MSA Registrat<br>Mamba FC | tion Event  |           |        |                                  |              |
| Team Association            | MO OTAIS                            |             |           |        |                                  |              |
|                             |                                     |             | -         |        |                                  |              |
| Players Coaches             | Managers Documer                    | nts and IDs |           |        |                                  |              |
| Add Player Add Club Pas     | s Player                            |             |           | Clo    | one roster from Current Team Ros | ter v Submit |
| Name                        |                                     |             | ld Number | Jersey | Gender DOB                       | Status       |
| Carter, Got                 |                                     |             |           |        | Female 2006-0                    | 01-01 S      |

**Q**GotSport

www.gotsport.com

**STEP 4** 

Click the "Roster PDF" and/or "ID Cards" button, and print.

| iliation        |            |                 |  |
|-----------------|------------|-----------------|--|
| JSYS            | ~          |                 |  |
|                 |            |                 |  |
| Font Size       | Boster PDF | □ Virtual Cards |  |
| 9               |            |                 |  |
| Font Size Small |            |                 |  |
| 8               |            |                 |  |
| Line Height     |            |                 |  |
| 0.75            |            |                 |  |
| Padding Top     |            |                 |  |
| 25              |            |                 |  |

#### Viewing Official Team Documents Cont.

#### **Team View**

Note: You can only print the player cards if your team roster has been approved by the event. You can check to see if your roster has been approved in "Roster Builder". Look for the "Green Checkmarks" next to the players' names.

|                                      | ← | Previ | ous 1 | 234 | 5 6 7 Next →           |        |             |       |            | MS Stars<br>U15 Female Competiti          | <i>i</i> e | 🖹 Rost   | er 🖽 I | D |
|--------------------------------------|---|-------|-------|-----|------------------------|--------|-------------|-------|------------|-------------------------------------------|------------|----------|--------|---|
| <b>W</b>                             | Р | s     | CP    |     | Name                   | Gender | Level       | Group | DOB        |                                           |            |          |        |   |
| Barry Burns<br>barry@gotsoccer.com - | 0 | 0     | 0     |     | + Abbott, Merri        | Female | Adult       | U16   | 2005-07-12 | Coach/Manager Name                        | 00         | oh Prim  | 2021   |   |
| Venues >                             | 0 | 0     | 0     |     | + Abshire, Nina        | Female | Travel      | U12   | 2009-01-23 | . Durns, Darry                            | 008        |          | icil y | - |
| Communications                       | 0 | 0     | 0     |     | ++ Aquilar Steven      | Male   | Travel      | 1114  | 2007-11-27 | Player Name                               | Jersey     | Position | Statu  | ŝ |
| 🗄 Club Management 🗸 🗸                | 0 | U     | U     |     | t, Aguilai, Steven     | Male   | Ilavei      | 014   | 2007-11-27 | <ul> <li>1. Carter, Got</li> </ul>        |            |          | S      | 6 |
|                                      | 0 | 0     | 0     |     | + Allison, Tyler       | Male   | Travel      | U19   | 2002-11-02 | <ul> <li>2. Elliott, Arianna</li> </ul>   | 10         |          | Ρ      | 6 |
| Dashboard                            |   |       |       |     |                        |        |             |       |            | <ul> <li>3. Garza, Jasmine</li> </ul>     | -          |          | Ρ      | 6 |
| Team Registrations                   | 0 | 0     | 0     |     | + Alvarado, Alleli     | Female | Travel      | U19   | 2002-12-29 | <ul> <li>4. Gomez, Ruby</li> </ul>        |            |          | Ρ      | - |
| From And Provents                    | _ | 0     | 0     | _   | t about the book of    | -      | A -l. ik    | -     | 0007.00.00 | <ul> <li>5. Gonzalez, Mia</li> </ul>      |            | -        | Ρ      | 6 |
| Forms And Requests                   | 0 | 0     | U     |     | 🕂 Alvarado, Joshua     | Male   | Aduit       | U14   | 2007-03-30 | 🗸 6. Hall, Deb                            | -          |          | Ρ      | 6 |
| Teams                                | 0 | 0     | 0     |     | + Alvarez, Alondra     | Female | Competitive | U19   | 2002-08-18 | <ul> <li>7. Hiney, Shelby</li> </ul>      | -          | -        | Р      |   |
| Players                              |   |       |       |     |                        |        |             | _     |            | ✓ 8. Ibarra, Andrea                       |            |          | Р      | 6 |
|                                      | 0 | 0     | 0     |     | + Amezquita, Catherine | Female | Competitive | U19   | 2002-09-14 | <ul> <li>9. Labrador, Veronica</li> </ul> | -          |          | Ρ      | f |
| Managers                             |   |       |       | _   |                        |        |             |       |            | ✓ 10. Lara, Kimberly                      |            |          | Ρ      | 6 |
| Coaches                              | 0 | 0     | 0     |     | Antuna, Leslie         | Female | Competitive | U19   | 2002-08-12 |                                           |            |          |        |   |

**Q**GotSport

www.gotsport.com

STEP 1A

From your user **profile**, click the Team Management tab to view your teams

|                     |                          |                                                   |            |                       |              |     | <b>A</b> 2      |
|---------------------|--------------------------|---------------------------------------------------|------------|-----------------------|--------------|-----|-----------------|
|                     | Barry Bu<br>barry@gotsod | <b>rns</b><br>ccer.com                            |            |                       |              |     | Edit            |
|                     | DOB                      | 06/29/1972                                        | Phone      |                       | 904-746-4447 |     |                 |
|                     | Address                  | 750 Third Street<br>Neptune Beach, FL 32266<br>US | Mobile Pho | ne Number             |              |     |                 |
|                     |                          |                                                   |            |                       |              |     | View Full Profi |
| 29 Dashboard (2) Ac | ccount 🖹 Report          | ing Team Management                               |            | Program Registrations | s Forms      |     |                 |
| 📽 Teams             | Teams                    |                                                   |            |                       |              |     |                 |
| Registrations       | Name                     |                                                   | Coa        | ch                    | Level        | Age | Gender          |
| ≓ Matches           | 07                       | B Bald Eagles                                     | Buc        | hanan, Dave           | Recreational | U14 | Male            |
|                     | 07                       | G Bald Eagles                                     | Burr       | ns, Barry             | Recreational | U14 | Female          |

| ст | D | 1  | D |
|----|---|----|---|
| 51 |   | ж. | D |
|    |   |    |   |

Select the appropriate team.

| Mambacita Elite 08 | Burns, Barry    | Competitive  | U14 | Female |
|--------------------|-----------------|--------------|-----|--------|
| Mamba FC Green     |                 | Competitive  | U14 | Male   |
| MS Stars           | Burns, Barry    | Competitive  | U15 | Female |
| MT All-Stars       |                 | Recreational | U13 | Male   |
| Predators          | Anderson, David | Competitive  | U14 | Male   |
| Roadrunners        | Burns, Barry    | Recreational | U13 | Male   |
| Test               | Burns, Barry    | Recreational | U18 | Male   |
| Wyoming All-Stars  | Nieto, Mike     | Competitive  | U14 | Female |

**Q**GotSport

www.gotsport.com

STEP 2

Click on the "Rosters" tab. Select the appropriate Team.

| No Stars                                      |                                   |                  |
|-----------------------------------------------|-----------------------------------|------------------|
| Team Rosters                                  | Registrations I Messages          |                  |
| MS Stars U15 F<br>Birthday Range: 01/01/      | emale Competitive //06 - 12/31/06 |                  |
| Name                                          | Short Name                        | Legacy ID Colors |
| MS Stars                                      | mdall                             |                  |
| S Stars                                       |                                   |                  |
| S Stars                                       | egistrations 🔳 Messages           |                  |
| 왕 Stars<br>활 Team 도 Rosters E Team Re<br>rent | egistrations 🔳 Messages           |                  |
| IS Stars                                      | egistrations E Messages           |                  |
| AS Stars                                      | egistrations E Messages           |                  |

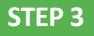

Click on the "Documents and IDs" tab.

| S Stars                                                      |                                                          |           |        |                         |                 |          |
|--------------------------------------------------------------|----------------------------------------------------------|-----------|--------|-------------------------|-----------------|----------|
| Team I Rosters                                               | Team Registrations                                       |           |        |                         |                 |          |
| nt                                                           |                                                          |           |        |                         |                 |          |
| 020-2021 MSA Registrati                                      | on Event 🗸                                               | Search    |        |                         |                 |          |
| pplication Informatio                                        | n                                                        |           |        |                         |                 |          |
| Event<br>Group<br>Club Name<br>Team Name<br>Team Association | 2020-2021 MSA Registration Event<br>Mamba FC<br>MS Stars |           |        |                         |                 |          |
| Players Coaches                                              | Managers Documents and IDs                               |           |        |                         |                 |          |
| Add Player Add Club Pass                                     | Player                                                   |           |        | Clone roster from Curre | ent Team Roster | ✓ Submit |
| Name                                                         |                                                          | ld Number | Jersey | Gender                  | DOB             | Status   |
| Carter, Got                                                  |                                                          |           |        | Female                  | 2006-01-01      | s        |

**Q**GotSport

www.gotsport.com

STEP 4

Click the "Roster PDF" and/or "ID Cards" button, and print.

| ffiliation      |              |                |  |
|-----------------|--------------|----------------|--|
| USYS            | ~            |                |  |
|                 |              |                |  |
| Font Size       | B Roster PDF | UVirtual Cards |  |
| 9               |              |                |  |
| Font Size Small |              |                |  |
| 8               |              |                |  |
| Line Height     |              |                |  |
| 0.75            |              |                |  |
| Padding Top     |              |                |  |
| 25              |              |                |  |
|                 |              |                |  |

### **Submitting User Requirements:**

#### **Background Checks**

#### STEP 1

Log into your GotSport Account at https://system.gotsport.com/

#### STEP 2

Depending on the role you have with your club, the user requirements will consist of either Background Check, Safe Sport, Heads Up Concussion, or all three. These User requirements will be located on your account "**Dashboard**". Click the "More Info" for the respective requirement to continue.

**Q**GotSport

www.gotsport.com

| ©GotSport                        |                 |                                               |                           |              | 4                 | 20    |  |
|----------------------------------|-----------------|-----------------------------------------------|---------------------------|--------------|-------------------|-------|--|
|                                  | robert.miller@g | gotsport.com                                  |                           |              |                   |       |  |
|                                  | DOB             | 02/15/1996                                    | Phone                     | 904-746-4446 |                   |       |  |
|                                  | Address         | 750 Third St<br>Neptune Beach, FL 32266<br>US | Mobile Phone Number       |              |                   |       |  |
|                                  |                 |                                               |                           |              | View Full Profile |       |  |
| & Dashboard  Account             | nt 📄 Reportir   | ng 👹 Team Management 🚀 Prog                   | ram Registrations 📲 Forms |              | 3                 |       |  |
| D.C. United<br>Washington, DC, U | l<br>US         |                                               |                           | _            | $\mathbf{r}$      |       |  |
| Role                             | Level           | Affiliate                                     | Requirements              | _            | <u> </u>          |       |  |
| coach                            |                 |                                               | Background Check          | Required     | More Info         |       |  |
|                                  |                 |                                               | Safe Sport                | Required     | More Info         |       |  |
|                                  |                 |                                               | Heads Up                  | Required     | More Info         | D Hel |  |

STEP 3

#### Click "Submit New Report".

| Background Check  |                |         |          | Risk Management     |                                |
|-------------------|----------------|---------|----------|---------------------|--------------------------------|
| Status            | /              |         | Required | Ľ                   | LS<br>.*                       |
| Report History    |                |         |          | Enforced By         | MLS Youth                      |
| ID Date Submitted | Date Completed | Updated | Status   | Contact Information |                                |
|                   |                |         |          | Phone number        |                                |
|                   |                |         |          | Address             | 420 5th Avenue<br>New York, NY |

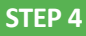

Fill out the required information and click the certification checkbox.Be sure to verify your Social Security Number by typing it in a second time.Sign your name on the signature line and save your signature. Lastly, click the submit button on the bottom of the page to submit your report.

**©**GotSport

www.gotsport.com

| GotSport          |                                          |                     | ≗ ⊠ <sup>133</sup> ¢ III                                   |
|-------------------|------------------------------------------|---------------------|------------------------------------------------------------|
| ackground Chee    | ck                                       | Risk Manage         | ment                                                       |
| Submit New Report |                                          |                     | USYS<br>551 1979                                           |
| First Name        | Barry                                    |                     | MISSISSIPPI<br>soccer association                          |
| Middle Name       |                                          |                     |                                                            |
| Last Name         | Burns                                    | Type<br>Enforced By | Background Check<br>Mississippi Soccer Association         |
| Affix             |                                          | Contact Inform      | ation                                                      |
| Gender            | Male ~                                   | Phone number        | r                                                          |
| SSN               | ****8700 - United States of A⊨ ✓<br>Edit | Address             | 628 Lakeland East Drive, Ste. D<br>Flowood, MS 39232<br>US |
| Confirm SSN       |                                          | Reports older       | than 05/15/2020 have expired                               |
| DOB               | June                                     |                     |                                                            |

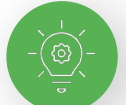

Signature box works with mouse or touchscreen

| Signature  |  |
|------------|--|
|            |  |
|            |  |
|            |  |
|            |  |
| Save Reset |  |
| T          |  |
| •          |  |

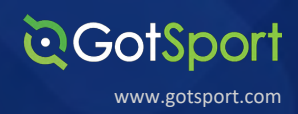

Once the report has been submitted successfully, it will automatically bring the User back to their **Dashboard** to complete any remaining requirements

|                     | Mike Nie<br>mike.nieto@gr | <b>to</b><br>otsport.com                           |                                      |              | Edit              |  |
|---------------------|---------------------------|----------------------------------------------------|--------------------------------------|--------------|-------------------|--|
|                     | DOB                       | 07/31/1995                                         | Phone                                | 904-312-2354 |                   |  |
|                     | Address                   | 14566 Marshview Dr<br>Jacksonville, FL 32250<br>US | Mobile Phone Number                  | 904-312-2354 |                   |  |
|                     |                           |                                                    |                                      |              | View Full Profile |  |
| A Dashboard         | ccount 📄 Reporti          | ing 😁 Team Management ≓ Te                         | eam Scheduling 🛛 🖪 Program Registrat | tions Forms  | 1                 |  |
|                     |                           |                                                    |                                      |              |                   |  |
|                     |                           | The report wa                                      | s successfully submitted.            |              |                   |  |
| Addiso<br>Vergennes | n United SC<br>VT, US     | The report wa                                      | is successfully submitted.           |              |                   |  |

Submitting User Requirements Cont.

#### **Intro to Safety**

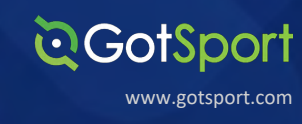

#### STEP 1

Log into your GotSport Account at <a href="https://system.gotsport.com/">https://system.gotsport.com/</a>

STEP 2

Depending on the role you have with your club, the user requirements will consist of either Background Check, Safe Sport, Intro to Safety, Live Scan, or all four. These User requirements will be located on your account "**Dashboard**". Click the "More Info" for the respective requirement to continue.

| GotSport |                        |                                             |                                                                       |                                                                                            |                                                                                      | ▲ ⊠ <sup>©®</sup> ¢ |
|----------|------------------------|---------------------------------------------|-----------------------------------------------------------------------|--------------------------------------------------------------------------------------------|--------------------------------------------------------------------------------------|---------------------|
|          | 0                      | Mike Nieto<br>mike.nieto@got                | sport.com                                                             |                                                                                            | Edit                                                                                 |                     |
|          |                        | DOB 0<br>Address 1<br>J                     | 17/31/1995<br>4566 Marshview Dr<br>lacksonville Beach, FL 32250<br>JS | Phone<br>Mobile Phone Number                                                               |                                                                                      |                     |
|          |                        |                                             |                                                                       |                                                                                            | View Full Profile                                                                    |                     |
|          |                        |                                             |                                                                       |                                                                                            |                                                                                      |                     |
|          | 29 Dashboard           | Account Reporting                           | g · · · · · · · · · · · · · · · · · · ·                               | Team Scheduling A Program Registrations                                                    | Forms                                                                                |                     |
|          | 22 Dashboard           | Account I Reporting                         | g · 曾 Team Management                                                 | Team Scheduling 🛛 🕅 Program Registrations                                                  | Forms                                                                                |                     |
|          | Pros                   | p Account  i Peporting pector Soccer Club   | a 🔮 Team Management 😅                                                 | Team Scheduling I Program Registrations                                                    | Forms                                                                                |                     |
|          | Pros<br>Role           | P Account ≧ Reporting<br>pector Soccer Club | a <sup>™</sup> Team Management<br>- Demo<br>Affiliate                 | Team Scheduling I Program Registrations                                                    | Forms                                                                                |                     |
|          | Prose<br>Role<br>coach | Paccount Peporting                          | a Team Management<br>- Demo<br>Affiliate<br>USYS                      | Requirements<br>Intro to Safety                                                            | Required More Info                                                                   |                     |
|          | Role<br>coach          | µ Account<br>Pector Soccer Club<br>Level    | a Team Management<br>- Demo<br>Affiliate<br>USYS                      | Requirements<br>Intro to Safety<br>Safe Sport                                              | Required More Info<br>Required More Info                                             |                     |
|          | Role<br>coach          | Pector Soccer Club                          | a Team Management<br>- Demo<br>Affiliate<br>USYS                      | Requirements<br>Intro to Safety<br>Safe Sport<br>Live Scan                                 | Required More Info<br>Required More Info<br>Required More Info                       |                     |
|          | Role<br>coach          | µ Account<br>Pector Soccer Club<br>Level    | a Team Management<br>- Demo<br>Affiliate<br>USYS                      | Requirements<br>Intro to Safety<br>Safe Sport<br>Live Scan reaco<br>Background Check reaco | Required More Info<br>Required More Info<br>Required More Info<br>Required More Info |                     |

**STEP 3** 

Click Submit New Report to complete the course. Note: On the following screen it will prompt you to confirm your profile contact information and then upload the completed course certificate

| Intro to Safety Risk<br>Status Required              | Management                                                    |             |
|------------------------------------------------------|---------------------------------------------------------------|-------------|
| Status Required                                      |                                                               |             |
| Submit New Report                                    | CIL                                                           |             |
|                                                      | ALC: NOT THE OWNER                                            |             |
| Report History Enfo                                  | rced California North Yo<br>Association                       | outh Soccer |
| ID Date Submitted Date Completed Updated Status Cont | act Information                                               |             |
| Phor                                                 | e 925-426-5437<br>per                                         |             |
| Addr                                                 | ess 1040 Serpentine L<br>Suite 206<br>Pleasanton, CA 94<br>US | ane<br>566  |
| Rep                                                  | orts older than 07/01/2020 h                                  | ave expired |
|                                                      |                                                               |             |

Submitting User Requirements Cont.

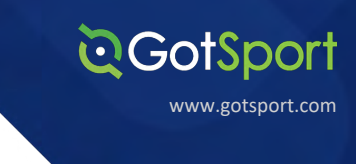

| <b>Q</b> GotSport           |                      | ≛ ≊ <sup>co</sup> o ⊞ |  |
|-----------------------------|----------------------|-----------------------|--|
| Phone                       |                      |                       |  |
| Address                     | 14566 Marshview Dr   |                       |  |
| Address (Continued)         |                      |                       |  |
| Country                     | United States 🗸      |                       |  |
| State/Province              | Florida 🖌            |                       |  |
| City                        | Jacksonville Beach   |                       |  |
| Postal Code                 | 32250                |                       |  |
| *Please upload a copy of yo | our certificate here |                       |  |
|                             | 7                    |                       |  |
| Submit                      |                      |                       |  |
|                             |                      |                       |  |
|                             |                      |                       |  |
|                             |                      |                       |  |

#### **STEP 4**

Once the report has been submitted successfully, it will automatically bring the User back to their Dashboard to complete any remaining requirements

|                                                 | Mike Ni          | eto                                                                           |                                                                                                    |                                                          | Edit                                             |  |
|-------------------------------------------------|------------------|-------------------------------------------------------------------------------|----------------------------------------------------------------------------------------------------|----------------------------------------------------------|--------------------------------------------------|--|
|                                                 | mike.nieto@      | gotsport.com                                                                  |                                                                                                    |                                                          |                                                  |  |
|                                                 | DOB              | 07/31/1995                                                                    | Phone                                                                                                    |                                                          |                                                  |  |
|                                                 | Address          | 14566 Marshview Dr<br>Jacksonville Beach, FL 32250<br>US                      | Mobile Phone Number                                                                                         |                                                          |                                                  |  |
|                                                 |                  |                                                                               |                                                                                                    |                                                          | View Full Profile                                |  |
|                                                 |                  |                                                                               |                                                                                                    | E Corme                                                  |                                                  |  |
| A Dashboard                                     | Account 📄 Repo   | rting · Team Management                                                       | eam Scheduling 🦏 Program Hegistrations                                                                      | Forms                                                    |                                                  |  |
| & Dashboard                                     | Account 📄 Repo   | rting                                                                         | as successfully submitted.                                                                                  | Points                                                   |                                                  |  |
| Dashboard     Dashboard     Dashboard           | Account Repo     | rting · · · · · · · · · · · · · · · · · · ·                                   | am Scheduing Ar Program Hegistrations                                                                       | PUIIS                                                    |                                                  |  |
| Prosp<br>Role                                   | Account I Repo   | uting Team Management == T<br>The report we<br>ub - Demo<br>Affiliate         | earn Scheduing Ar Program Hegistrations as successfully submitted. Requirements                             | runs                                                     |                                                  |  |
| A Dashboard     Prosp     Us     Bole     coach | Account Repo     | tring Team Management = T<br>The report was<br>ub - Demo<br>Affiliate<br>USYS | A Program Hegistrations as successfully submitted. Requirements Intro to Safety                             | Required                                                 | More Info                                        |  |
| Role                                            | Account Repo     | ub - Demo<br>Affiliate<br>USYS                                                | Requirements Intro to Safety Press Safe Sport                                                               | Required<br>Required                                     | More Info<br>More Info                           |  |
| Role<br>coach                                   | Account (2) Repo | tring Team Management = T<br>The report was<br>ub - Demo<br>Affiliate<br>USYS | A Program Registrations as successfully submitted.  Requirements Intro to Safety Safe Sport Live Scan Secon | Required<br>Required<br>Required<br>Required             | More Info<br>More Info<br>More Info              |  |
| Rele                                            | Account (2) Repo | Affiliate<br>USYS                                                             | Requirements<br>Intro to Safety Treate<br>Safe Sport<br>Live Scan Treate<br>Background Check Treates        | Required<br>Required<br>Required<br>Required<br>Required | More Info<br>More Info<br>More Info<br>More Info |  |

#### Safe Sport

## 

#### STEP 1

Log into your GotSport Account at <a href="https://system.gotsport.com/">https://system.gotsport.com/</a>

#### STEP 2

Depending on the role you have with your club, the user requirements will consist of either Background Check, Safe Sport, Heads Up Concussion, or all three. These User requirements will be located on your account "**Dashboard**". Click the "More Info" for the respective requirement to continue.

| े <b>Got</b> Sport        |                            |                                                |                       |          |                   | ٠ | 8    |  |
|---------------------------|----------------------------|------------------------------------------------|-----------------------|----------|-------------------|---|------|--|
|                           | Matt Slac<br>matt.slack@go | <b>k</b><br>tsoccer.com                        |                       |          | Edit              |   |      |  |
|                           | DOB                        | 09/29/1992                                     | Phone                 |          |                   |   |      |  |
|                           | Address                    | 132 Atlantic Blvd<br>Jacksonville, 32225<br>US | Mobile Phone Number   |          |                   |   |      |  |
|                           |                            |                                                |                       |          | View Full Profile |   |      |  |
| Dashboard     Acce        | ount 📄 Reportin            | g 🔮 Team Management 🖪                          | Program Registrations |          |                   |   |      |  |
| Force So<br>Blaine, MN, U | ccer Club                  | -                                              |                       | _        |                   |   |      |  |
| Role                      | Level                      | Affiliate                                      | Requirements          | -        |                   |   |      |  |
| coach                     | Select                     |                                                | Safe Sport            | Required | More Info         |   |      |  |
|                           |                            |                                                | Heads Up              | Required | More Info         |   |      |  |
|                           |                            |                                                | Background Check      | Required | More Info         |   |      |  |
|                           |                            |                                                |                       |          |                   | 0 | Help |  |

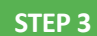

Copy the access code and click "Start Course".

#### **Q**GotSport

| Status                                                                                                    | Required                           |                                                |
|----------------------------------------------------------------------------------------------------|------------------------------------|------------------------------------------------|
| Access Code YC3E-6P5G-YYIL-CS2M                                                                                                    | Start Course                       |                                                |
| you have already completed the course or recently completed a refresher, click th<br>ompleted record matching your name and email address. | e Check Records button to lookup a |                                                |
| Check Records                                                                                                    | Enforced By                        | State Association                              |
|                                                                                                    | Contact Informa                    | tion                                           |
|                                                                                                    | Phone number                       | 9047464446                                     |
|                                                                                                    | Address                            | 750 Third St.<br>Neptune Beach, FL 32266<br>US |
|                                                                                                    |                                    |                                                |

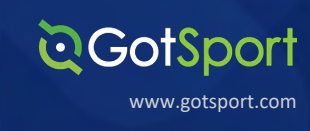

Paste the access code in to the "Access Code" and hit "Save"

| = MENU      | 5                                                                                             | SIGN IN 💭 |
|-------------|-----------------------------------------------------------------------------------------------|-----------|
| 🛔 Register  |                                                                                               | 1 of 2    |
| First Name  | Add Membership                                                                                |           |
| Lasi Name   | Select an Organization*<br>U.S. Soccer ×                                                      |           |
| Email       | Access Code*<br>YC3E-6P5G-YYIL-CS2M                                                           |           |
| Password*   |                                                                                               |           |
| Confirm par | Not in the list? Go to the <u>contact form</u> and submit a request to add your organization. |           |
|             | Cancel Save Cancel Con                                                                        | linue     |
|             |                                                                                               |           |

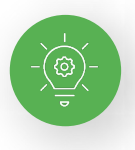

**Note:** If you have previously completed Safe Sport, you can click the Check Records button below to have the completed certificate matched to your account. The First Name, Last Name, and Email Address for your Safe Sport account must match for the certificate to pull over properly.

| Safe Sport                                                                                                    | Risk Management                            |
|----------------------------------------------------------------------------------------------------|--------------------------------------------|
| Status                                                                                                    | Required                                   |
| Access Code: YC3E-6P5G-YYIL-CS2M                                                                                                    | Start Course                               |
| Already completed this course?                                                                                                    |                                            |
| If you have already completed the course or recently completed a refresher, click the Check Records button<br>completed record matching your name and email address. | o lookup a                                 |
| Check Records                                                                                                    | Enforced By State Association              |
|                                                                                                    | Contact Information                        |
|                                                                                                    | Phone number 9047464446                    |
|                                                                                                    | Address 750 Third St.                      |
|                                                                                                    | Neptune Beach, FL 3226                     |
|                                                                                                    | US                                         |
|                                                                                                    | Reports older than 07/31/2019 have expired |

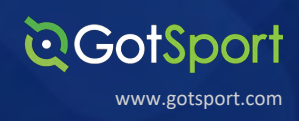

Once the report has been submitted successfully, it will automatically bring the User back to their **Dashboard** to complete any remaining requirements

| ©Got\$port               |                              |                                                    |                                |              | 4 8               | 200 | • == |
|--------------------------|------------------------------|----------------------------------------------------|--------------------------------|--------------|-------------------|-----|------|
|                          | Mike Nieto<br>mike.nieto@got | <b>)</b><br>sport.com                              |                                |              | Edit              |     |      |
|                          | DOB                          | 07/31/1995                                         | Phone                          | 904-312-2354 |                   |     |      |
|                          | Address                      | 14566 Marshview Dr<br>Jacksonville, FL 32250<br>US | Mobile Phone Number            | 904-312-2354 |                   |     |      |
|                          |                              |                                                    |                                |              | View Full Profile |     |      |
| a Dashboard Acc          | ount 🖹 Reporting             | g 嶜 Team Management                                | Team Scheduling                | Forms        | 1                 |     |      |
|                          |                              | The repo                                           | rt was successfully submitted. |              |                   |     |      |
| Addison<br>Vergennes, VI | United SC                    |                                                    |                                |              |                   |     |      |
| Role                     | Level                        | Affiliate                                          | Requirements                   |              |                   |     |      |
| coach                    |                              | USYS                                               | Heads Up                       | Required     | More Info         | Dr  | Help |

Submitting User Requirements Cont.

#### **Live Scan**

#### Log into your GotSport Account at <u>https://system.gotsport.com/</u>

STEP 2

STEP 1

Depending on the role you have with your club, the user requirements will consist of either Background Check, Safe Sport, Heads Up Concussion, Live Scan or all four. These User requirements will be located on your account "**Dashboard**". Click the "More Info" for the respective requirement to continue.

**Q**GotSport

www.gotsport.com

|                                                                                                    | Steve Mart         | <b>in</b><br>no.com |                          |                                                             |                                                                                                    |
|----------------------------------------------------------------------------------------------------|--------------------|---------------------|--------------------------|-------------------------------------------------------------|----------------------------------------------------------------------------------------------------|
|                                                                                                    | DOB                | 03/12/1989<br>US    | Phone<br>Mobile Phone N  | umber                                                       |                                                                                                    |
|                                                                                                    |                    |                     |                          |                                                             | View                                                                                                    |
| AB Dashboard                                                                                             | Account  Reporting | 醬 Team Management   |                          | ram Registrations                                           | ns                                                                                                    |
| Port                                                                                                    | terville YSL       |                     |                          |                                                             |                                                                                                    |
| Role                                                                                                    | Level              | Affiliate           | Requirements             |                                                             |                                                                                                    |
| coach                                                                                                    | Competitive        | USYS                | Intro to Safety          | Require                                                     | d More Info                                                                                                    |
|                                                                                                    |                    |                     | Safe Sport               | Require                                                     | d More Info                                                                                                    |
|                                                                                                    |                    |                     | Live Scan                | Require                                                     | d More Info                                                                                                    |
|                                                                                                    |                    |                     | Background Check         | Require                                                     | d More Info                                                                                                    |
|                                                                                                    |                    |                     |                          |                                                             |                                                                                                    |
| Click "Submi                                                                                             | it New Report".    |                     |                          |                                                             | A                                                                                                    |
| Click "Submi                                                                                             | it New Report".    |                     |                          |                                                             | L 1                                                                                                    |
| Click "Submi<br>Click Submi<br>Clive Scan                                                                | it New Report".    |                     |                          | Risk Mana                                                   | ≜ i<br>gement                                                                                                    |
| Click "Submit<br>Click "Submit<br>Clive Scan<br>Status<br>Submit New Reg                                 | it New Report".    |                     | Requi                    | Risk Mana                                                   | a a<br>gement                                                                                                    |
| Click "Submit<br>CootSport<br>Live Scan<br>Status<br>Submit Now Rep<br>Report History                    | it New Report".    |                     | Regul                    | Risk Mana<br>Enforced                                       | gement<br>California North Youth Sc<br>Association                                                                                                    |
| Click "Submit<br>CoGotSport<br>Live Scan<br>Status<br>Submit New Rep<br>Report History<br>D Date Submit  | it New Report".    | e Completed         | Requil<br>Updated Status | ed Risk Mana                                                | gement<br>California North Youth So<br>Casociation                                                                                                    |
| Click "Submit<br>CocotSport<br>Live Scan<br>Status<br>Submit New Rep<br>Report History<br>ID Date Submit | it New Report".    | e Completed         | Updated Status           | ed Enforced<br>By<br>Contact Info<br>Phone<br>number        | gement<br>California North Youth Sc<br>Association<br>synation<br>925-426-5437                                                                                       |
| Click "Submit<br>CootSport<br>Live Scan<br>Status<br>Submit New Rep<br>Report History<br>D Date Submit   | it New Report".    | e Completed         | Requi<br>Updated Status  | red Risk Mana Enforced By Contact Info Phone number Address | California North Youth So<br>California North Youth So<br>Casociation<br>symation<br>925-426-5437<br>1040 Serpentine Lane<br>Suite 206<br>Pleasanton, CA 94566<br>US |

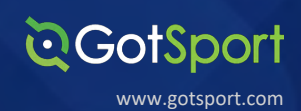

Fill out the required information and sign your name on the signature line and save your signature. Lastly, click the submit button on the bottom of the page to submit your report.

| <b>Q</b> GotSport      |                     |    |  |                 | ▲ ⊠ !!!                                                   |
|------------------------|---------------------|----|--|-----------------|-----------------------------------------------------------|
| Live Scan              |                     |    |  | Risk Manag      | ement                                                     |
| Submit New Report      |                     |    |  |                 |                                                           |
| First Name             | Steve               |    |  |                 |                                                           |
| Middle Name            |                     |    |  | Tupe            | Live Scan                                                 |
| Last Name              | Martin              |    |  | Enforced<br>By  | California North Youth Soccer<br>Association              |
| Affix                  |                     |    |  | Contact Info    | mation                                                    |
| Gender                 | Male                | ¢  |  | Phone<br>number | 925-426-5437                                              |
| DOB                    | March               | \$ |  | Address         | 1040 Serpentine Lane<br>Suite 206<br>Pleasanton, CA 94566 |
|                        | 12                  | ÷  |  |                 | US                                                        |
|                        |                     |    |  | Reports old     | er than have expired                                      |
| Birthdate Confirmation | March               | ¢  |  |                 |                                                           |
|                        | 12                  | ¢  |  |                 |                                                           |
|                        | 1989                | \$ |  |                 |                                                           |
| Contact Email          | coachsteve@demo.com |    |  |                 |                                                           |
| Phone                  | 1234567             |    |  |                 |                                                           |

Please sign below, upon submission, you will be redirected back to your profile where you may download LiveScan form and take to appropriate LiveScan facility.

LiveScan submission will be marked as approved when Californiat North receives results.

| Signature  |          |   |  |   |
|------------|----------|---|--|---|
| Save Beset | <u> </u> | R |  | _ |
|            |          |   |  |   |

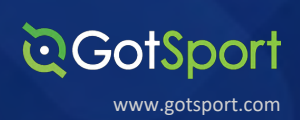

Once the report has been submitted successfully, it will automatically bring the User back to their **Dashboard. Click the "Live Scan" button highlighted in green.** 

| Edit           |
|----------------|
|                |
|                |
| v Full Profile |
|                |
|                |
|                |
|                |
|                |
|                |
|                |
|                |

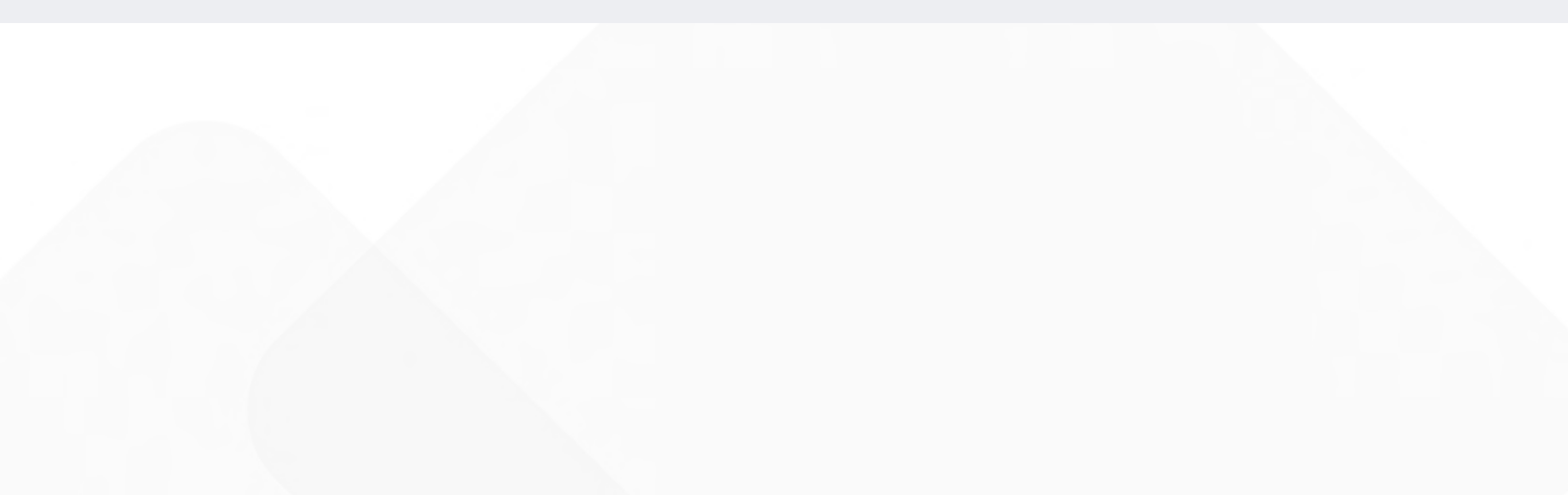

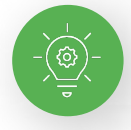

# Your "Live Scan Form" Will now Generate. Fill in the required information accordingly.

**Q**GotSport

www.gotsport.com

| AN SERVICE<br>BOCCE<br>Contemporation of the service of the service of | on/Permit OR W<br>igned by DOJ)<br>all school submis             | Vorking Title ssions) Middle Initial                                                                                              | Suffix                                                                                                    |
|----------------------------------------------------------------------------------------------------|------------------------------------------------------------------|----------------------------------------------------------------------------------------------------|----------------------------------------------------------------------------------------------------|
| A characterization in the second second seco     | on/Permit OR W<br>gned by DOJ)<br>all school submis              | Vorking Title<br>ssions)<br>Middle Initial                                                                                        | Suffix<br>Suffix                                                                                                    |
| nized Applicant Type DACH OF License/Certification of License/Certification of License/Certification of License/Certification of the transmission of the transmission of transmission of the transmission of the transmission of the transmission of the transmission of the transmission of the transmission of the transmission of the transmission of the transmission of transmission of transmission      | on/Permit OR W<br>gned by DOJ)<br>all school submis              | Vorking Title<br>ssions)<br>Middle Initial                                                                                        | Suffix                                                                                                    |
| 37 bde (five-digit code assisted and the second second se      | Igned by DOJ)<br>all school submis                               | Middle Initial                                                                                                    | Suffix<br>Suffix                                                                                                    |
| tt Name (mandatory for<br>tt Telephone Number<br>ame<br>s License Number<br>fr(Agency Billing Number<br>fr(Other Identification Nu                                                                                                    | all school submis                                                | Middle Initial                                                                                                    | Suffix<br>Suffix                                                                                                    |
| ame s License Number r (Agency Billing Number r (Other Identification Nu                                                                                                    | N/A<br>mber)                                                     | Middle Initial                                                                                                    | Suffix<br>Suffix                                                                                                    |
| ame<br>s License Number<br>er(Agency Billing Number<br>er(Other Identification Nu                                                                                                    | N/A<br>mber)                                                     | Middle Initial                                                                                                    | Suffix                                                                                                    |
| ame<br>s License Number<br>fr<br>(Agency Billing Number<br>fr(Other Identification Nu                                                                                                    | N/A                                                              | Middle Initial                                                                                                    | Suffix<br>Suffix                                                                                                    |
| s License Number                                                                                                    | N/A<br>mber)                                                     |                                                                                                    | Suffix                                                                                                    |
| s License Number<br>(Agency Billing Number<br>(Other Identification Nu                                                                                                    | N/A                                                              |                                                                                                    |                                                                                                    |
| er(Agency Billing Number<br>er(Other Identification Nu                                                                                                    | N/A                                                              |                                                                                                    |                                                                                                    |
| (Agency blining Number                                                                                                    | nber)                                                            |                                                                                                    |                                                                                                    |
| (Other Identification Nu                                                                                                    | mber)                                                            |                                                                                                    |                                                                                                    |
|                                                                                                    |                                                                  |                                                                                                    |                                                                                                    |
|                                                                                                    |                                                                  | State ZIP C                                                                                                    | Code                                                                                                    |
| 2 3                                                                                                    | 0                                                                | 0                                                                                                    |                                                                                                    |
| ague Number                                                                                                    | Club N                                                           | lumber                                                                                                    |                                                                                                    |
| of Service: XD                                                                                                    | OJ Only                                                          |                                                                                                    |                                                                                                    |
|                                                                                                    |                                                                  |                                                                                                    |                                                                                                    |
|                                                                                                    | Do N                                                             | let Collect No Fo                                                                                                    |                                                                                                    |
| mber                                                                                                    | Amoun                                                            | nt Collected/Billed                                                                                                    | e is Due.                                                                                                    |
|                                                                                                    | 2 3<br>ague Number<br>I of Service: XDu<br>umber<br>Loca<br>Ques | 2 3 0<br>ague Number Club N<br>I of Service: X DOJ Only<br>amber Amoun<br>Amoun<br>Need<br>Locations: www.C<br>Questions: contact | 2       3       0       0         ague Number       Club Number         I of Service:       I DOJ Only         I of Service:       I DO Not Collect. No Fe         I on Not Collect.       No Fe         I on Not Collect.       No Fe         I on Not Collec |

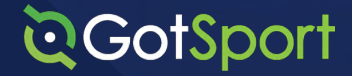

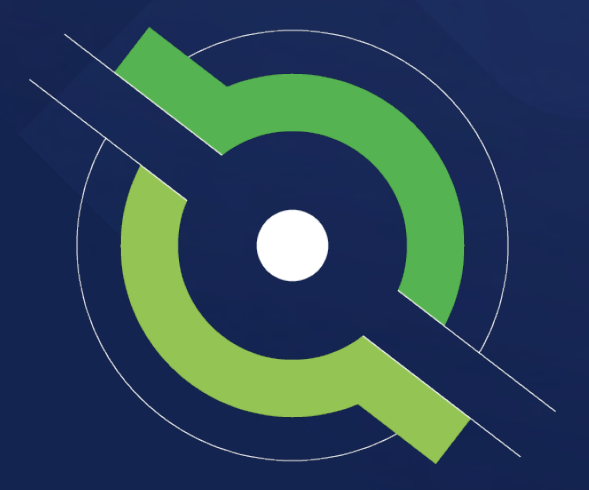

## **Registrar Manual**

**Getting New Members Started** 

BACK TO CONTENTS TABLE

#### Address

#### Phone

1529 Third St. S., Jacksonville Beach, FL 32250 +1 (904)-746-4446

#### For all Inquiries

Contact your State Administrator or login to your account to access chat with GotSport Representative